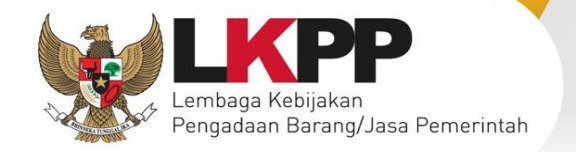

# USER GUIDE SIGOR Deva

## Sistem Informasi Kinerja Penyedia

Direktorat Pengembangan SPSE Lembaga Kebijakan Pengadaan Barang/Jasa Pemerintah

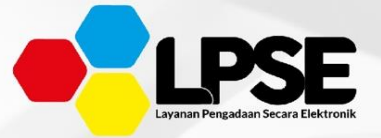

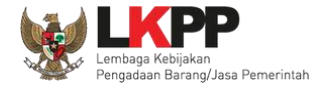

### DAFTAR ISI

| DAFTAR ISIii                    |
|---------------------------------|
| DAFTAR GAMBARiii                |
| 1. Pendahuluan1                 |
| 2. Akses ke dalam SIKaP2        |
| 3. Penjelasaan Fungsi dan Fitur |
| 3.1. Sumber Referensi           |
| 3.2. Daftar Pelaku Usaha        |
| 3.2.1. Semua                    |
| 3.2.2. Baru                     |
| 3.2.3. Diterima                 |
| 3.2.4. Ditolak                  |
| 3.2.5. Non Aktif                |
| 3.3. Profil LPSE                |
| 3.4. Daftar Hitam Nasional      |
| 3.5. Log Akses                  |
| 3.5.1. Cari Log Akses           |
| 4. Keluar dari Aplikasi         |

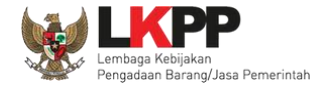

#### DAFTAR GAMBAR

| Gambar 1. Halaman Utama                          | 2  |
|--------------------------------------------------|----|
| Gambar 2. Pop Utama PIlih Jenis User             | 3  |
| Gambar 3. Form Login (1)                         | 4  |
| Gambar 4. Halaman Login (2)                      | 5  |
| Gambar 5. Halaman SPSE                           | 6  |
| Gambar 6. Sumber Referensi                       | 7  |
| Gambar 7. Halaman Daftar Akun Pelaku Usaha Baru  | 8  |
| Gambar 8. Halaman Daftar Akun Pelaku Usaha Semua | 10 |
| Gambar 9. Halaman Detail Penyedia                | 11 |
| Gambar 10. Halaman Konfirmasi Validasi NPWP      | 12 |
| Gambar 11. Halaman Detail Penyedia               | 13 |
| Gambar 12. Halaman Ubah Pelaku Usaha             | 14 |
| Gambar 13. Halaman Konfirmasi Ubah Pelaku Usaha  | 15 |
| Gambar 14. Halaman Notifikasi Ubah Pelaku Usaha  | 16 |
| Gambar 15. Halaman Detail Penyedia               | 17 |
| Gambar 16. Halaman Log Perubahan Data Penyedia   |    |

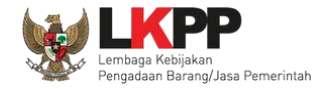

| Gambar 17. Halaman Detail Penyedia (1)                |    |
|-------------------------------------------------------|----|
| Gambar 18. Halaman Detail Penyedia (2)                | 20 |
| Gambar 19. Halaman Konfirmasi Terima Pelaku Usaha     | 21 |
| Gambar 20. Halaman Notifikasi Verifikasi Pelaku Usaha | 22 |
| Gambar 21. Halaman Detail Penyedia                    | 23 |
| Gambar 22. Halaman Konfirmasi Tolak Pelaku Usaha      | 24 |
| Gambar 23. Halaman Notifikasi Tolak Pelaku Usaha      | 25 |
| Gambar 24. Halaman Daftar Akun Pelaku Usaha Semua     | 26 |
| Gambar 25. Halaman Daftar Akun Pelaku Usaha Baru      | 27 |
| Gambar 26. Halaman Daftar Akun Pelaku Usaha Baru      | 28 |
| Gambar 27. Halaman Detail Penyedia                    | 29 |
| Gambar 28. Halaman Konfirmasi Validasi NPWP           |    |
| Gambar 29. Halaman Detail Penyedia                    |    |
| Gambar 30. Halaman Ubah Pelaku Usaha                  | 32 |
| Gambar 31. Halaman Konfirmasi Ubah Pelaku Usaha       |    |
| Gambar 32. Halaman Notifikasi Ubah Pelaku Usaha       |    |
| Gambar 33. Halaman Detail Penyedia                    | 35 |
| Gambar 34. Halaman Log Perubahan Data Penyedia        |    |
| Gambar 35. Halaman Detail Penyedia (1)                |    |

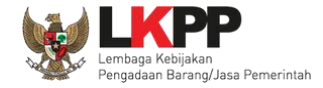

| Sambar 36. Halaman Detail Penyedia (2)                  |
|---------------------------------------------------------|
| Gambar 37. Halaman Konfirmasi Terima Pelaku Usaha       |
| Gambar 38. Halaman Notifikasi Verifikasi Pelaku Usaha40 |
| Gambar 39. Halaman Detail Penyedia41                    |
| Gambar 40. Halaman Konfirmasi Tolak Pelaku Usaha42      |
| Gambar 41. Halaman Notifikasi Tolak Pelaku Usaha43      |
| Gambar 42. Halaman Daftar Akun Pelaku Usaha Baru44      |
| Gambar 43. Halaman Daftar Akun Pelaku Usaha Diterima45  |
| Gambar 44. Halaman Daftar Akun Pelaku Usaha Diterima46  |
| Gambar 45. Halaman Detail Penyedia47                    |
| Sambar 46. Halaman Detail Penyedia48                    |
| Sambar 47. Halaman Log Perubahan Data Penyedia49        |
| Sambar 48. Halaman Detail Penyedia50                    |
| Sambar 49. Halaman Ubah Pelaku Usaha                    |
| Gambar 50. Halaman Konfirmasi Ubah Pelaku Usaha52       |
| Gambar 51. Halaman Notifikasi Ubah Pelaku Usaha         |
| Sambar 52. Halaman Detail Penyedia54                    |
| Sambar 53. Halaman Konfirmasi Perubahan Data55          |
| Sambar 54. Halaman Konfirmasi Perubahan Data (2)55      |

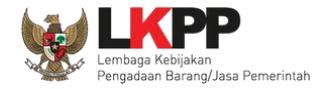

| Gambar 55. Halaman Notifikasi Penyedia di Nonaktifkan               | 56 |
|---------------------------------------------------------------------|----|
| Gambar 56. Halaman Daftar Akun Pelaku Usaha Diterima                | 57 |
| Gambar 57. Halaman Daftar Akun Pelaku Usaha Diterima                | 58 |
| Gambar 58. Halaman Detail Penyedia                                  | 59 |
| Gambar 59. Halaman Informasi Perubahan Data                         | 60 |
| Gambar 60. Notifikasi Data Penyedia Berhasil Diubah                 | 61 |
| Gambar 61. Halaman Informasi Perubahan Data                         | 62 |
| Gambar 62. Notifikasi Permintaan Perubahan Data Berhasil Dibatalkan | 63 |
| Gambar 63. Halaman Detail Penyedia                                  | 64 |
| Gambar 64. Halaman Ubah Pelaku Usaha                                | 65 |
| Gambar 65. Halaman Konfirmasi Ubah Pelaku Usaha                     | 66 |
| Gambar 66. Halaman Notifikasi Ubah Pelaku Usaha                     | 67 |
| Gambar 67. Halaman Detail Penyedia                                  | 68 |
| Gambar 68. Halaman Log Perubahan Data Penyedia                      | 69 |
| Gambar 69. Halaman Detail Penyedia                                  | 70 |
| Gambar 70. Halaman Konfirmasi Perubahan Data                        | 71 |
| Gambar 71. Halaman Konfirmasi Perubahan Data (2)                    | 71 |
| Gambar 72. Halaman Notifikasi Penyedia di Nonaktifkan               | 72 |
| Gambar 73. Halaman Daftar Akun Pelaku Usaha Diterima                | 73 |

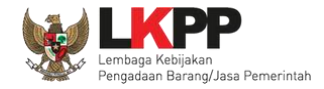

| Gambar 74. Halaman Daftar Akun Pelaku Usaha Ditolak           | 74 |
|---------------------------------------------------------------|----|
| Gambar 75. Halaman Daftar Akun Pelaku Usaha Ditolak           | 75 |
| Gambar 76. Halaman Detail Penyedia                            | 76 |
| Gambar 77. Halaman Log Perubahan Data Penyedia                | 77 |
| Gambar 78. Halaman Detail Penyedia                            | 78 |
| Gambar 79. Halaman Konfirmasi Validasi NPWP                   | 79 |
| Gambar 80. Halaman Detail Penyedia                            | 80 |
| Gambar 81. Halaman Ubah Pelaku Usaha                          | 81 |
| Gambar 82. Halaman Konfirmasi Ubah Pelaku Usaha               | 82 |
| Gambar 83. Halaman Notifikasi Ubah Pelaku Usaha               | 83 |
| Gambar 84. Halaman Detail Penyedia (1)                        | 84 |
| Gambar 85. Halaman Detail Penyedia (2)                        | 85 |
| Gambar 86. Halaman Konfirmasi Terima Pelaku Usaha             | 86 |
| Gambar 87. Halaman Notifikasi Pelaku Usaha Berhasil Disetujui | 87 |
| Gambar 88. Halaman Daftar Akun Pelaku Usaha Ditolak           | 88 |
| Gambar 89. Halaman Daftar Akun Pelaku Usaha Non Aktif         | 89 |
| Gambar 90. Halaman Daftar Akun Pelaku Usaha Non Aktif         | 90 |
| Gambar 91. Halaman Detail Penyedia                            | 91 |
| Gambar 92. Halaman Ubah Pelaku Usaha                          |    |

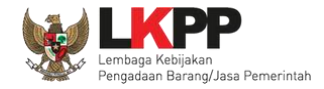

|   |  | ł |
|---|--|---|
| 1 |  | ľ |
| v |  | L |
|   |  |   |

| Gambar 93. Halaman Konfirmasi Ubah Pelaku Usaha       | 93  |
|-------------------------------------------------------|-----|
| Gambar 94. Halaman Notifikasi Ubah Pelaku Usaha       | 94  |
| Gambar 95. Halaman Detail Penyedia                    | 95  |
| Gambar 96. Halaman Log Perubahan Data Penyedia        | 96  |
| Gambar 97. Halaman Detail Penyedia                    | 97  |
| Gambar 98. Halaman Konfirmasi Perubahan Data          | 98  |
| Gambar 99. Halaman Konfirmasi Perubahan Data (2)      | 98  |
| Gambar 100. Halaman Notifikasi Penyedia di Aktifkan   | 99  |
| Gambar 101. Halaman Daftar Akun Pelaku Usaha Nonaktif | 100 |
| Gambar 102. Halaman Profil LPSE                       | 101 |
| Gambar 103. Akses Menuju Daftar Hitam                 | 102 |
| Gambar 104. Halaman Daftar Hitam Inaproc              | 103 |
| Gambar 105. Halaman Log Akses (1)                     | 104 |
| Gambar 106. Halaman Log Akses (2)                     | 105 |
| Gambar 107. Halaman Keluar dari Aplikasi              | 106 |

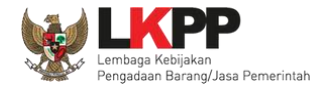

#### 1.Pendahuluan

Sistem Informasi Kinerja Penyedia (SIKaP) adalah aplikasi yang memuat data atau informasi identitas Pelaku Usaha barang/jasa. Pada prinsipnya informasi kinerja Pelaku Usaha di dalam SIKap sama dengan data Pelaku Usaha pada Aplikasi Sistem Pengadaan Secara Elektronik (SPSE), namun ada beberapa bagian informasi tambahan. Dengan adanya aplikasi SIKaP ini maka Pelaku Usaha hanya mengisikan data Pelaku Usaha sekali saja. Jika Pelaku Usaha ingin mengikuti tender pada LPSE tertentu, maka Pelaku Usaha dapat menggunakan fitur Integrasi SIKaP pada masing-masing Layanan Pengadaan Secara Elektronik (LPSE) yang akan diikuti tendernya.

Data identitas yang telah di input oleh Pelaku Usaha perlu di verifikasi oleh verifikator pada Aplikasi SIKaP. Verifikator dapat melakukan verifikasi identitas Pelaku Usaha, ataupun menolak untuk memverifikasi identitas Pelaku Usaha. Verifikator juga memiliki hak akses untuk melakukan perubahan identitas pada Pelaku Usaha serta dapat menonaktifkan Pelaku Usaha yang telah di verifikasi sebelumnya.

Fungsi SIKaP adalah:

- Memusatkan data Pelaku Usaha seluruh indonesia, untuk mendapatkan Pelaku Usaha yang benar kualified berdasarkan jenis atau kompetensi usaha yang dimilikinya;
- Memudahkan segala proses penghitungan jumlah Pelaku Usaha;
- Memudakan proses pengolahan data Pelaku Usaha.

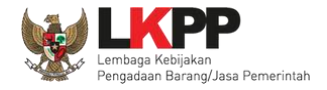

#### 2.Akses ke dalam SIKaP

Untuk masuk ke dalam Aplikasi SIKaP. Pertama verifikator harus melakukan login melalui website SPSE dengan membuka URL

https://latihan-lpse.lkpp.go.id/spse4dev kemudian klik button Login di pojok kanan atas halaman

| Latihan | Latihan | Latihan                                                                                                    | Latihan                         | Latihan                                               |                                                                                                    | Latihan  | Latihan |
|---------|---------|----------------------------------------------------------------------------------------------------|---------------------------------|-------------------------------------------------------|----------------------------------------------------------------------------------------------------|----------|---------|
|         |         | BERANDA CARI PAKET REGULASI KONTEN KHUSUS                                                                                                    | DAFTAR HITAM AMEL               | SONTAK SAMI                                           | HENDERPESSEN HEIMER & LOGIN                                                                                           |          |         |
|         |         | Laishan Lailhan                                                                                                    |                                 |                                                       | AYO                                                                                                    | Catana u |         |
|         |         | Latinan                                                                                                    | Latihan                         | Latihan                                               | IKUT TENDER!<br>DAFTAR DI SINI<br>winisadnya ekuttender                                                               | Latiban  |         |
|         |         | Tender »<br>No Nama Paket                                                                                                    | HPS                             | Akhir Pəndaftaran                                     | Pengumuman dan Berita »<br>7 September 2021 16:35                                                                     | Latiban  |         |
|         |         | Pengadaan Barang 1 Pengadaan Seva Note Book, P.C Unit, dan Printer : Arif H 2 Pengadaan Seva Note Book, P.C Unit, dan Printer (RE) 2 Pengadaan Seva Note Book, P.C Unit, dan Printer (RE)                              | ermawan Rp. 605.000.000,00      | 12 Oktober 2021 23:59           14 Oktober 2021 23:59 | berlia 1<br>5 Agustus 2021 10:04<br>INFORMASI TESTING SPSE 4.5                                                        |          |         |
|         |         | Tender Capal<br>Jasa Konsultansi Badan Usaha Nen Konstruksi<br>Pekerjaan Konstruksi<br>1 Medicai Check Up Pegawai LKPP (tets TC PK) Epce 4.5                                                                           | Rp. 660.000.000,00              | 25 Oktober 2021 23:59                                 | 11 Mei 2021 10:56<br>Pengumunan Tender<br>11 Mei 2021 10:36<br>Training SPSE                                          |          |         |
|         |         | Endering Lasa Luimnya [Rakomas Pangadaan Barangdas     Belaring Lasa Luimnya [Rakomas Pangadaan Barangdas     Penentrah dalam rangka menderong pemulihan Ekonomi     PKTC 2109 [ssat 4.4 [ander Gest]     Jasa Luimnya | a Rp. 921.910.000,00<br>] - tes | 27 September 2021 23:59                               | 29 April 2021 11:40<br>test benits 29 April 2021 ke 2<br>29 April 2021 11:39<br>test benits 29 April 2021             | Latiban  | Latiban |
|         |         | Jasa Konsultansi Perorangan Non Konstruksi<br>Jasa Konsultansi Badan Usaha Konstruksi                                                                                                    | 1 0000 P= 00 000 000 0          |                                                       | 14 April 2021 15:46<br>TEST upload                                                                                    |          |         |
|         |         | Konsulam tala Gazar Geoung LKMP-1 tes JKBU Konstruke     Sps.4.8 Shieksi Jasa Konsultansi Perorangan Konstruksi     Pekeriam Konstruksi Terinteenai                                                                    | n ozoar rep. es.uo0.000,00      | 20 September 2021 23:59                               | 5 April 2021 10:43<br>Pengumuman Seleksi Pengadaan Manajemen Konstrukai<br>Pembangunan Sarana Prasarana Multiplatform |          |         |
|         |         | Non Tender »                                                                                                    |                                 | U                                                     | Link Penting<br>Tender Non-Eproc                                                                                      |          |         |
|         |         | No Nama Paket<br>Pengadaan Barang                                                                                                    | HP S                            | Akhir Pendaftaran                                     |                                                                                                    |          |         |
|         |         | Tentang Kami Pakta Integritas Persyaratan dan Ketentuan<br>Total Pengunjung: 117.734<br>22 Oktober 2021 11:05 WIB - Sesi Pelathan: Sesi #5 - Taufik                                                                    |                                 |                                                       | © 2006-2021 Lembaga Kebijakan Pengadean BarangiJasa Pemerintah (LKP<br>SPSE v4.6u202110                               | P)<br>21 |         |

Gambar 1. Halaman Utama

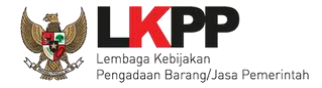

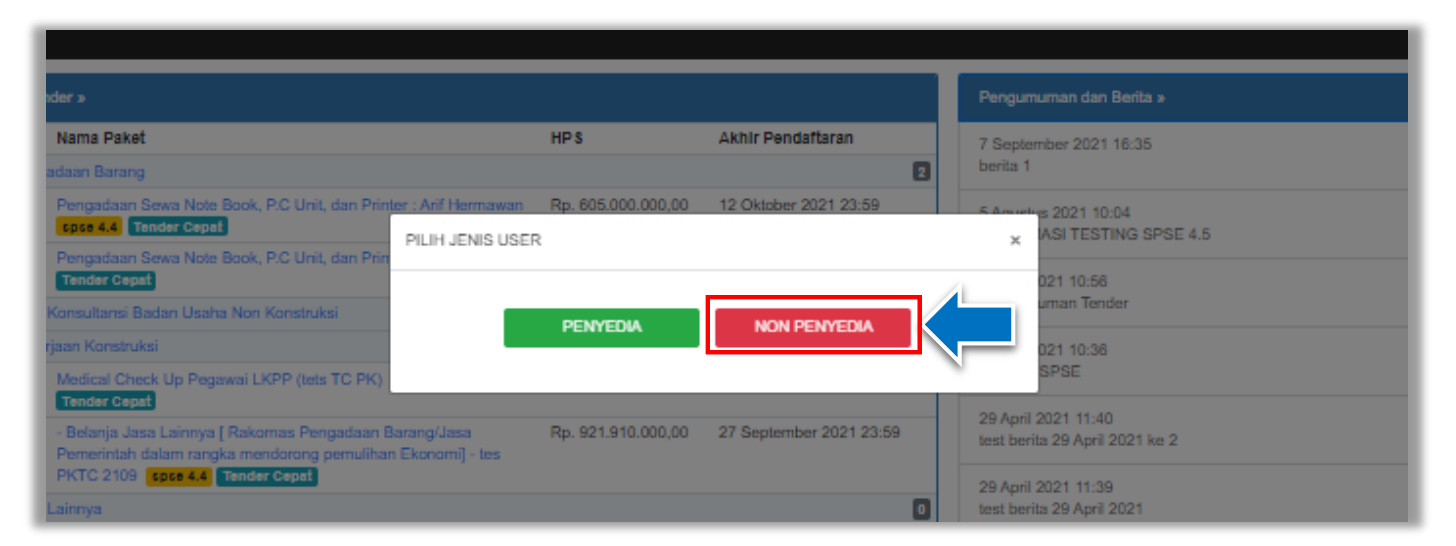

NON PENYEDIA

Gambar 2. Pop Utama Pllih Jenis User

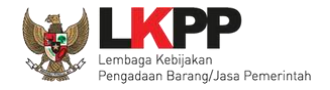

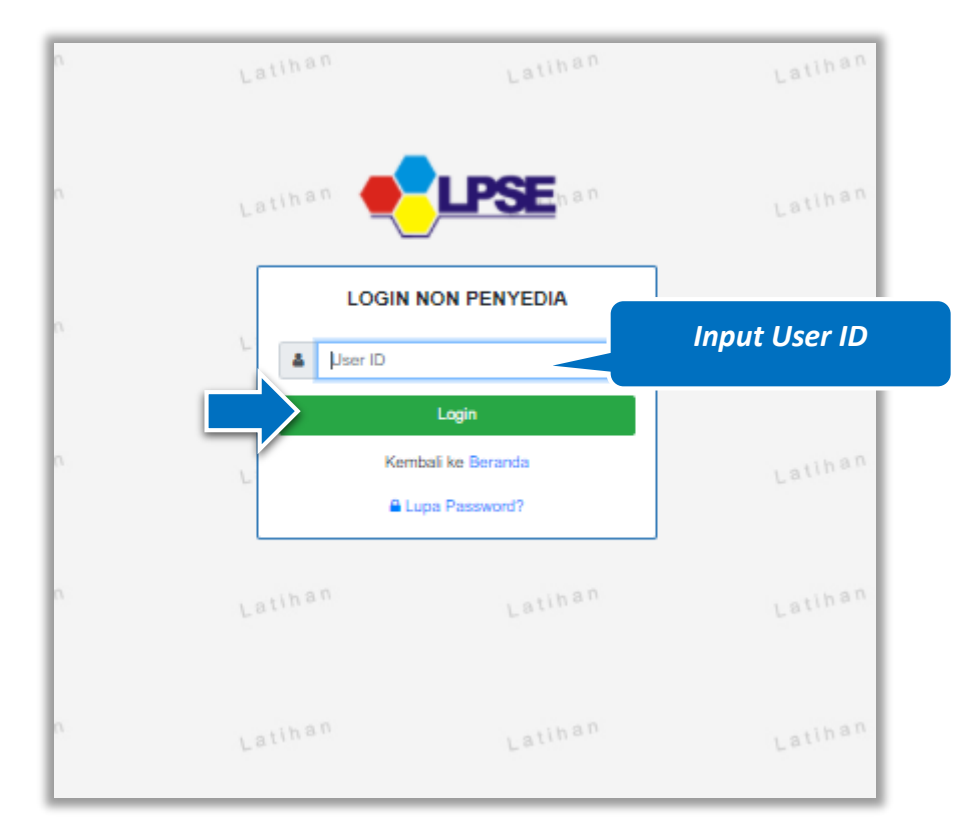

#### Setelah memilih Jenis user akan diarahkan ke halaman Login, masukkan User ID lalu klik button Login

Gambar 3. Form Login (1)

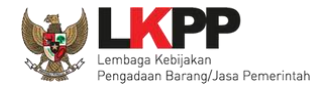

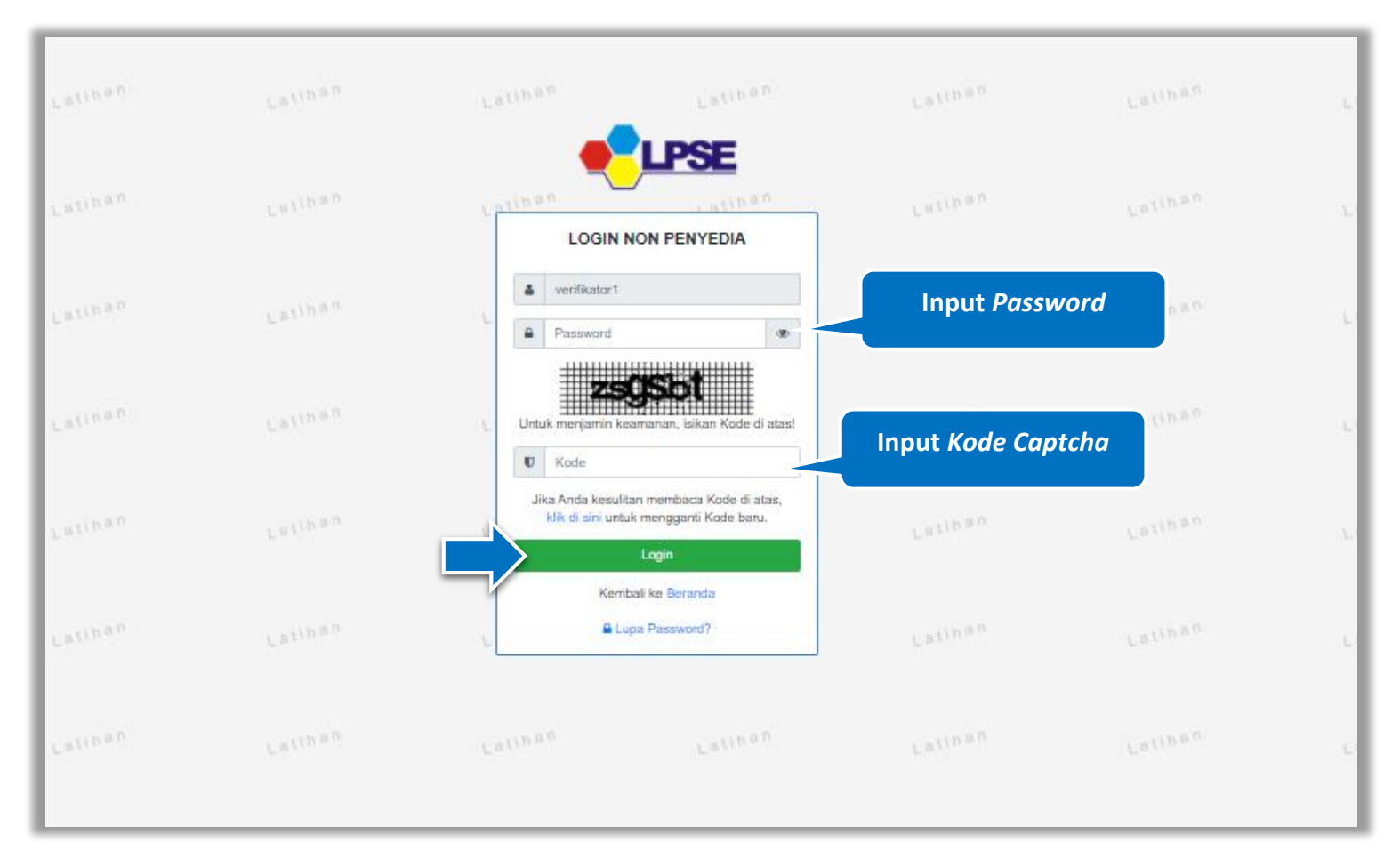

Kemudian input password dan input kode captcha, kemudian klik button 'Login'.

Gambar 4. Halaman Login (2)

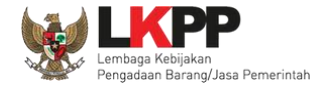

Setelah berhasil login di aplikasi SPSE, user dapat melakukan klik pada menu 'Verifikasi Penyedia' untuk menuju aplikasi SIKaP Verifikasi Penyedia

|         |              |                                                                             | Klik Vorifikaci Dony    | odio                         |                           |                                 |     |  |
|---------|--------------|-----------------------------------------------------------------------------|-------------------------|------------------------------|---------------------------|---------------------------------|-----|--|
|         | BERANDA      | VERIFIKASI PENYEDIA PENYE                                                   |                         | eula                         |                           | Фьосонт                         |     |  |
|         | 🔹 🟉 Petunjuk | Penggunaan Aplikasi e-Procuremen                                            |                         |                              | VERIFIKATOR 1 - V         | /erifikator LPSE   🔩 Enable TOT | P   |  |
|         |              |                                                                             |                         |                              | Penyedia: Baru 33 Roaming | g 3 Ditolak 4 Terverifikasi     | 517 |  |
|         | Daftar Penye | edia Barang Jasa Baru                                                       |                         |                              |                           |                                 |     |  |
| Latihan | Tampilan 25  | \$ data                                                                     |                         |                              | Cari                      |                                 |     |  |
|         | No           | 1 Nama Penyedia                                                             | 1 NPWP                  | †↓ Email                     | Tanggal Daftar            | 🖞 Bentuk Usaha 🏦                |     |  |
|         | 954999       | PT AAP (Non-Aktif)<br>Semarang<br>No. Telepon : 08562984994                 | 11.222.333.4<br>555.666 | I- adiantyap@gmail.com       | 5 Maret 2021              | PT                              |     |  |
|         | 952999       | SukaPL (Non-Aktif)<br>Indonesia<br>No. Telepon : 007                        | 12.345.678.5<br>100.000 | 9- pbjrsj345@gmail.com       | 25 Februari 2021          | Koperasi                        |     |  |
|         | 951999       | PT (Non-Aktif)<br>jl. kemajuan<br>No. Telepon : 082249520367                | 23.213.123.1<br>232.132 | 1- danang1724@gmail.com      | 23 Februari 2021          | Usaha Perorangan                |     |  |
|         | 950999       | pramsco (Non-Aktif)<br>jln.rawakalong<br>No. Telepon : 089782010175         | 11.324.324.3<br>454.544 | 3- anggapramuja0000@gmail.co | om 22 Februari 2021       | PT                              |     |  |
|         | 949999       | Konstruksi (Non-Aktif)<br>Lampung<br>No. Telepon : 082213645560             | 70.767.084.0<br>321.000 | 0- nicepetruk@gmail.com      | 16 Februari 2021          | CV                              |     |  |
|         | 948999       | abadi teknik (Non-Aktif)<br>jl. raya cisaat 252<br>No. Telepon : 0266224437 | 45.497.772.5<br>405.000 | 9- abaditeknik252@gmail.com  | 31 Januari 2021           | Usaha Perorangan                |     |  |
| Latihan | 947999       | Latihan saja (Non-Aktif)                                                    | 94.853.442.5            | 5- vihdking@gmail.com        | 30 Januari 2021           | Usaha Perorangan                |     |  |

Gambar 5. Halaman SPSE

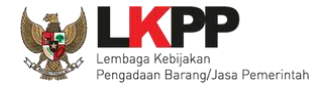

#### 3.Penjelasaan Fungsi dan Fitur

Setelah berhasil *login* pada aplikasi SIKaP maka akan tampil halaman yang berisi menu-menu khusus untuk Verifikator. Klik masing-masing menu tersebut untuk melakukan verifikasi identitas pada Pelaku Usaha. Isian data pada halaman ini sama dengan isian pada form SPSE. Verifikator memiliki hak akses penuh untuk melakukan perubahan pada menu "identitas" pelaku usaha

#### 3.1. Sumber Referensi

Klik pada nama referensi untuk melihat detail informasi referensi.

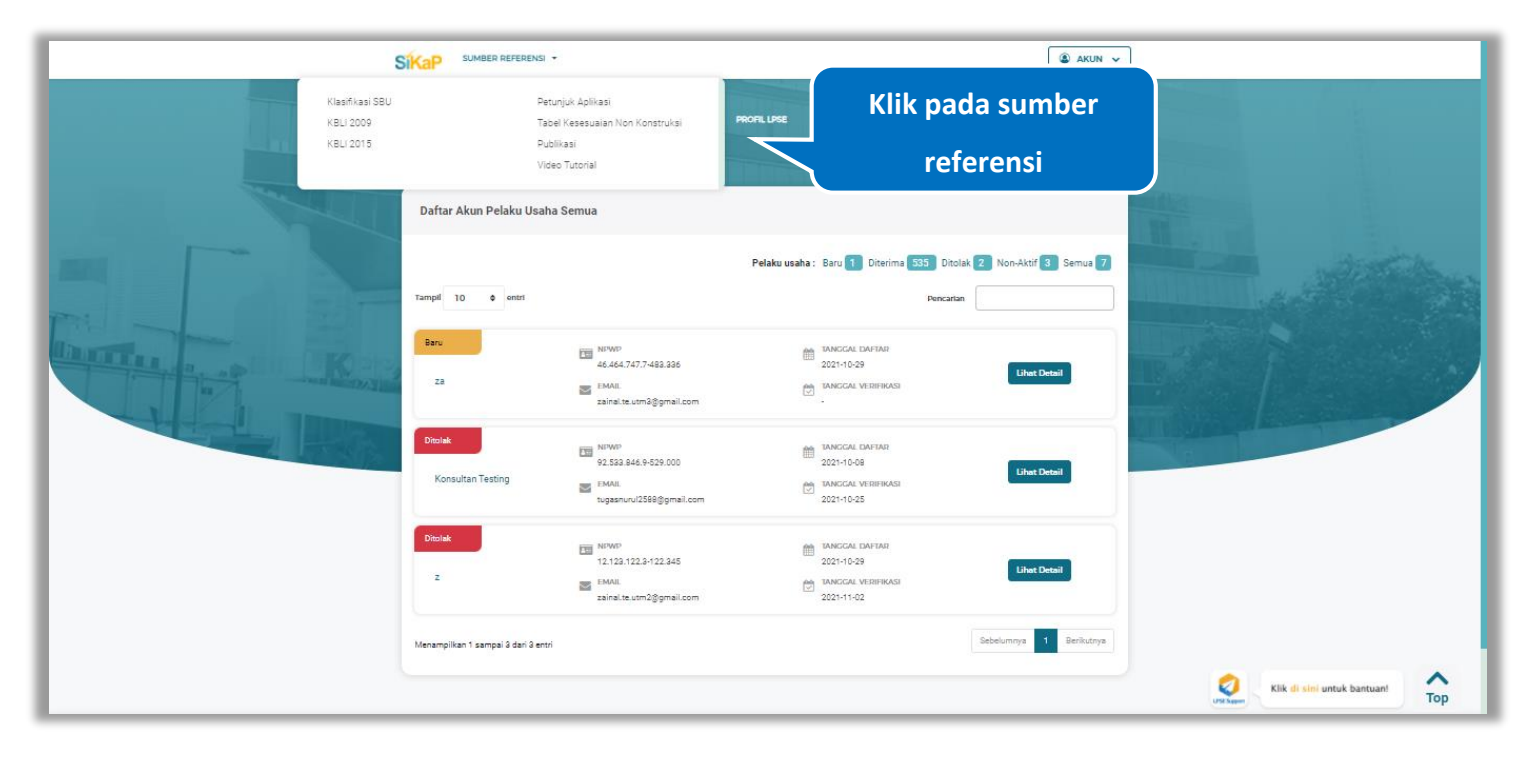

Gambar 6. Sumber Referensi

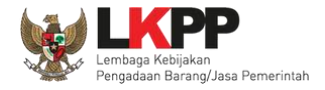

#### 3.2. Daftar Pelaku Usaha

Halaman ini merupakan Daftar Pelaku Usaha. Untuk melakukan verifikasi identitas, verifikator dapat melihat daftar pelaku usaha melalui pengelompokan diantaranya baru, diterima, ditolak, non aktif, semua

|                             |                     |             |                                   | AKUN                                     |
|-----------------------------|---------------------|-------------|-----------------------------------|------------------------------------------|
| ~                           | DAFTAR PELAKU USAHA | PROFIL LPSE | DAFTAR HITAM NASIONAL             |                                          |
| Daftar Akun Pelaku Usaha Se | nua                 |             |                                   | 10 10 10 10 10 10 10 10 10 10 10 10 10 1 |
|                             |                     | Pelaku usah | a : Baru 3 Diterima 533 Ditolak 2 | Non-Aktif 3 Semua 9                      |
| Tampil 10 ¢ entri           |                     |             | Pencarian                         |                                          |

Gambar 7. Halaman Daftar Akun Pelaku Usaha Baru

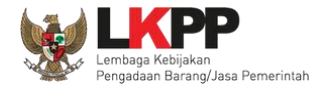

#### 9

#### 3.2.1. Semua

.

Saat pertama kali verifikator *login* akan menampilkan data "Daftar Akun Pelaku Usaha Semua" . Terdapat beberapa label diantaranya :

- Label "Baru" menandakan pelaku usaha yang baru mendaftar ke aplikasi SIKaP;
- Label "Diterima" menandakan pelaku usaha yang sudah diverifikasi oleh verifikator;
- Label "Ditolak" merupakan pelaku usaha yang baru mendaftar ke aplikasi SIKaP dan ditolak oleh verifikator;
- Label "Non aktif" menandakan pelaku usaha yang sudah diterima oleh verifikator kemudian di non-aktifkan oleh verifikator

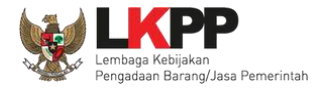

Klik button untuk melihat detail penyedia

|              |                              |                                                                     |                                                                                       | 🌒 AKUN 🗸              |                        |            |
|--------------|------------------------------|---------------------------------------------------------------------|---------------------------------------------------------------------------------------|-----------------------|------------------------|------------|
|              |                              | DAFTAR PELAKU USAHA PR                                              | defil løse daftar hftam nasional                                                      |                       |                        |            |
|              | Daftar Akun Pelaku Usaha     | Semua                                                               |                                                                                       |                       |                        |            |
|              | Tampil 10 🔶 entri            |                                                                     | Pelaku usaha : Baru 3 Diterima 533 Ditolak<br>Pencartan                               | 2 Non-Aktif 3 Semua 9 | Klik untuk             |            |
| Lanter Konst | Baru<br>aditya kumiawan      | D2.306.413.2-626.000                                                | TANGGAL VERBHAKS                                                                      | Linet Detail          | Melihat Detail         |            |
|              | Baru                         | NPWP<br>12.123.122.3-122.345<br>EMAIL<br>zainalise.utm2@gmail.com   | TANGCAL DAFAR<br>2021-10-29<br>TANGCAL VERSIKASI                                      | Lihat Detail          |                        |            |
|              | Baru<br>28                   | EMAIL<br>zainal.te.utm3@gmail.com                                   | TANGGAL DAFAR<br>2021-10-29<br>TANGGAL VISIPRASI                                      | Lihet Detail          |                        |            |
|              | Disolak<br>Konsultan Testing | NFWP     92.583.846.9-529.000     EMAIL     ugasnuru/2588@gmail.com | TANCCAL LOAFTAR           2021-10-08           TANCCAL VERTINASI           2021-10-25 | Lihat Detail          | Kiik (li sini untuk ba | ntuant Top |

Gambar 8. Halaman Daftar Akun Pelaku Usaha Semua

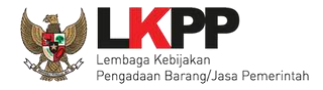

#### 3.2.1.1. **Detail Penyedia**

Halaman ini menampilkan detail penyedia. Klik button cek newe untuk melakukan pengecekan kevalidan NPWP

|                   | Daftar Akun Pelaku                                                                                          | Usaha > Detail Penyedia                                                                                                    |                    |                        |          |                     |
|-------------------|----------------------------------------------------------------------------------------------------|----------------------------------------------------------------------------------------------------|--------------------|------------------------|----------|---------------------|
| The second second | <ol> <li>Informasi</li> <li>Pelaku Usaha ini</li> <li>Jika data Pelaku</li> <li>Jika data Pelaku</li> </ol> | baru mendaftar dan memerlukan verifikasi.<br>Usaha sudah sesuai, seluruh Syarat Verifikasi wajib di<br>Usaha tidak sesuai, isikan keterangan dan silakan klik |                    |                        |          |                     |
|                   | Email                                                                                                    | tugasnurul2588@gmail.com                                                                                                    | NPWP               | 92.533.846.9-529.000 🥑 | Cek NPWP | Klik untuk cek NPWP |
|                   | Bentuk Usaha                                                                                                | Perusahaan Perseorangan                                                                                                    | Nama               | Konsultan Testing      |          |                     |
|                   | Alamat                                                                                                    | TESTING                                                                                                    | User ID            | newera                 |          |                     |
|                   | Provinsi                                                                                                    | DKI Jakarta                                                                                                    | Kabupaten/Kota     | Jakarta Selatan (Kota) |          |                     |
|                   | Kode Pos                                                                                                    | 12343                                                                                                    | No Telepon         | 0218800993490          |          |                     |
|                   | Fax                                                                                                    | 8                                                                                                    | Telepon Seluler    |                        |          |                     |
|                   | Kantor Cabang                                                                                               | Tidak                                                                                                    |                    |                        |          |                     |
|                   | No. PKP                                                                                                    | 8                                                                                                    | Website            |                        |          |                     |
|                   | Tanggal Pendaftaran                                                                                         | 08-0ct-2021 10:05                                                                                                    | Tanggal Verifikasi |                        |          |                     |
|                   | Tanggal Perubahan                                                                                           | Belum ada perubahan data                                                                                                    | Status Verifikasi  | Baru                   |          |                     |
|                   | Syarat Verifikasi                                                                                           | KTP Pemilik Usaha Perorangan (fotokopi)  NPWP Pemilik Usaha Perorangan (fotokopi)                                                                             |                    |                        |          |                     |
|                   | Keterangan<br>(Opsional)                                                                                    | Keterangan<br>Wajib disi jika terdapat penyaratan yang tidak sesual                                                                                           |                    |                        | li       |                     |
|                   |                                                                                                    | ♥ Kembali                                                                                                    | ✓ Diterima         | - Ditolak              |          |                     |

Gambar 9. Halaman Detail Penyedia

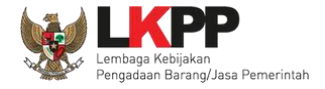

#### 3.2.1.1.1 Cek NPWP

Akan tampil halaman konfirmasi Validasi NPWP. Klik button

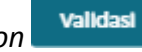

untuk memvalidasi.

| DATA           | DATA SIKAP                                                                         | DATA DJP                                                                               |
|----------------|------------------------------------------------------------------------------------|----------------------------------------------------------------------------------------|
| Nama           | JOHAN NEESKEN                                                                      | BENING GURU SEMESTA                                                                    |
| NPWP           | 02.143.434.5-036.000                                                               | 021434345036000                                                                        |
| Alamat         | JL.KALIBATA UTARA II/29.E<br>RT.006/RW.007,KALIBATA,<br>PANCORAN, JAKAARTA SELATAN | RUKO GARDEN SHOPPING<br>ARCADE BLOK B / 8 DH, JL S<br>PARMAN, TANJUNG DUREN<br>SELATAN |
| Kabupaten/Kota | Bukit Tinggi (Kota)                                                                | KOTA ADM. JAKARTA BARAT                                                                |
| Provinsi       | Sumatera Barat                                                                     | DKI JAKARTA                                                                            |
| Status NPWP    | NPWP                                                                               | valid                                                                                  |

Gambar 10. Halaman Konfirmasi Validasi NPWP

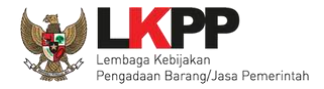

#### 3.2.1.1.2 Edit Penyedia

Verifikator dapat melakukan perubahan informasi pada penyedia. Klik *button* untuk melakukan perubahan

| Daftar Akun Pelaku<br>() Informasi<br>1. Pelaku Usaha ini<br>2. Jika data Pelaku<br>3. Jika data Pelaku | Usaha > Detail Penyedia<br>baru mendaftar dan memerlukan verifikasi<br>Usaha audah sesusi, seluruh Syarat Verifik<br>Usaha tidak sesusi, seluruh Syarat dan |                              |                        |          |  |
|----------------------------------------------------------------------------------------------------|----------------------------------------------------------------------------------------------------|------------------------------|------------------------|----------|--|
| Email                                                                                                   | tugasnurul2588@gmail.com                                                                                                    | NPWP                         | 92.533.846.9-529.000 🧭 | Cek NPWP |  |
| Bentuk Usaha                                                                                            | Perusahaan Perseorangan                                                                                                    | Nama                         | Konsultan Testing      |          |  |
| Alamat                                                                                                  | TESTING                                                                                                    | User ID                      | newera                 |          |  |
| Provinsi                                                                                                | DKI Jakarta                                                                                                    | Kabupaten/Kota               | Jakarta Selatan (Kota) |          |  |
| Kode Pos                                                                                                | 12343                                                                                                    | No Telepon                   | 0218800993490          |          |  |
| Fax                                                                                                    | 8                                                                                                    | Telepon Seluler              |                        |          |  |
| Kantor Cabang                                                                                           | Tidak                                                                                                    |                              |                        |          |  |
| No. PKP                                                                                                 | (F                                                                                                    | Website                      |                        |          |  |
| Tanggal Pendaftaran                                                                                     | 08-Oct-2021 10:05                                                                                                    | Tannal Varifikari            |                        |          |  |
| Tanggal Perubahan                                                                                       | Belum ada perubahan data                                                                                                    | Klik 'Edit' unt              | uk                     |          |  |
| Syarat Verifikasi                                                                                       | KTP Pemilik Usaha Peroran                                                                                                    | mengubah da                  | ta                     |          |  |
| Keterangan<br>(Opsional)                                                                                | Keterangan                                                                                                    | penyedia                     |                        |          |  |
|                                                                                                    | Wajib diisi jika terdapat persyanatan yang tidak se                                                                                                    | 114)<br>12 Edit v Diterima - | Ditolak                | h        |  |

Gambar 11. Halaman Detail Penyedia

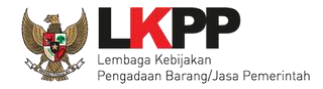

| <ul> <li>Nama Perusahaan</li> <li>No. PKP</li> <li>No. HP</li> <li>Website</li> </ul> | CV. Testing1  No. HP  .       | Ubah data ya<br>diperlukan                                               |
|---------------------------------------------------------------------------------------|-------------------------------|--------------------------------------------------------------------------|
| No. PKP<br>No. HP<br>Website                                                          | •<br>No. HP                   | Ubah data ya<br>diperlukan                                               |
| No. HP<br>Website                                                                     | No. HP                        | diperlukan                                                               |
| Website                                                                               | •                             |                                                                          |
|                                                                                       |                               |                                                                          |
| Kode Pos                                                                              | 13131                         |                                                                          |
|                                                                                       |                               |                                                                          |
| Provinsi                                                                              | Bengkulu                      |                                                                          |
| Tanggal Perubahan                                                                     | Klik untuk menyimpan          |                                                                          |
| ni                                                                                    | Provinsi<br>Tanggal Perubahan | Provinsi Bengkulu<br>Tanggal Perubahan Klik untuk menyimpan<br>perubahan |

#### Akan tampil Halaman Ubah Pelaku Usaha, ubah data yang diperlukan lalu klik simpan untuk menyimpan hasil perubahan.

Gambar 12. Halaman Ubah Pelaku Usaha

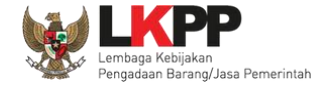

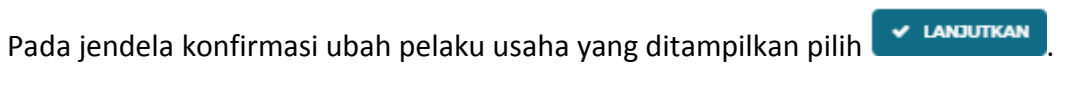

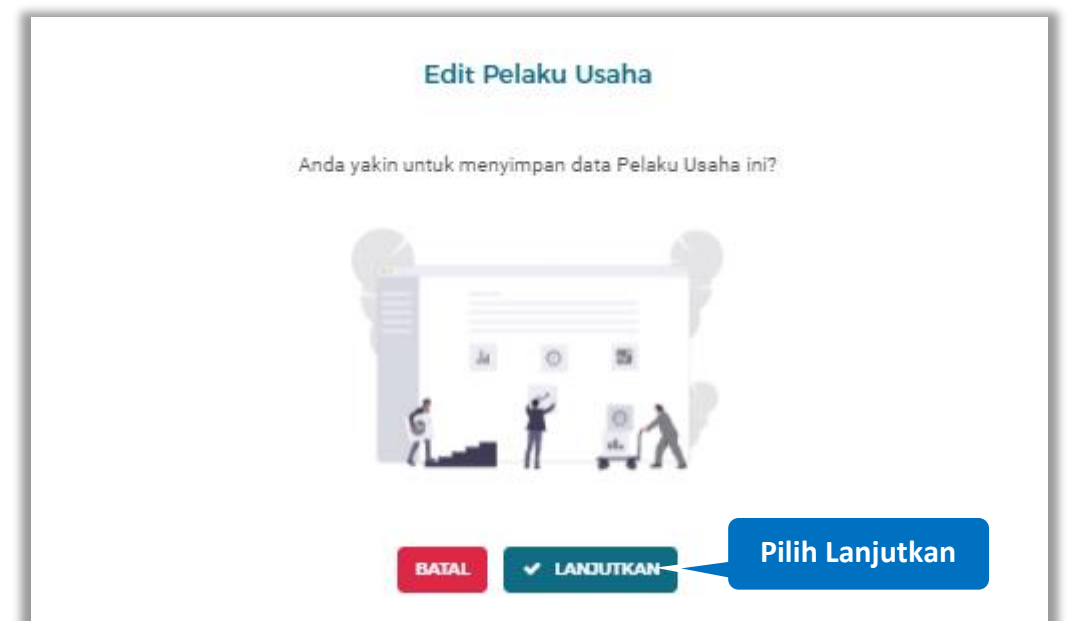

Gambar 13. Halaman Konfirmasi Ubah Pelaku Usaha

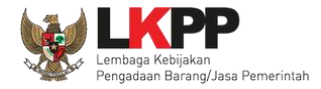

#### 🙆 AKUN 🗸 SIKAP SUMBER REFERENSI . DAFTAR PELA DROFIL I PS Daftar Akun Pelaku Usaha > Detail Penyedia (i) Informasi 1. Pelaku Usaha ini baru mendaftar dan m 2. Jika data Pelaku Usaha sudah sesuai, seluruh Syarat Verifikasi wajib diceklis dan silakan klik button "Diterima 3. Jika data Pelaku Usaha tidak sesuai, isikan keterangan dan silakan klik button "Ditolak" Sukses aditya kumiawan Berhasil diedit. Notifikasi data berhasil S Log Perubahan Data dilakukan perubahan Email aditya.kurniawan@lkpp.go.id Cek NPWP 02.306.413.2-626.000 NPWP Bentuk Usaha Konsultan Perseorangan Nama aditya kumiawan Alamat jakarta User ID KPtestingharper1 Provinsi DKI Jakarta Kabupaten/Kota Jakarta Selatan (Kota) 14120 No Telepon 097979021304 Kode Pos Fax 02112345678 Telepon Seluler Kantor Cabang Tidak Klik di sini untuk bantuan! Тор No. PKP Website aditya.com

#### Jika berhasil maka akan muncul notifikasi bahwa data berhasil diubah

Gambar 14. Halaman Notifikasi Ubah Pelaku Usaha

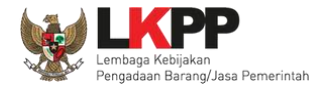

#### 3.2.1.1.3 Log Perubahan Data

s Log Perubahan Data

untuk menampilkan log perubahan data pada pelaku usaha

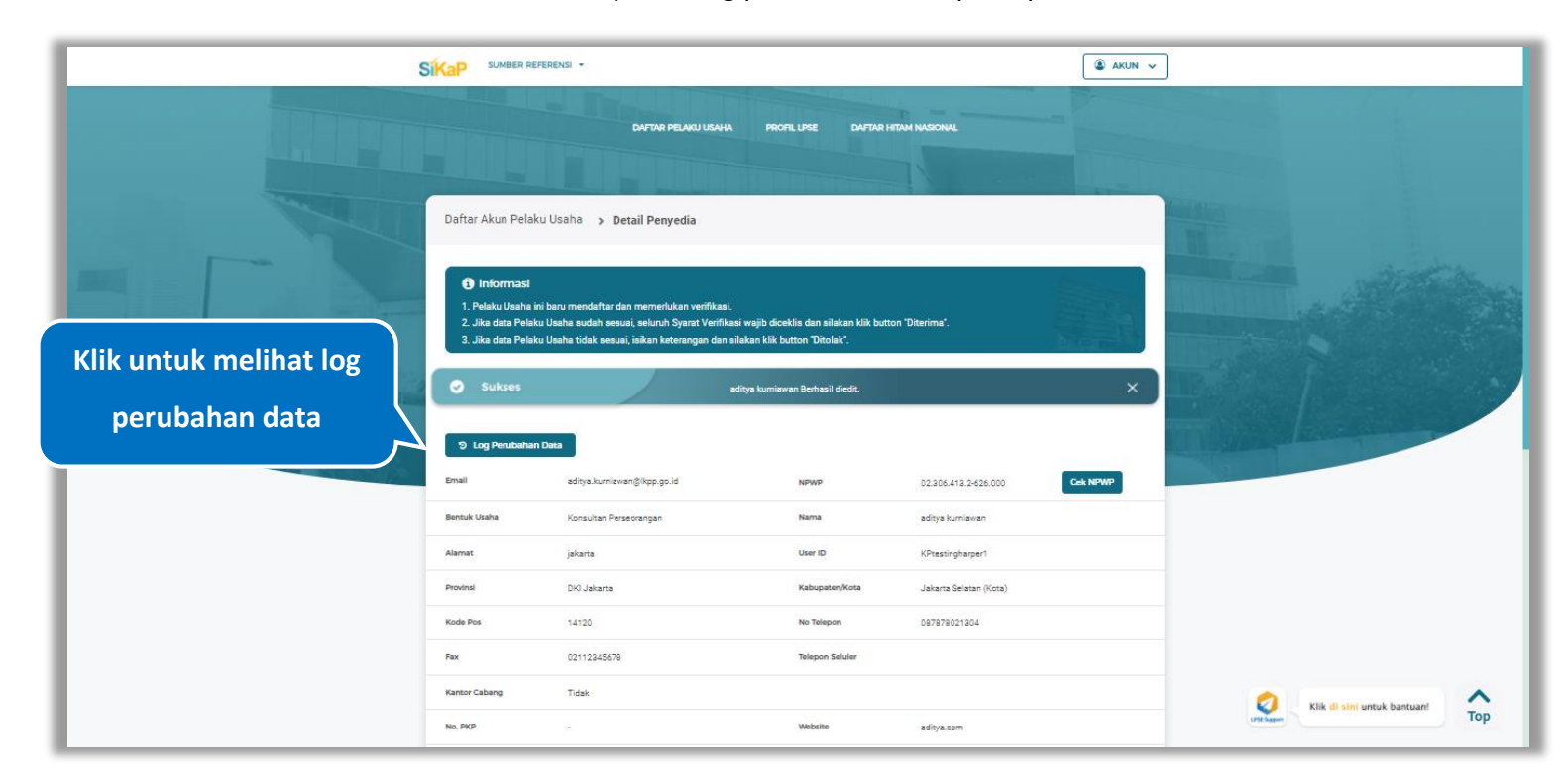

Gambar 15. Halaman Detail Penyedia

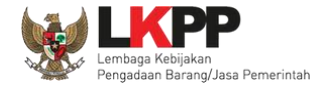

Halaman ini menampilkan log perubahan data pada penyedia. Klik button untuk kembali ke Halaman Detail

Penyedia

| Kategori Jenis                    | Semua                                                                                                    |                                                                                                    |               |            | Ŷ                                  |
|-----------------------------------|----------------------------------------------------------------------------------------------------|----------------------------------------------------------------------------------------------------|---------------|------------|------------------------------------|
| NO 1. NAMA VERIFIKAT              | OR DATA SEBELUM                                                                                                    | DATA SESUDAH                                                                                                    | STATUS        | KETERANGAN | KATEGORI JENIS                     |
| 1 VERIFIKATOR                     | 1 Bentuk Usaha : Commanditer<br>Venoschaap (CV)<br>Nama : CV Testing1<br>Alamat : Jasada dafdasfas fisafasf<br>NPWP : 02.131.31.31.000<br>Telepon : 021321321331<br>Telepon Seluler : -<br>Fax : - | Bentuk Usaha : Commanditer<br>Veroschasp (CV)     Nama : CV. Texting1     Alamat : [] asada difdafas fasfaef     NPVP : 02.131.31.31.31.01.000     Telepon : 02132123131     Telepon Seluler : 081123456789     Fax : 02112345678 | Penyedia Baru |            | Perubahan Data Oleh<br>Verifikator |
| Menampilkan 1 sampai 1 dari 1 ent | 'n                                                                                                    |                                                                                                    |               |            | Sebelumnya 1 Berikutnya            |
|                                   |                                                                                                    |                                                                                                    |               |            |                                    |
|                                   |                                                                                                    |                                                                                                    |               |            |                                    |

Gambar 16. Halaman Log Perubahan Data Penyedia

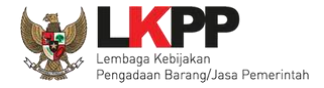

Diterima

#### 3.2.1.1.4 Terima Verifikasi

Jika data Pelaku Usaha sudah sesuai, seluruh Syarat Verifikasi wajib diceklis dan klik button

|                           | Daftar Akun Pelaku<br>f Informasi<br>1. Pelaku Usaha ini<br>2. Jika data Pelaku<br>3. Jika data Pelaku | USaha → Detail Penyedia<br>baru mendaftar dan memerlukan verifikasi.<br>Usaha sudah sesuai, seluruh Syarat Verifikasi<br>Usaha tidak sesuai, isikan keterangan dan sila | wajib diceklis dan ailakan klik butto<br>kan klik button "Ditolak". | n 'Diterima''.                          |                          |                                                        |                 |
|---------------------------|----------------------------------------------------------------------------------------------------|----------------------------------------------------------------------------------------------------|---------------------------------------------------------------------|-----------------------------------------|--------------------------|--------------------------------------------------------|-----------------|
|                           | Email                                                                                                  | taufikrwmn@gmail.com                                                                                                    | NPWP                                                                | 74.895.372.6-515.000                    | Cek NPWP                 |                                                        | 1               |
|                           | Bentuk Usaha                                                                                           | Perseroan Terbatas (PT)                                                                                                    | Nama                                                                | pt a                                    |                          | 2                                                      |                 |
|                           | Alamat                                                                                                 | kadilangu rt.02 rw.04 demak                                                                                                    | User ID                                                             | REKANAN000                              |                          |                                                        |                 |
|                           | Provinsi                                                                                               | DKI Jakarta                                                                                                    | Kabupaten/Kota                                                      | Jakarta Pusat (Kota)                    |                          |                                                        |                 |
|                           | Kode Pos                                                                                               | 59517                                                                                                    | No Telepon                                                          | +6281901542667                          |                          |                                                        |                 |
|                           | Fax                                                                                                    | ω.                                                                                                    | Telepon Seluler                                                     | 020                                     |                          |                                                        |                 |
|                           | Kantor Cabang                                                                                          | Tidak                                                                                                    |                                                                     |                                         |                          |                                                        |                 |
|                           | No. PKP                                                                                                | 12                                                                                                    | Website                                                             | 125                                     |                          |                                                        |                 |
|                           | Tanggal Pendaftaran                                                                                    | 21-0ct-2021 15:25                                                                                                    | Tanggal Verifikasi                                                  | 200                                     |                          |                                                        |                 |
| Ceklist semua pada syarat | Tanggal Perubahan                                                                                      | Belum ada perubahan data                                                                                                    | Status Verifikasi                                                   | Baru                                    |                          |                                                        |                 |
| verifikasi                | Syarat Verifikasi                                                                                      | <ul> <li>KTP/KITAS/KITAP yang dikeluarkan oleh<br/>(fotokopi)</li> <li>NPWP Perusahaan (fotokopi)</li> </ul>                                                            | Pemerintah Republik Indonesia yang m                                | enunjukan identitas dari Direksi/Pejaba | at/Pimpinan Perusahaan   |                                                        |                 |
|                           | Keterangan<br>(Opstonal)                                                                               | Keterangan<br>Wajib disi jike terdapat persyaratan yang tidak sesual                                                                                                    |                                                                     | Tor                                     | nbol Diteri<br>ceklis se | ima akan aktif ketika P<br>mua pada syarat verifil<br> | engguna<br>kasi |
|                           |                                                                                                    | O Kembali                                                                                                    | Edit V Diterima                                                     | • Ditolak                               |                          |                                                        |                 |

Gambar 17. Halaman Detail Penyedia (1)

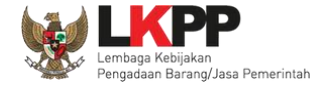

|                           |                   |                                                                                              | utton "Ditolak".               | 'Diterima'.                                                |   |
|---------------------------|-------------------|----------------------------------------------------------------------------------------------|--------------------------------|------------------------------------------------------------|---|
| End                       | lia               | taufikrwmn@gmail.com                                                                         | NPWP                           | 74.895.372.6-515.000 Cek NPWP                              |   |
| Bent                      | tuk Usaha         | Perseroan Terbatas (PT)                                                                      | Nama                           | pt a                                                       | R |
| Alen                      | mat               | kadilangu rt.02 rw.04 demak                                                                  | User ID                        | REKANAN000                                                 |   |
| Prov                      | vinsi             | DKI Jakarta                                                                                  | Kabupaten/Kota                 | Jakarta Pusat (Kota)                                       |   |
| Kodr                      | le Pos            | 59517                                                                                        | No Telepon                     | +6281901542667                                             |   |
| Fax                       |                   | <i>a</i>                                                                                     | Telepon Seluler                | (T)                                                        |   |
| Kan                       | tor Cabang        | Tidək                                                                                        |                                |                                                            |   |
| No.T                      | РКР               | a                                                                                            | Website                        | Sec.                                                       |   |
| Tan                       | ggal Pendaftaran  | 21-Oct-2021 15:25                                                                            | Tanggal Verifikasi             | 629                                                        |   |
| Ceklist semua pada syarat | ggal Perubahan    | Belum ada perubahan data                                                                     | Status Verifikasi              | Baru                                                       |   |
| verifikasi                | rat Verifikasi    | KTP/KITAS/KITAP yang dikeluarkan oleh Pemerinta<br>(fotokopi)     NPWP Perusahaan (fotokopi) | h Republik Indonesia yang meni | unjukan identitas dari Direksi/Pejabat/Pimpinan Perusahaan |   |
| Keta<br>(tjak             | erangan<br>Ional) | Keterangan<br>Wajib disi jika terdapat persyanatan yang tidak sesual                         |                                | verifikasi penyedia                                        |   |

Gambar 18. Halaman Detail Penyedia (2)

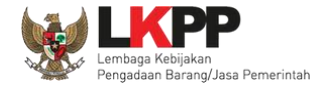

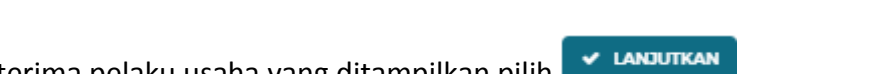

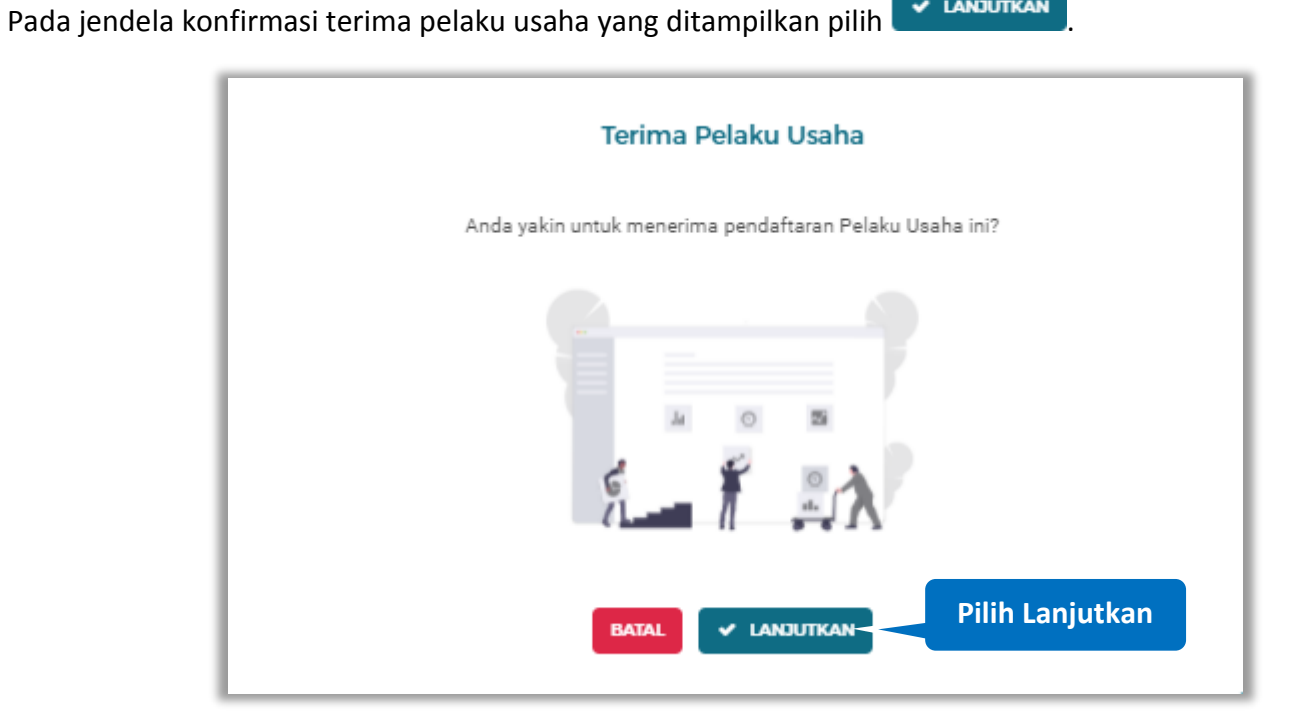

Gambar 19. Halaman Konfirmasi Terima Pelaku Usaha

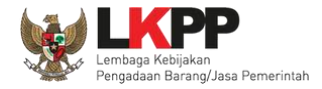

|                          | SIKaP SUMBER REFERENSI -          |                                                                                                    |                                                                                | 🌘 AKUN 🗸                 |                             |
|--------------------------|-----------------------------------|----------------------------------------------------------------------------------------------------|--------------------------------------------------------------------------------|--------------------------|-----------------------------|
|                          |                                   | DAFTAR PELAKU USAHA PRO                                                                                                    | RELEPSE CAPTAR HITAM MASIONAL                                                  |                          |                             |
|                          | Daftar Akun Pelaku Usaha          | Diterima                                                                                                    |                                                                                |                          |                             |
|                          | Sukses                            | Pendaftaran untuk adi                                                                                                    | rya kurniawan telah Disetujui.                                                 | ×                        |                             |
| Notifikasi data berhasil | Tampil 10 • ontri                 | Ponyedia porlu dilakukan w                                                                                                    | Pelaku usaha : Baru 2 Diterima 334 Ditoi<br>arfilkasi data Pencaria            | ak 2 Non-Aktit 3 Semua 8 |                             |
| dilakukan verifikasi     | Diterims<br>PT. Ikpp penyedia 49  | MINNTP     11.049.111.1-111.049     EMAIL     rekanan49⊚lkpp.go.id                                                                                                    | TANCCAL DAFTAR<br>2019-01-29<br>TANCCAL VERIFIKASI<br>2019-01-29               | Lihat Detail             |                             |
|                          | Diterima<br>PT. lkpp penyedia 123 | NIMUP           11.123.111.1-111.123           Image: Maximum releases           Image: Maximum releases           Imag | TANCCAL DAFTAR<br>2019-01-29<br>MARCCAL VRIHKASI<br>2019-01-29                 | Lihat Detail             |                             |
|                          | Diterima<br>PT. ikpp penyedia 124 | NPMP           11.124.111.1-111.124           EMMIL           rekanan124@lkpp.go.id                                                                                                    | 2019-01-29<br>TANCCAL DAFTAR<br>2019-01-29<br>TANCCAL VERIFICASI<br>2019-01-29 | Libst Detail             |                             |
|                          | Diterima<br>PT. Ikpp penyedia 126 | NPWP<br>11.126.111.1-111.126                                                                                                    | TANICGAL DAFTAR<br>2018-01-29                                                  | Lihat Detail             | Klik di sini untuk bantuant |

### Jika berhasil maka akan muncul notifikasi bahwa pelaku usaha berhasil di verifikasi

Gambar 20. Halaman Notifikasi Verifikasi Pelaku Usaha

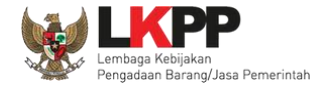

#### 3.2.1.1.5 Tolak Verifikasi

Jika data Pelaku Usaha tidak sesuai, isikan keterangan dan klik button

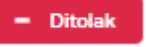

|  | Daftar Akun Pelaku<br>Informasi<br>1. Pelaku Usaha ini<br>2. Jika data Pelaku<br>3. Jika data Pelaku | Usaha <b>&gt; Detail Penyedia</b><br>baru mendaftar dan memerlukan verifikasi.<br>Usaha sudah sesusi, seluruh Syarat Verifikasi wa<br>Usaha tidak sesusi, isikan keterangan dan silakar |                                    |                                                              |                     |
|--|----------------------------------------------------------------------------------------------------|----------------------------------------------------------------------------------------------------|------------------------------------|--------------------------------------------------------------|---------------------|
|  | Email                                                                                                | rakaramadhan@gmail.com                                                                                                    | NPWP                               | 01.327.424.2-472.000 🛕 Cek NPWP                              |                     |
|  | Bentuk Usaha                                                                                         | Commanditer Venoschaap (CV)                                                                                                    | Nama                               | CV. Testing                                                  |                     |
|  | Alamat                                                                                               | ji. asam garam pedih                                                                                                    | User ID                            | testing                                                      |                     |
|  | Provinsi                                                                                             | DKI Jakarta                                                                                                    | Kabupaten/Kota                     | Kepulauan Seribu (Kab.)                                      |                     |
|  | Kode Pos                                                                                             | 13131                                                                                                    | No Telepon                         | 021321321331                                                 |                     |
|  | Fax                                                                                                  | 12                                                                                                    | Telepon Seluler                    | (12)                                                         |                     |
|  | Kantor Cabang                                                                                        | Tidak                                                                                                    |                                    |                                                              |                     |
|  | No. PKP                                                                                              | 12                                                                                                    | Website                            |                                                              |                     |
|  | Tanggal Pendaftaran                                                                                  | 08-Oct-2021 10:08                                                                                                    | Tanggal Verifikasi                 | 88                                                           |                     |
|  | Tanggal Perubahan                                                                                    | Belum ada perubahan data                                                                                                    | Status Verifikasi                  | Baru                                                         |                     |
|  |                                                                                                    | KTP/KITAS/KITAP yang dikeluarkan oleh Per<br>(fotokopi)                                                                                                    | nerintah Republik Indonesia yang m | enunjukan identitas dari Direksi/Pejabat/Pimpinan Perusahaan | Input Alasan        |
|  | ayarat verinkasi                                                                                     | NPWP Perusahaan (fotokopi)                                                                                                    |                                    | penolakan pada                                               |                     |
|  | Keterangan<br>(Opsional)                                                                             | Keterangan                                                                                                    |                                    |                                                              | keterangan, minimal |
|  |                                                                                                    | Wajib dilai jika terdapat persyaratan yang tidak sesual<br>Kembali                                                                                                    | idit 🗸 Diterima 🗸                  | - Ditolak                                                    | 15 karakter         |

Gambar 21. Halaman Detail Penyedia

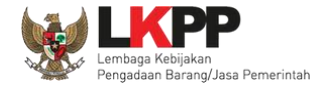

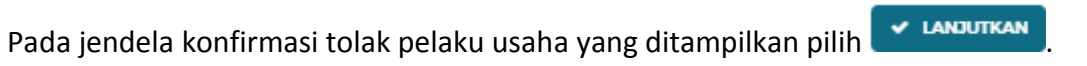

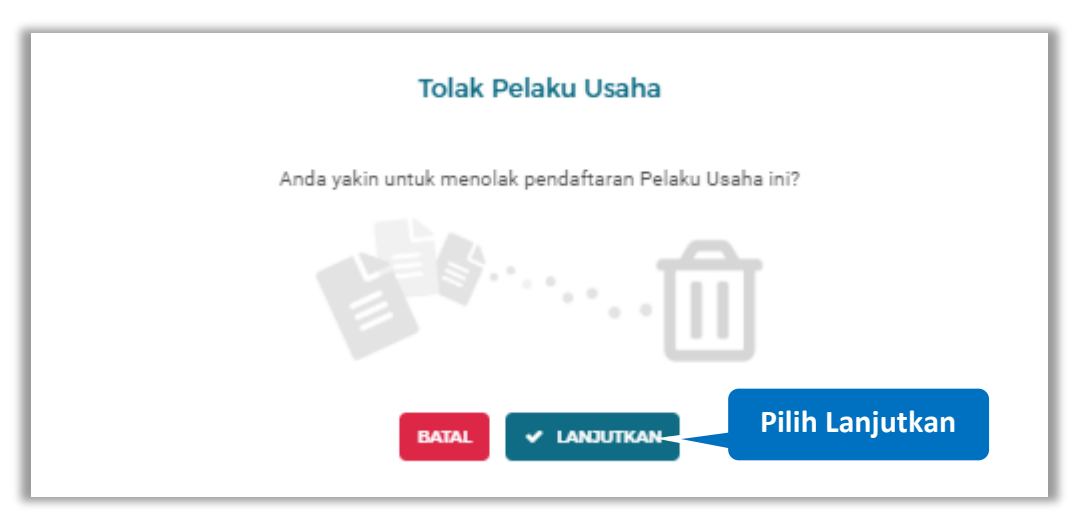

Gambar 22. Halaman Konfirmasi Tolak Pelaku Usaha

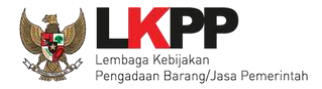

|                          | SIKAP SUMBER REFERENSI              | 24                                                                                     |                                                                                      | 🏽 AKUN 🗸                    |                             |
|--------------------------|-------------------------------------|----------------------------------------------------------------------------------------|--------------------------------------------------------------------------------------|-----------------------------|-----------------------------|
|                          |                                     | DAFTAR PELAKU USAHA PRO                                                                | RL LPSE DAFTAR HITAM NASIONAL                                                        |                             |                             |
|                          | Daftar Akun Pelaku Usaha            | a Ditolak                                                                              |                                                                                      |                             |                             |
| Notifikasi data berhasil | O Sukses                            | Pendaftaran u                                                                          | ntuk z telah Ditolak.                                                                | ×                           |                             |
| ditolak                  | Tampil 10 🔷 ontri                   |                                                                                        | 'elaku usaha : Baru 1 Diterima 584 Dr.<br>Penca                                      | tolak 3 Non-Aktif 3 Semua 8 |                             |
|                          | Ditolek<br>Konsultan Testing        | NPWP           92.533.846.9-529.000           EMAIL           tugasnurul2589@gmail.com | TANOGAL DAFTAR<br>2021-10-08                                                         | Lihut Detail                |                             |
|                          | Ditolak<br>Asep Abdul Sofyan        | EMAR<br>68.977.766.2416.000<br>EMAR<br>canafayed@gmail.com                             | TANCCAL DAFTAR<br>2021-10-08<br>TANCCAL VEDIFICASI<br>2021-10-26                     | Libet Detail                |                             |
|                          | Ditolak                             | NPWP     12.122.9-122.845     EMAIL     zainal.te.utm2@gmail.com                       | TANCGAL DAFTAD           2021-10-29           TANCGAL VERFIKASI           2021-11-02 | Liber Detail                |                             |
|                          | Menampilkan 1 sampai 3 dari 3 entri |                                                                                        |                                                                                      | Sebelumnya 1 Berikutnya     | Klik di sini untuk bantuani |

#### Jika berhasil maka akan muncul notifikasi bahwa pelaku usaha berhasil di tolak

Gambar 23. Halaman Notifikasi Tolak Pelaku Usaha

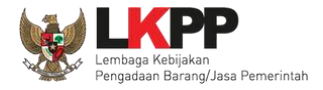

#### 3.2.1.2. Cari Penyedia

Untuk melakukan cari penyedia input keyword pada kolom pencarian lalu klik enter

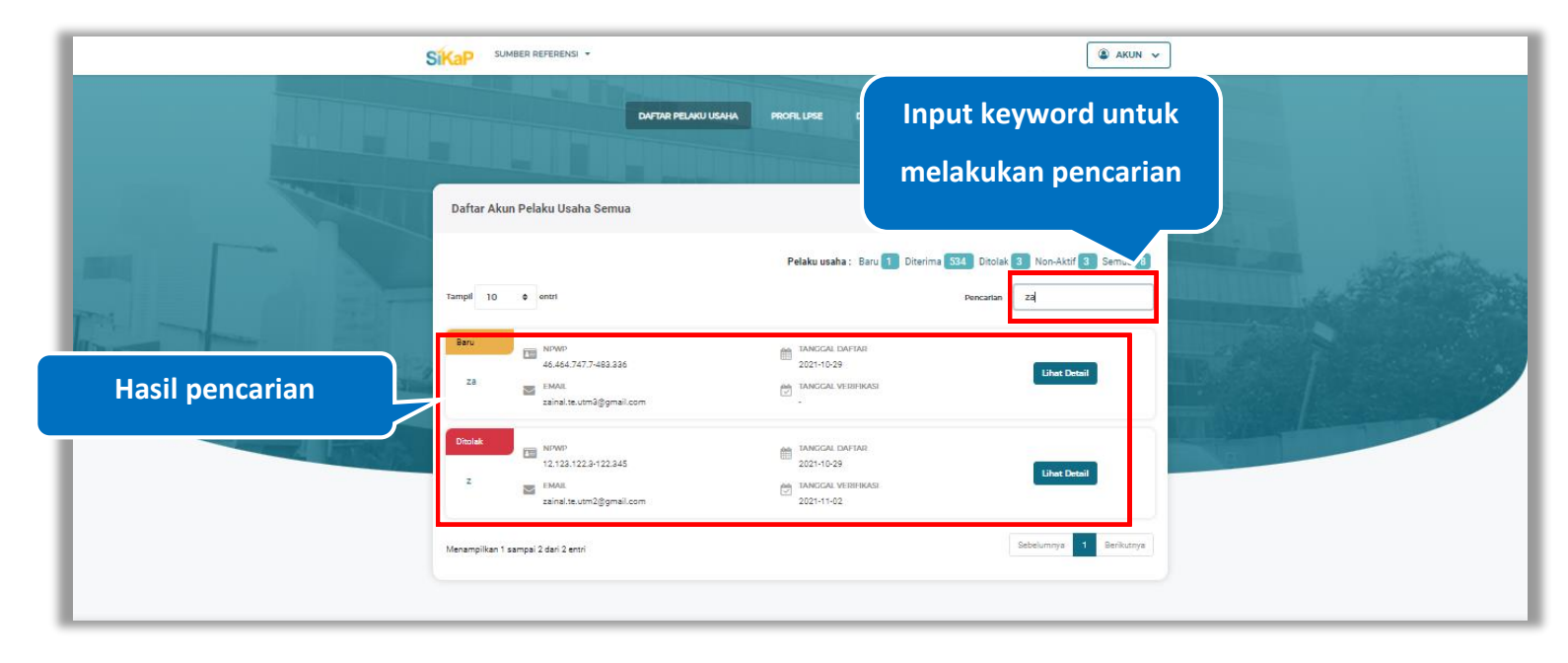

Gambar 24. Halaman Daftar Akun Pelaku Usaha Semua

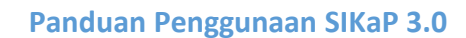

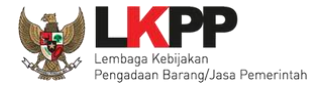

#### 3.2.2. Baru

Baru 7 Klik button

untuk melihat pelaku usaha yang baru mendaftar.

| Sikap Sumber Referensi -                                                                                                    | AKUN V                                                                                                    |                             |
|----------------------------------------------------------------------------------------------------|----------------------------------------------------------------------------------------------------|-----------------------------|
| DAFTAR PELAKU USAHA<br>Daftar Akun Pelaku Usaha Baru                                                                                                    |                                                                                                    |                             |
| Tampil 10 • entrs<br>Baru<br>46,464,747,7483.336                                                                                                    | Pelaku usah: : Baru 1 ) terima 534 Ditolak 3 Non-Aktif 3 Semua 8 Percartan Mindical DAr Mat 2021-10-29 Lihet Detail |                             |
| sainal te utmäggmal com                                                                                                    | Sebelumnya d Berkutnya                                                                                              |                             |
| <ul> <li>Jl. Epicentrum Tengah Lot 11 B, Jakarta Selatan, DKI Jakarta - 12940</li> <li>LPSE terdekat atau : (021) 29935577   144</li> <li>Email: helpdeskpspse@gmail.com</li> </ul> | Copyright © 2006-21<br>Lembaga Kebijakan Pengadaan Barang/Jasa Pemerintah (LK<br>SIKaP-Vida u07102/                 | 221<br>PP)<br>221           |
|                                                                                                    |                                                                                                    | Klik di sini untuk bantuan! |

Gambar 25. Halaman Daftar Akun Pelaku Usaha Baru

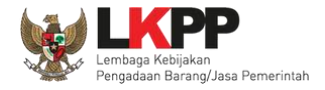

#### 3.2.2.1. Detail Penyedia

Klik button untuk melihat detail penyedia.

|                                                                                                    | SIMBER REFERENCI -                                                                                                    | PROFIL LISE DATER HITEM NASIONAL                                                                   |                             |
|----------------------------------------------------------------------------------------------------|----------------------------------------------------------------------------------------------------|----------------------------------------------------------------------------------------------------|-----------------------------|
|                                                                                                    | Daftar Akun Pelaku Usaha Baru                                                                                                    |                                                                                                    |                             |
|                                                                                                    | Tampil 10 $\phi$ ontri                                                                                                    | Pelaku usaha : Baru 1 Diterima 534 Ditolak 3 Non-Aktif 3 Semua 8<br>Pencartan                      | Klik untuk                  |
| Kan Kan                                                                                                    | Baru NITMO<br>46,462.7277483.336<br>Za EMAL<br>zainal.te.utm@gmail.com                                                                                                    | ■ TANCCAL VERSINASI<br>2021-10-29 ■ TANCCAL VERSINASI<br>-                                         | Melihat Detail              |
| A REAL PROPERTY AND A REAL PROPERTY AND A REAL PROPERTY A REAL PRO | Menampilkan 1 sampai 1 dari 1 entri                                                                                                    | Sebelumnya 1 Berikutnya                                                                            |                             |
|                                                                                                    |                                                                                                    |                                                                                                    |                             |
|                                                                                                    | <ul> <li>JI. Epicentrum Tengah Lot 11 B, Jakarta Selatan, DKJ Jakarta - 12940</li> <li>LPSE terdekat atau : (021) 29935577   144</li> <li>Email: helpdeskpspee@gmail.com</li> </ul> | Copyright © 2006-2<br>Lembaga Kebijakan Pengadaan Barang/Jasa Penmerintah (UK<br>SiKaP-Vida u07102 | 021<br>1PP<br>021           |
|                                                                                                    |                                                                                                    |                                                                                                    | Klik di sini untuk bantuani |

Gambar 26. Halaman Daftar Akun Pelaku Usaha Baru
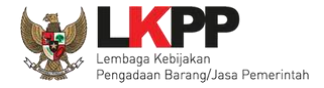

## Halaman ini menampilkan detail penyedia. Klik button **CEK NPWP** untuk melakukan pengecekan kevalidan NPWP

|         | Daftar Akun Pelaku   Informasi  Pelaku Usaha ini  J. Jika data Pelaku  J. Jika data Pelaku | Usaha > Detail Penyedia<br>baru mendaftar dan memerlukan verifikasi.<br>Usaha sudah sesuai, seluruh Syarat Verifikasi wajib di<br>Usaha tidak sesuai, isikan keterangan dan silakan klik |                    |                        |          |                     |
|---------|--------------------------------------------------------------------------------------------|----------------------------------------------------------------------------------------------------|--------------------|------------------------|----------|---------------------|
| 144 100 | Email                                                                                      | tugasnurul2588@gmail.com                                                                                                    | NPWP               | 92.533.846.9-529.000   | Cek NPWP | Klik untuk cek NPWP |
|         | Bentuk Usaha                                                                               | Perusahaan Perseorangan                                                                                                    | Nama               | Konsultan Testing      |          |                     |
|         | Alamat                                                                                     | TESTING                                                                                                    | User ID            | newera                 |          |                     |
|         | Provinsi                                                                                   | DKI Jakarta                                                                                                    | Kabupaten/Kota     | Jakarta Selatan (Kota) |          |                     |
|         | Kode Pos                                                                                   | 12343                                                                                                    | No Telepon         | 0218800993490          |          |                     |
|         | Fax                                                                                        | 8                                                                                                    | Telepon Seluler    |                        |          |                     |
|         | Kantor Cabang                                                                              | Tidak                                                                                                    |                    |                        |          |                     |
|         | No. PKP                                                                                    | 8                                                                                                    | Website            |                        |          |                     |
|         | Tanggal Pendaftaran                                                                        | 08-Oct-2021 10:05                                                                                                    | Tanggal Verifikasi | 100                    |          |                     |
|         | Tanggal Perubahan                                                                          | Belum ada perubahan data                                                                                                    | Status Verifikasi  | Baru                   |          |                     |
|         | Syarat Verifikasi                                                                          | KTP Pemilik Usaha Perorangan (fotokopi)           NPWP Pemilik Usaha Perorangan (fotokopi)                                                                                               |                    |                        |          |                     |
|         | Keterangan<br>(Opsional)                                                                   | Keterangan<br>Wigib disi jika terdapat penyantan yang tidak sesual                                                                                                    |                    |                        | <i>i</i> |                     |

Gambar 27. Halaman Detail Penyedia

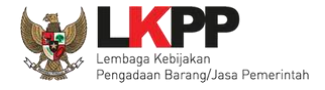

#### 3.2.2.2.1 Cek NPWP

Akan tampil halaman konfirmasi Validasi NPWP. Klik button

|    | Validasi |
|----|----------|
| сn |          |

untuk memvalidasi.

| DATA           | DATA SIKAP                                                                         | DATA DJP                                                                               |
|----------------|------------------------------------------------------------------------------------|----------------------------------------------------------------------------------------|
| Nama           | JOHAN NEESKEN                                                                      | BENING GURU SEMESTA                                                                    |
| NPWP           | 02.143.434.5-036.000                                                               | 021434345036000                                                                        |
| Alamat         | JL.KALIBATA UTARA II/29.E<br>RT.006/RW.007.KALIBATA,<br>PANCORAN, JAKAARTA SELATAN | RUKO GARDEN SHOPPING<br>ARCADE BLOK B / 8 DH, JL S<br>PARMAN, TANJUNG DUREN<br>SELATAN |
| Kabupaten/Kota | Bukit Tinggi (Kota)                                                                | KOTA ADM. JAKARTA BARAT                                                                |
| Provinsi       | Sumatera Barat                                                                     | DKI JAKARTA                                                                            |
| Status NPWP    | NPWP                                                                               | valid                                                                                  |

Gambar 28. Halaman Konfirmasi Validasi NPWP

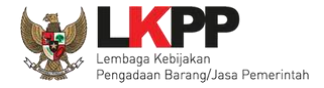

#### 3.2.2.2.2 Edit Penyedia

Verifikator dapat melakukan perubahan informasi pada penyedia. Klik *button* untuk melakukan perubahan

|         | Daftar Akun Pelaku<br>() Informasi<br>1. Pelaku Usaha ini<br>2. Jika data Pelaku<br>3. Jika data Pelaku | Usaha > Detail Penyedia<br>baru mendaftar dan memerlukan verifikasi<br>Usaha sudah sesusi, seluruh Syarat Verifik<br>Usaha tidak sesusi, seluruh Syarat dan |                               |                        |          |   |
|---------|----------------------------------------------------------------------------------------------------|----------------------------------------------------------------------------------------------------|-------------------------------|------------------------|----------|---|
|         | Email                                                                                                   | tugasnurul2588@gmail.com                                                                                                    | NPWP                          | 92.533.846.9-529.000   | Cek NPWP |   |
| 4 1.5 - | Bentuk Usaha                                                                                            | Perusahaan Perseorangan                                                                                                    | Nama                          | Konsultan Testing      |          | R |
|         | Alamat                                                                                                  | TESTING                                                                                                    | User ID                       | newera                 |          |   |
|         | Provinsi                                                                                                | DKI Jakarta                                                                                                    | Kabupaten/Kota                | Jakarta Selatan (Kota) |          |   |
|         | Kode Pos                                                                                                | 12343                                                                                                    | No Telepon                    | 0218800993490          |          |   |
|         | Fax                                                                                                    | 8                                                                                                    | Telepon Seluler               |                        |          |   |
|         | Kantor Cabang                                                                                           | Tidak                                                                                                    |                               |                        |          |   |
|         | No. PKP                                                                                                 | (F                                                                                                    | Website                       |                        |          |   |
|         | Tanggal Pendaftaran                                                                                     | 08-Oct-2021 10:05                                                                                                    | Tannal Unificat               |                        |          |   |
|         | Tanggal Perubahan                                                                                       | Belum ada perubahan data                                                                                                    | Klik 'Edit' unti              | uk                     |          |   |
|         | Syarat Verifikasi                                                                                       | KTP Pemilik Usaha Peroran                                                                                                    | mengubah da                   | ta                     |          |   |
|         | Keterangan<br>(Opsional)                                                                                | Keterangan                                                                                                    | penyedia                      |                        |          |   |
|         |                                                                                                    | Wajib dilai jika terdapat persyanatan yang tidak set<br>O Kermbali                                                                                          | 1949)<br>E? Edit v Diterima - | Ditolak                | <i>h</i> |   |

Gambar 29. Halaman Detail Penyedia

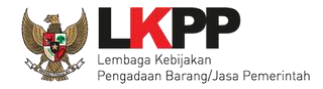

|                    | 17000                       | 11                |                      |               |
|--------------------|-----------------------------|-------------------|----------------------|---------------|
| D Penyedia         | 47009                       | User ID           | tesaja               |               |
| Bentuk Usaha       | Commanditer Venoschaap (CV) | Nama Perusahaan   | CV. Testing1         |               |
| NPWP               | 02.131.313.1-311.000        | No. PKP           | •                    | Ubah data yan |
| No. Telepon        | 021321321331                | No. HP            | No. HP               | diperlukan    |
| imail              | ramadhan@gmail.com          | Website           | •                    |               |
| lo. Fax            | No. Fax                     | Kode Pos          | 13131                |               |
| Alamat             | jl.asada dsfdasfas fsafasf  |                   |                      |               |
| Kabupaten/Kota     | Kepahiang (Kab.)            | Provinsi          | Bengkulu             |               |
| anggal Pendaftaran | 2021-10-08 10:15:03.188     | Tanggal Perubahan | Klik untuk menyimpan |               |
|                    |                             |                   |                      |               |

#### Akan tampil Halaman Ubah Pelaku Usaha, ubah data yang diperlukan lalu klik simpan untuk menyimpan hasil perubahan.

Gambar 30. Halaman Ubah Pelaku Usaha

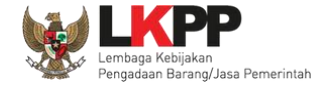

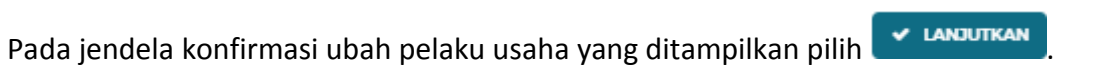

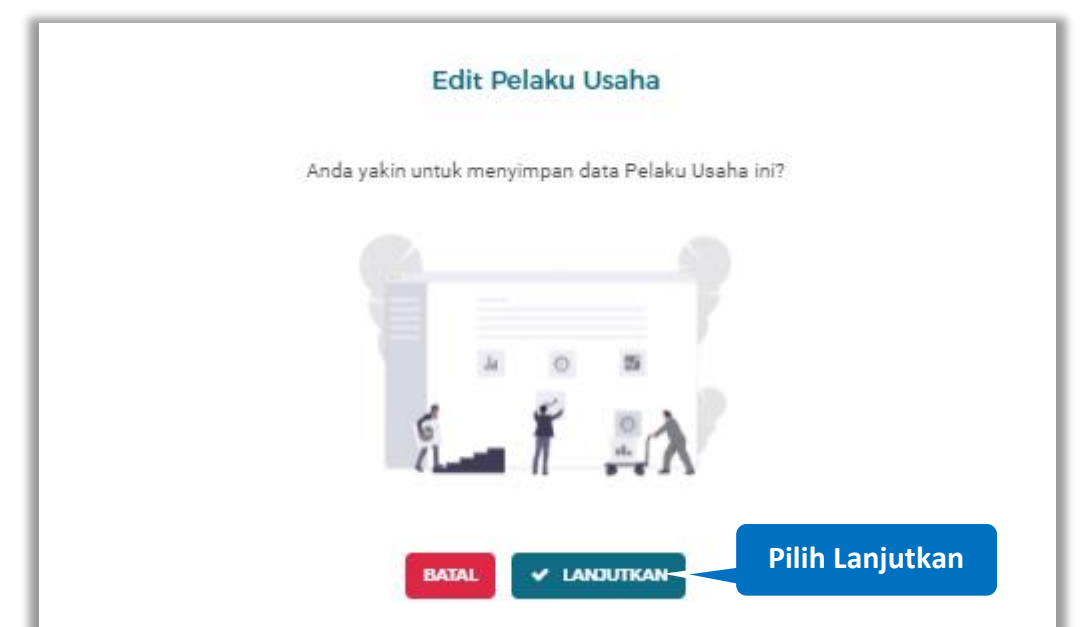

Gambar 31. Halaman Konfirmasi Ubah Pelaku Usaha

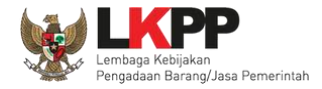

#### 🙆 AKUN 🗸 SIKAP SUMBER REFERENSI . DAFTAR PELA PROFIL I PSP Daftar Akun Pelaku Usaha > Detail Penyedia (i) Informasi 1. Pelaku Usaha ini baru mendaftar dan m 2. Jika data Pelaku Usaha sudah sesuai, seluruh Syarat Verifikasi wajib diceklis dan silakan klik button "Diterim 3. Jika data Pelaku Usaha tidak sesuai, isikan keterangan dan silakan klik button "Ditolak" Sukses aditya kumiawan Berhasil diedit. Notifikasi data berhasil D Log Perubahan Data dilakukan perubahan Email aditya.kurniawan@lkpp.go.id 02.306.413.2-626.000 Celk NPWP NPWP Bentuk Usaha Konsultan Perseorangan Nama aditya kumiawan Alamat jakarta User ID KPtestingharper1 Provinsi DKI Jakarta Kabupaten/Kota Jakarta Selatan (Kota) 14120 No Telepon 097979021304 Kode Pos Fax 02112345678 Telepon Seluler Kantor Cabang Tidak Klik di sini untuk bantuan! Тор No. PKP Website aditya.com

#### Jika berhasil maka akan muncul notifikasi bahwa data berhasil diubah

Gambar 32. Halaman Notifikasi Ubah Pelaku Usaha

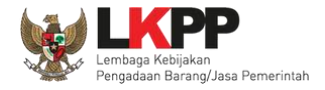

#### 3.2.2.2.3 Log Perubahan Data

s Log Perubahan Data

untuk menampilkan log perubahan data pada pelaku usaha

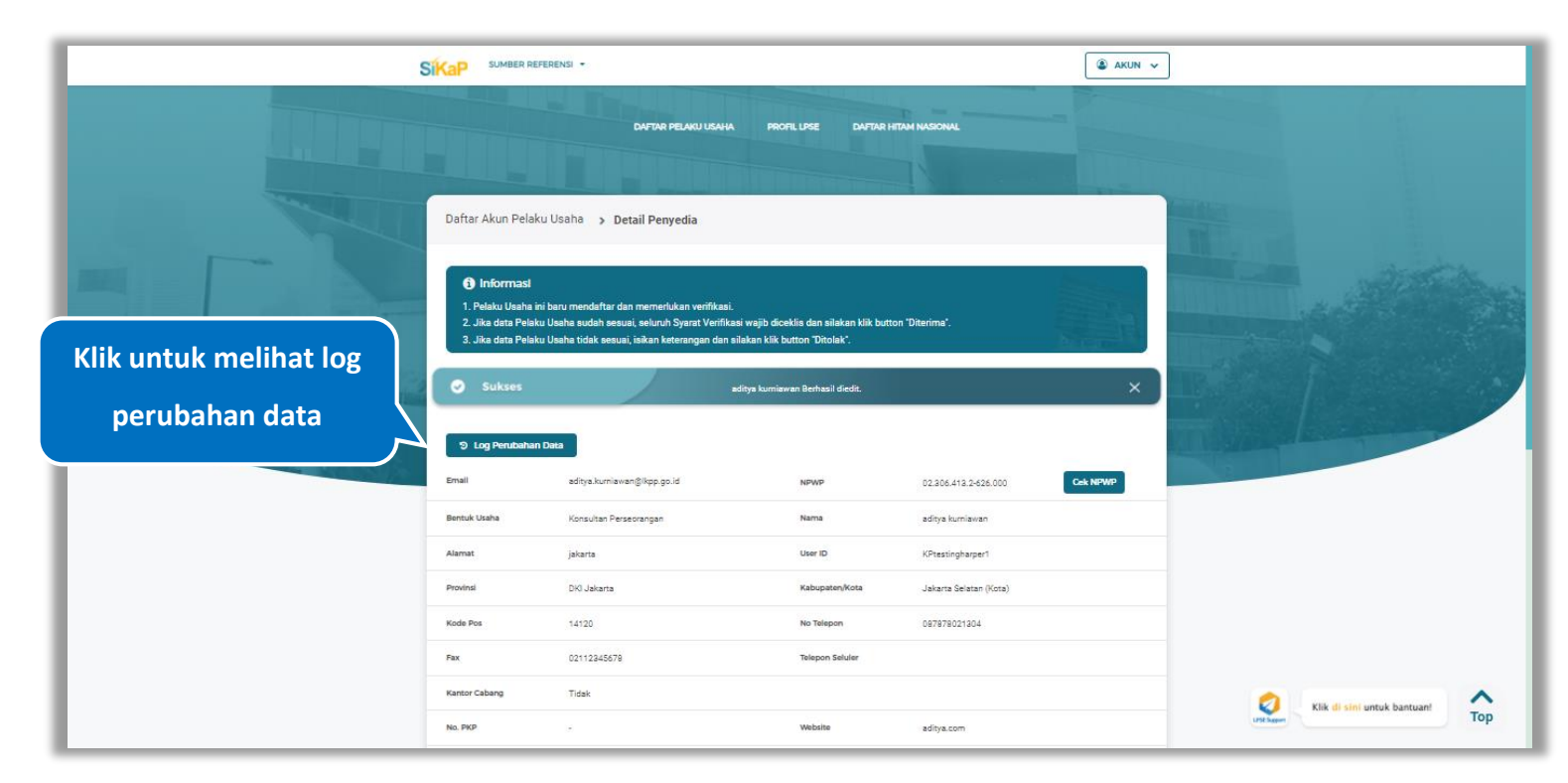

Gambar 33. Halaman Detail Penyedia

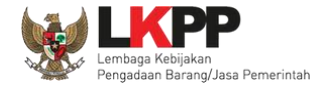

Halaman ini menampilkan log perubahan data pada penyedia. Klik button untuk kembali ke Halaman Detail

Penyedia

| Kategori Jenit |                         | Semua                                                                                                    |                                                                                                    |                       |            | ~                                 |
|----------------|-------------------------|----------------------------------------------------------------------------------------------------|----------------------------------------------------------------------------------------------------|-----------------------|------------|-----------------------------------|
| NO             | 1. NAMA VERIFIKATOR     | DATA SEBELUM                                                                                                    | DATA SESUDAH                                                                                                    | STATUS                | KETERANGAN | KATEGORI JENIS                    |
| 1              | VERIFIKATOR 1           | Bentuk Usaha : Commanditer<br>Venoschaap (CV)     Nama : CV. Testing1     Alamat : Jiasad adfdasfas fa<br>NPWP: 02.131.31.31.310.00     Telepon: 02/31321321<br>Telepon: 02/31321321     Telepon Seluler ; -     Fax ; - | Bentuk Usaha : Commanditer<br>Venoschaap (CV)     Nama : CV. Testing1     fasf     Alamat : Jlasada ddfdafas fsaf     NPWP: 02.13.13.13.10.00     Telepon: 02.121231331     Telepon: 02.121231331     Telepon Seluler : 08.112345678     Fax: 02.112345678 | Penyedia Baru<br>Jasf | 20         | Perubahan Data Oleh<br>Venfikator |
| Menampilkan    | 1 sampai 1 dari 1 entri |                                                                                                    |                                                                                                    |                       |            | Sebelumnya 1 Berikutnya           |
|                |                         |                                                                                                    |                                                                                                    |                       |            |                                   |

Gambar 34. Halaman Log Perubahan Data Penyedia

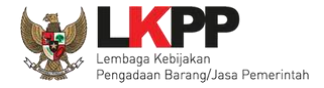

Diterima

#### 3.2.2.2.4 Terima Verifikasi

Jika data Pelaku Usaha sudah sesuai, seluruh Syarat Verifikasi wajib diceklis dan klik button

|                           | Daftar Akun Pelaku<br>Informasi<br>1. Pelaku Usaha ini<br>2. Jika data Pelaku<br>3. Jika data Pelaku | I Usaha <b>&gt; Detail Penyedia</b><br>baru mendaftar dan memerlukan verifikasi.<br>Usaha sudah sesusi, seluruh Syarat Verifikasi waj<br>Usaha tidak sesusi, isikan keterangan dan silakan |                                   |                                        |                          |                                                                     |
|---------------------------|----------------------------------------------------------------------------------------------------|----------------------------------------------------------------------------------------------------|-----------------------------------|----------------------------------------|--------------------------|---------------------------------------------------------------------|
|                           | Email                                                                                                | taufikrwmn@gmail.com                                                                                                    | NPWP                              | 74.895.372.6-515.000                   | Cek NPWP                 |                                                                     |
|                           | Bentuk Usaha                                                                                         | Perseroan Terbatas (PT)                                                                                                    | Nama                              | pta                                    |                          | R                                                                   |
|                           | Alamat                                                                                               | kadilangu rt.02 rw.04 demak                                                                                                    | User ID                           | REKANANOOO                             |                          |                                                                     |
|                           | Provinsi                                                                                             | DKI Jakarta                                                                                                    | Kabupaten/Kota                    | Jakarta Pusat (Kota)                   |                          |                                                                     |
|                           | Kode Pos                                                                                             | 59517                                                                                                    | No Telepon                        | +6281901542667                         |                          |                                                                     |
|                           | Fax                                                                                                  | 9                                                                                                    | Telepon Seluler                   | 120                                    |                          |                                                                     |
|                           | Kantor Cabang                                                                                        | Tidak                                                                                                    |                                   |                                        |                          |                                                                     |
|                           | No. PKP                                                                                              | 12                                                                                                    | Website                           | 121                                    |                          |                                                                     |
|                           | Tanggal Pendaftaran                                                                                  | 21-0ct-2021 15:25                                                                                                    | Tanggal Verifikasi                | (m)                                    |                          |                                                                     |
| Ceklist semua pada syarat | Tanggal Perubahan                                                                                    | Belum ada perubahan data                                                                                                    | Status Verifikasi                 | Baru                                   |                          |                                                                     |
| verifikasi                | Syarat Verifikasi                                                                                    | <ul> <li>KTP/KITAS/KITAP yang dikeluarkan oleh Perr<br/>(fotokopi)</li> <li>NPWP Perusahaan (fotokopi)</li> </ul>                                                                          | erintah Republik Indonesia yang m | enunjukan identitas dari Direksi/Pejat | oat/Pimpinan Perusahaan  |                                                                     |
|                           | Keberangan<br>(Opstonul)                                                                             | Keterangan<br>Wajib disi jika terdapat persyaratan yang tidak sesual                                                                                                    |                                   | Tor                                    | mbol Diteri<br>ceklis se | ima akan aktif ketika <i>Penggund</i><br>mua pada syarat verifikasi |
|                           |                                                                                                    | O Kembeli ☑ E                                                                                                    | dit 🗸 Diterima                    | - Ditolak                              |                          |                                                                     |

Gambar 35. Halaman Detail Penyedia (1)

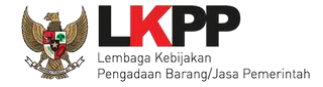

|                                                                                                    | Daftar Akun Pelaku                                                                                 | i Usaha 🔸 Detail Penyedia                                                                                                    |                                |                                                              |  |
|----------------------------------------------------------------------------------------------------|----------------------------------------------------------------------------------------------------|----------------------------------------------------------------------------------------------------|--------------------------------|--------------------------------------------------------------|--|
| The second second second second second second second second second second second second second second second se | Informasi <ol> <li>Pelaku Usaha ini</li> <li>Jika data Pelaku</li> <li>Jika data Pelaku</li> </ol> | baru mendaftar dan memerlukan verifikasi.<br>Usaha sudah sesuai, seluruh Syarat Verifikasi wajib d<br>Usaha tidak sesuai, isikan keterangan dan silakan kit |                                |                                                              |  |
|                                                                                                    | Email                                                                                              | taufikrwmn@gmail.com                                                                                                    | NPWP                           | 74.895.372.6-515.000 Colt NPWP                               |  |
|                                                                                                    | Bentuk Usaha                                                                                       | Perseroan Terbatas (PT)                                                                                                    | Nama                           | pt a                                                         |  |
|                                                                                                    | Alamat                                                                                             | kadilangu rt.02 rw.04 demak                                                                                                    | User ID                        | REKANAN000                                                   |  |
|                                                                                                    | Provinsi                                                                                           | DKI Jakarta                                                                                                    | Kabupaten/Kota                 | Jakarta Pusat (Kota)                                         |  |
|                                                                                                    | Kode Pos                                                                                           | 59517                                                                                                    | No Telepon                     | +6281901542667                                               |  |
|                                                                                                    | Fax                                                                                                | <i>©</i>                                                                                                    | Telepon Seluler                | 100                                                          |  |
|                                                                                                    | Kantor Cabang                                                                                      | Tidak                                                                                                    |                                |                                                              |  |
|                                                                                                    | No. PKP                                                                                            | 17                                                                                                    | Website                        | 949                                                          |  |
|                                                                                                    | Tanggal Pendaftaran                                                                                | 21-Oct-2021 15:25                                                                                                    | Tanggal Verifikasi             |                                                              |  |
| Ceklist semua pada syarat                                                                                       | Tanggal Perubahan                                                                                  | Belum ada perubahan data                                                                                                    | Status Verifikasi              | Baru                                                         |  |
| verifikasi                                                                                                    | Syarat Verifikasi                                                                                  | KTP/KITAS/KITAP yang dikeluarkan oleh Pemerin<br>(fotokopi)                                                                                                 | itah Republik Indonesia yang m | enunjukan identitas dari Direksi/Pejabat/Pimpinan Perusahaar |  |
|                                                                                                    |                                                                                                    | NPWP Perusahaan (fotokopi)                                                                                                    |                                | Klik Diterima untuk                                          |  |
|                                                                                                    | Keterangan<br>(Opsional)                                                                           | Keterangan                                                                                                    |                                | verifikasi penyedia                                          |  |
|                                                                                                    |                                                                                                    | Wajib dilai jika terdapat persyaratan yang tidak sesual                                                                                                    | Diterima                       | - Ditolak                                                    |  |

Gambar 36. Halaman Detail Penyedia (2)

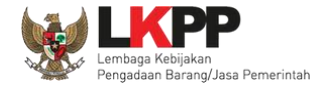

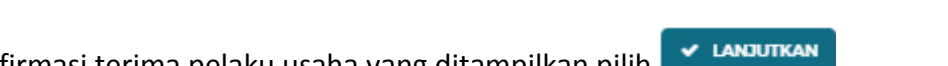

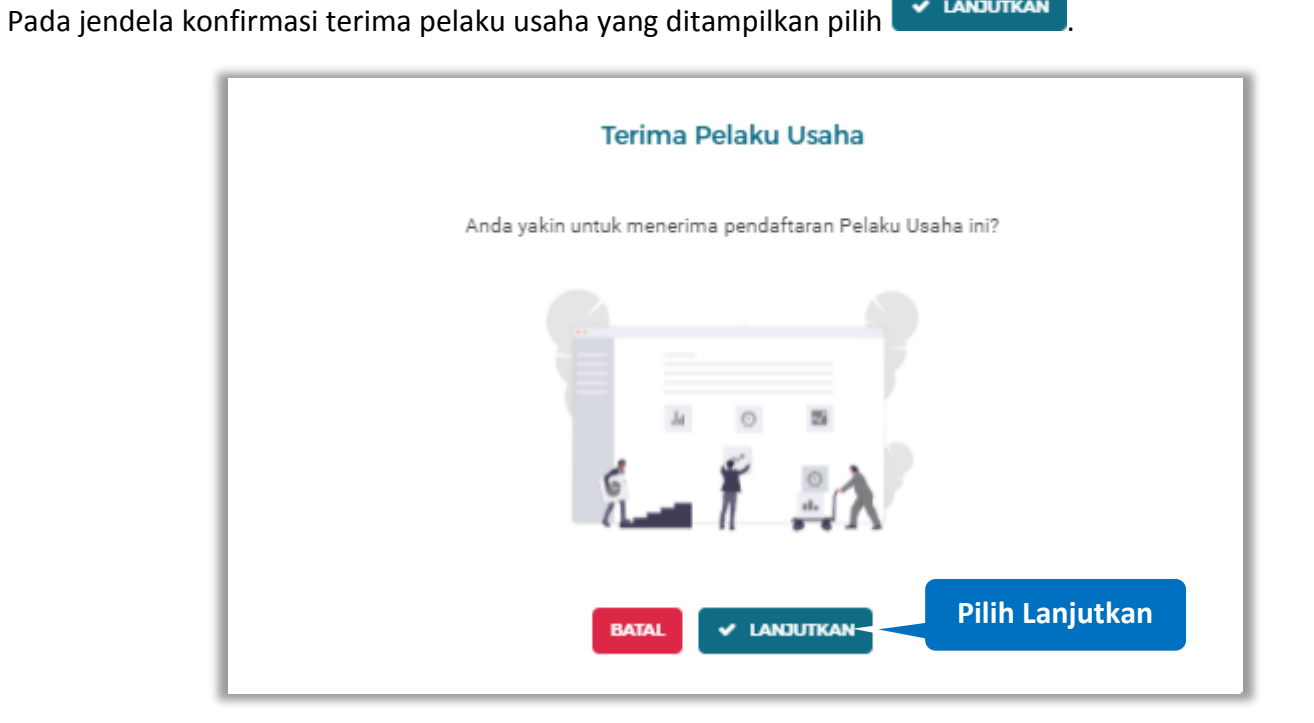

Gambar 37. Halaman Konfirmasi Terima Pelaku Usaha

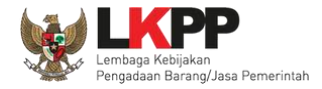

|                          | SIKaP SUMBER REFERENSI +          |                                                                                      |                                                                                                   | 🌘 AKUN 🗸                 |                             |
|--------------------------|-----------------------------------|--------------------------------------------------------------------------------------|---------------------------------------------------------------------------------------------------|--------------------------|-----------------------------|
|                          |                                   | DAFTAR PELAKU USAHA PRO                                                              | NFLLINSE DAFTAR HITAM NASIONAL                                                                    |                          |                             |
|                          | Daftar Akun Pelaku Usaha          | Diterima                                                                             |                                                                                                   |                          |                             |
| Notifikasi data berhasil | C Sukses                          | Pendaftaran untuk adi                                                                | ya kumiawan telah Disetujui.<br>Pelaku usaha : Baru 2 Diterima 534 Dito<br>urlikasi data Pencaria | ak 2 Non-Aktif 3 Semua 8 |                             |
| dilakukan verifikasi     | Diterime<br>PT. Ikpp penyedia 49  | NITWIP           11.049.111.1-111.049           EMAIL           rekanan49@lkpp.go.id | TANCCAL DAFTAR<br>2019-01-29<br>TANCCAL VERIHKASI<br>2019-01-29                                   | Lihat Detail             |                             |
|                          | Diterima<br>PT. Ikpp penyedia 123 | III NIW/P     11.123.111.1-111.123     WAALL     rekanan123@lkpp.go.id               | TANCCAL DAFTAR<br>2019-01-29<br>IMACCAL VRIBINASI<br>2019-01-29                                   | Lihat Detail             |                             |
|                          | Diterima<br>PT. Ikpp penyedia 124 | III NIWOP<br>11.124.111.1-111.124<br>III MAIL<br>rekanan124@lkpp.go.id               | TANCGAL DAFTAR<br>2019-01-29<br>TANCCAL VERIPHCASE<br>2019-01-29                                  | Lihat Detail             |                             |
|                          | Diterima<br>PT. Ikpp penyedia 126 | E NDWD<br>11.126.111.1-111.126                                                       | TANCGAL DAFTAR<br>2018-01-29                                                                      | Lihat Detail             | Klik di sini untuk bantuant |

#### Jika berhasil maka akan muncul notifikasi bahwa pelaku usaha berhasil di verifikasi

Gambar 38. Halaman Notifikasi Verifikasi Pelaku Usaha

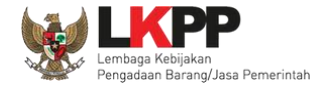

#### 3.2.2.2.5 Tolak Verifikasi

Jika data Pelaku Usaha tidak sesuai, isikan keterangan dan klik button

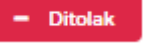

| Daftar Akun Pelaku<br><b>()</b> Informasi<br>1. Pelaku Usaha ini<br>2. Jika data Pelaku<br>3. Jika data Pelaku | USaha > Detail Penyedia<br>baru mendaftar dan memerlukan verifikasi.<br>Usaha sudah sesuai, seluruh Syarat Verifikasi<br>Usaha tidak sesuai, isikan keterangan dan silak |                                     |                                                         |                     |
|----------------------------------------------------------------------------------------------------|----------------------------------------------------------------------------------------------------|-------------------------------------|---------------------------------------------------------|---------------------|
| Email                                                                                                    | rakaramadhan@gmail.com                                                                                                    | NPWP                                | 01.327.424.2-472.000 A Cek NPWP                         |                     |
| Bentuk Usaha                                                                                                   | Commanditer Venoschaap (CV)                                                                                                    | Nama                                | CV. Testing                                             |                     |
| Alamat                                                                                                    | jl. asam garam pedih                                                                                                    | User ID                             | testing                                                 |                     |
| Provinsi                                                                                                    | DKI Jakarta                                                                                                    | Kabupaten/Kota                      | Kepulauan Seribu (Kab.)                                 |                     |
| Kode Pos                                                                                                    | 13131                                                                                                    | No Telepon                          | 021321321331                                            |                     |
| Fax                                                                                                    | 12                                                                                                    | Telepon Seluler                     | (20)                                                    |                     |
| Kantor Cabang                                                                                                  | Tidak                                                                                                    |                                     |                                                         |                     |
| No. PKP                                                                                                    | 12                                                                                                    | Website                             |                                                         |                     |
| Tanggal Pendaftaran                                                                                            | 08-Oct-2021 10:08                                                                                                    | Tanggal Verifikasi                  |                                                         |                     |
| Tanggal Perubahan                                                                                              | Belum ada perubahan data                                                                                                    | Status Verifikasi                   | Baru                                                    | Input Alasan        |
| Syarat Verifikasi                                                                                              | KTP/KITAS/KITAP yang dikeluarkan oleh F     (fotokopi)     NPWP Perusahaan (fotokopi)                                                                                    | emerintah Republik Indonesia yang m | enunjukan identitas dari Direksi/Pejabat/Pimpinan Peru: | penolakan pada      |
|                                                                                                    | Keterangan                                                                                                    |                                     |                                                         | keterangan, minimal |
| Keterangan<br>(Opsional)                                                                                       |                                                                                                    |                                     |                                                         | 15 karakter         |
|                                                                                                    | Wajib dilsi jika terdapat persyaratan yang tidak sesuai                                                                                                    |                                     |                                                         |                     |
|                                                                                                    | G Kembali                                                                                                    | Edit 🗸 Diterima                     | - Ditolak                                               |                     |

Gambar 39. Halaman Detail Penyedia

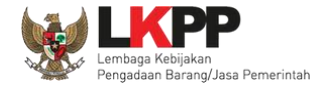

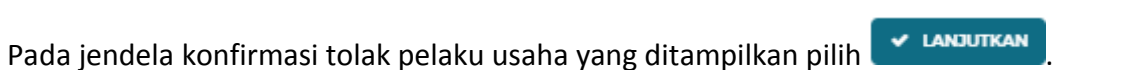

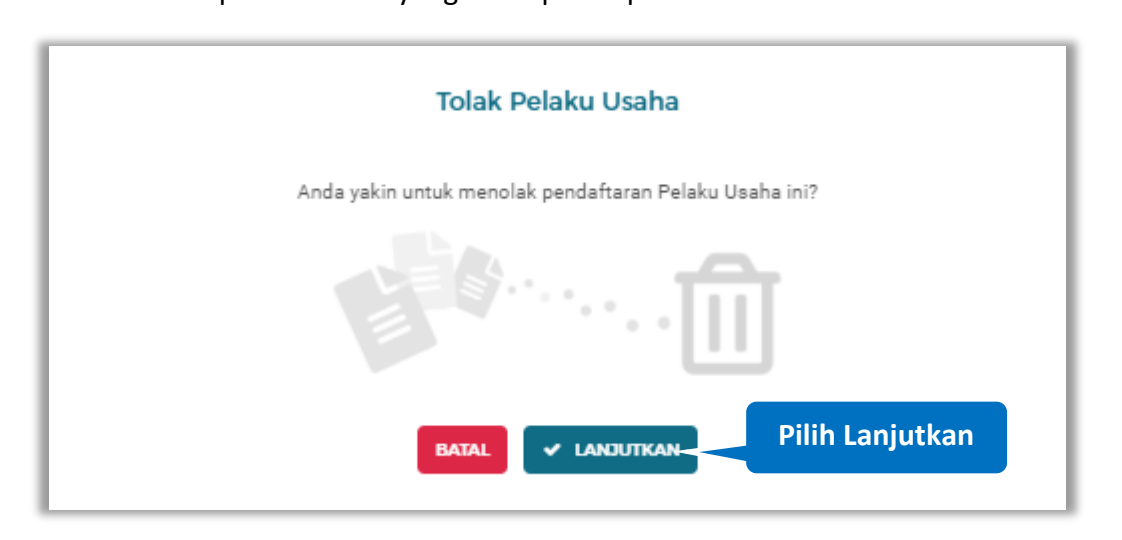

Gambar 40. Halaman Konfirmasi Tolak Pelaku Usaha

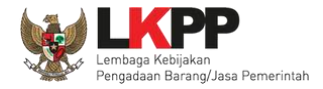

|                          |                                     |                                                                             |                                                                    | akun 🗸                           |                                 |
|--------------------------|-------------------------------------|-----------------------------------------------------------------------------|--------------------------------------------------------------------|----------------------------------|---------------------------------|
|                          |                                     | DAFTAR PELAKU USAHA PR                                                      | OFIL LPSE DAFTAR HITAM NARONAL                                     |                                  |                                 |
|                          | Daftar Akun Pelaku Usaha I          | Ditolak                                                                     |                                                                    |                                  |                                 |
|                          | Sukses                              | Pendoftaran                                                                 | untuk z telah Ditolak.<br>Pelaku usaha : Baru 1 Diterima 534 Dito  | >                                |                                 |
| Notifikasi data berhasil | Tampil 10 🔶 ontri                   |                                                                             | Pencark                                                            | an                               |                                 |
| ditolak                  | Ditolak<br>Konsultan Testing        | NIWP       92.533.846.9-529.000       EMAIL       tugasnurul/2598@gmail.com | TANCICAL DAFTAR<br>2021-10-08<br>TANCICAL VERFIKASI<br>2021-10-25  | Liter Detail                     |                                 |
|                          | Ditolak<br>Asep Abdul Sofyan        | NFWF<br>68.977.766.2-416.000<br>EMAIL<br>canafayed@gmail.com                | TANCICAI LIANTAR<br>2021-10-08 ► TANCICAI VIEINIKASI<br>2021-10-26 | Lihat Detail                     |                                 |
|                          | Ditolak<br>Z                        | NFWF<br>12.128.122.8-122.845<br>EMAIL<br>zainal.te.utm2@gmail.com           | TANCGAL DAVIAR<br>2021-10-29<br>TANCGAL VERHKASI<br>2021-11-02     | Lihat Detail                     |                                 |
|                          | Menampilkan 1 sampai 3 dari 3 entri |                                                                             |                                                                    | Sebelumnya <b>1</b> . Berikutnya | Kilk di sini untuk bantuani Top |

#### Jika berhasil maka akan muncul notifikasi bahwa pelaku usaha berhasil di tolak

Gambar 41. Halaman Notifikasi Tolak Pelaku Usaha

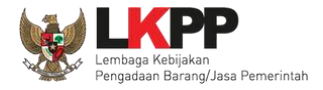

#### 3.2.2.2. Cari Penyedia

Untuk melakukan cari penyedia input keyword pada kolom pencarian lalu klik enter

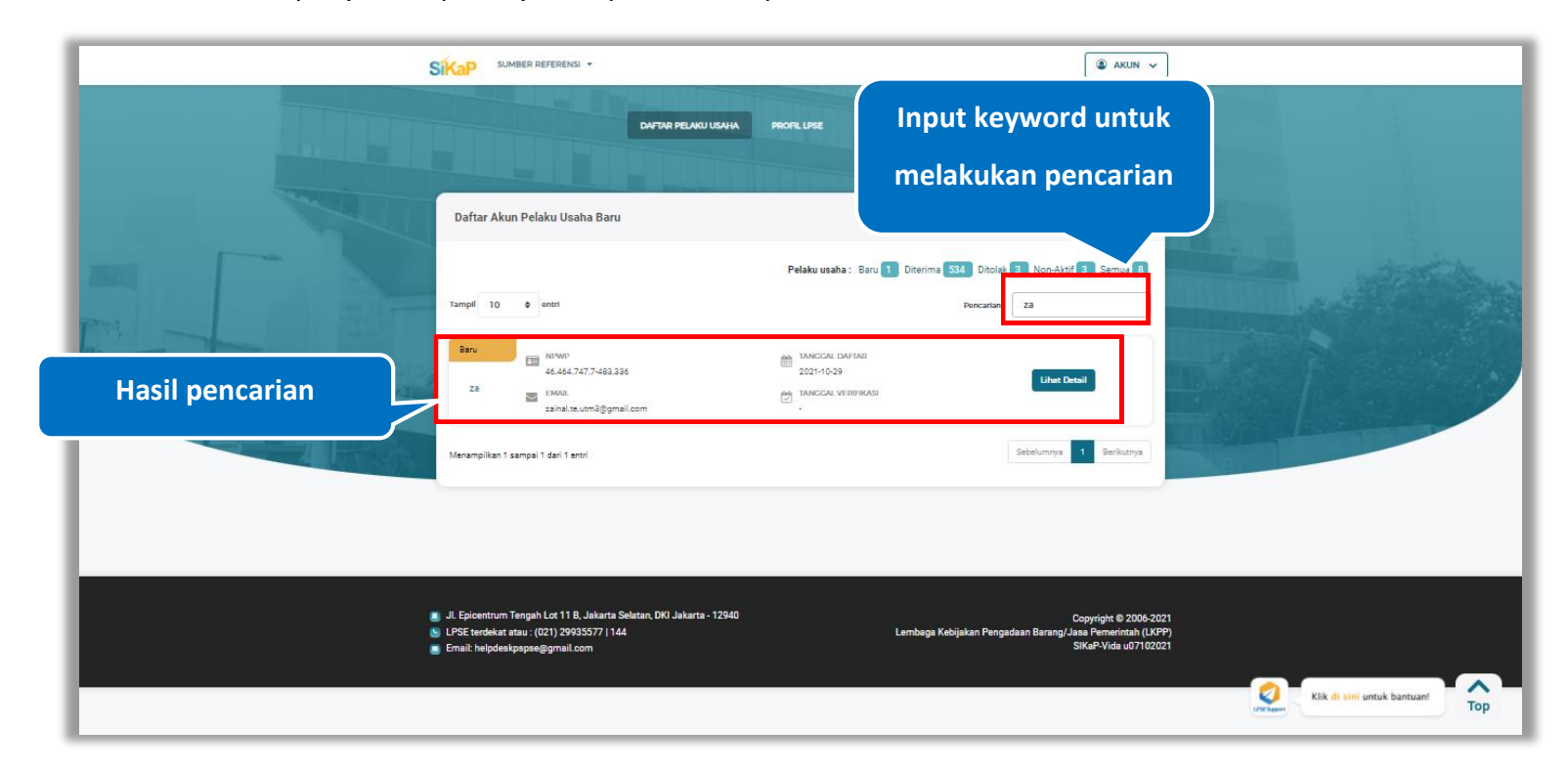

Gambar 42. Halaman Daftar Akun Pelaku Usaha Baru

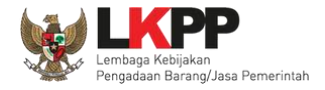

#### 3.2.3. Diterima

Klik *button* <sup>Diterima 525</sup> untuk melihat pelaku usaha yang sudah diverifikasi oleh verifikator atau penyedia yang perlu dilakukan verifikasi perubahan data identitasnya.

|         | SIKaP SUMBER REFERENSI -          |                                                                                     |                                                                                                    | akun 🗸                        |                                           |
|---------|-----------------------------------|-------------------------------------------------------------------------------------|----------------------------------------------------------------------------------------------------|-------------------------------|-------------------------------------------|
|         |                                   | DAFTAR PELMU USAHA PROM                                                             |                                                                                                    | $\rightarrow$                 |                                           |
|         | Daftar Akun Pelaku Usaha D        | literima                                                                            |                                                                                                    |                               |                                           |
|         | Tampil 10 ¢ entri                 | Penyedia perlu dilakukan vert                                                       | elaku usaha : Baru Diterima 534                                                                            | Ditolak 3 Non-Aktif 3 Semua 8 |                                           |
| Kan Kan | Diterima<br>PT. Ikpp penyedia 49  | II.049,111.1-111.049                                                                | TANOCIAL UANTAR<br>2018-01-29<br>TANOCIAL VERIFIKASI<br>2018-01-29                                         | Liner Detail                  |                                           |
|         | Diterime<br>PT. Ikpp penyedia 123 | NIWUP     11.123.111.1-111.123     EMAIL     rekaran123@lkpp.go.id                  | TANCGAL DAFTAR<br>2019-01-29<br>TANCGAL VERIFIKASI<br>2019-01-29                                           | Libert Detail                 |                                           |
|         | Diterima<br>PT. Ikpp penyedia 124 | NPWP           11.124,111.1-111.124           EMAIL           rekanan124@ikpp.go.id | TANCGAL DAFTAR<br>2019-01-29<br>TANCGAL VERIFICASI<br>2019-01-29                                           | Libert Detail                 |                                           |
|         | Diterima<br>PT. Ikpp penyedia 126 | NIWD     11.126.111.1-111.126     EMAIL     rekanan126@lkpp.go.id                   | <ul> <li>TANOGAL DAFTAR<br/>2019-01-29</li> <li>         TANOGAL VERIFIKASI<br/>2019-01-29     </li> </ul> | Libut Dobai                   | VII Auere Klik di kini untuk bantuant Top |

Gambar 43. Halaman Daftar Akun Pelaku Usaha Diterima

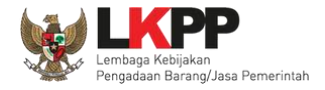

#### 3.2.3.1. Detail Penyedia

Klik *button* untuk melihat detail penyedia.

| SUMBER REFERENCE -                                        | CAFTAR PELAKU USAHA PRO                                                                  | RI, LIPSE DAFTAR HITAM NASIONAL                                                                                                    | ARUN V                                |     |
|-----------------------------------------------------------|------------------------------------------------------------------------------------------|----------------------------------------------------------------------------------------------------|---------------------------------------|-----|
| Tampil 10 P entri<br>Diterime                             | Penyodia periu dilakakan ve                                                              | Pelaku usaha : Baru 1 Diterima 534 Ditolak 3 Non-Aktif 3<br>nfikasi data Pencartan<br>MARCCAL DAFIAB<br>2019-01-29 Lites Dets                                                                                                    | Semue<br>Klik untuk<br>Melihat Detail |     |
| P1. kpp penyedia 49<br>Diterima<br>P7. likpp penyedia 123 | E MAIL<br>rekana-49@%pp.go.id<br>11.122.111.1-111.123<br>E EMAIL<br>rekanar123@%pp.go.id | <ul> <li>         ■ ТАКССАК УЧЕНИНКАЗІ<br/>2019-01-29      </li> <li>         ■ ТАКССАК ІЗАРТАЯ<br/>2019-01-29      </li> <li>         ■ ТАКССАК УЧЕНИНКАЗІ<br/>2019-01-29      </li> <li>         ■ ТАКССАК УЧЕНИНКАЗІ<br/>2019-01-29      </li> </ul> |                                       |     |
| Diterima<br>PT. Ikpp penyedia 124                         | NPWP     11.124.111.1-111.124     FMAIL     Fekanan124@ikpp.gs.id                        | 10440041 034148     2018-01-09     104001 V10594448     2018-01-09     104001 V10594448                                                                                                    | 2                                     |     |
| Diterima<br>PT. lkpp penyedia 126                         | NIPWP     11.126.111.1-111.126     EMAIL     rekanan126@lkpp.go.id                       | TANCCAL DAFTAR     2018-01-29     TANCCAL VEISINGS     2018-01-29     Linut Deta                                                                                                    | a Klik di sini untuk bantuanf         | Тор |

Gambar 44. Halaman Daftar Akun Pelaku Usaha Diterima

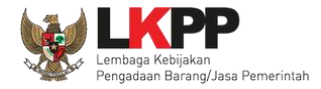

|   |                                          | iensi -                                |                                         |                                      | ▲ AKUN ∨                    |
|---|------------------------------------------|----------------------------------------|-----------------------------------------|--------------------------------------|-----------------------------|
|   | Daftar Akun Pelaku                       | Usaha > Detail Penyedia                |                                         |                                      |                             |
|   | Email                                    | rekanan404@ikpp.go.id                  | NEWE                                    |                                      | and the second              |
|   | Bentuk Usaha                             | Perseroan Terbatas (PT)                | Nama                                    | PT. Ikpp penyedia 404                |                             |
| K | Alamat<br>Provinsi                       | Jakarta Selatan (Kota)<br>DKI Jakarta  | User ID<br>Kabupaten/Kota               | REKANAN404<br>Jakarta Selatan (Kota) |                             |
|   | Kode Pos                                 |                                        | No Telepon                              | 021-1234567                          | and share the second second |
|   | Fax<br>Kantor Cabang                     | -<br>Tidak                             | Telepon Seluler                         | 10                                   |                             |
|   | No. PKP                                  | 5                                      | Website                                 | 2                                    |                             |
|   | Tanggal Pendaftaran<br>Tanggal Perubahan | 29-Jan-2018 12:09<br>18-Feb-2019 10:43 | Tanggal Verifikasi<br>Status Verifikasi | 29-Jan-2018 12:09<br>Diterima        |                             |
|   | Catatan:                                 | Belum dilakukan Pengecekan             |                                         |                                      |                             |
|   |                                          | O Kembail                              | 8 Edit Non-Aktifi                       | n                                    | Kik di sini untuk bantuant  |

Halaman ini menampilkan detail perubahan data penyedia.

Gambar 45. Halaman Detail Penyedia

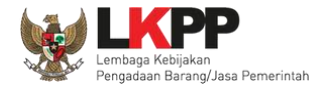

#### 3.2.3.2.1 Log Perubahan Data

klik button Data

untuk menampilkan log perubahan data pada pelaku usaha

|                                                                                                    | SIKAP SUMBER REF    | erensi •                       |                    |                        | AKUN V                      |
|----------------------------------------------------------------------------------------------------|---------------------|--------------------------------|--------------------|------------------------|-----------------------------|
|                                                                                                    | Daftar Akun Pelak   | u Usaha 🔹 Detail Penyedia      |                    |                        |                             |
| Klik untuk melihat log                                                                                                    | ່ງ Log Perubahan    | Deta                           |                    |                        |                             |
| perubahan data                                                                                                    | Email               | rekanan404@likpp.go.id         | NPWP               | 11,404,111,1-111,404 🕢 |                             |
|                                                                                                    | Bentuk Usaha        | Perseroan Terbatas (PT)        | Nama               | PT. Ikpp peryedia 404  |                             |
|                                                                                                    | Alamat              | Jakarta Selatan (Kota)         | User ID            | REKANAN404             |                             |
| A CONTRACT OF A CONTRACT OF A | Provinsi            | DKI Jakarta                    | Kabupaten/Kota     | Jakarta Selatan (Kota) | LI INSLAND AN ADDRESS       |
|                                                                                                    | Kode Pos            | 69416                          | No Telepon         | 021-1234567            |                             |
|                                                                                                    | Fax                 | 2                              | Telepon Seluler    | 52                     |                             |
|                                                                                                    | Kantor Cabang       | Tidak                          |                    |                        |                             |
|                                                                                                    | No. PKP             | 12346                          | Website            | 8                      |                             |
|                                                                                                    | Tanggal Pendaftaran | 29-Jan-2018 12:09              | Tanggal Verifikasi | 29-Jan-2018 12:09      |                             |
|                                                                                                    | Tanggal Perubahan   | 02-Nov-2021 10:47              | Status Verifikasi  | Diterima               |                             |
|                                                                                                    | Catatan:            | : / Belum dilakukan Pengecekan |                    |                        |                             |
|                                                                                                    |                     | Q Kembal                       | 2 Edit × Non-Aktif | kan                    | Klik di sini untuk bantuani |

Gambar 46. Halaman Detail Penyedia

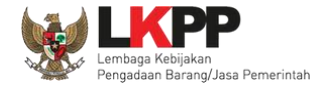

Halaman ini menampilkan log perubahan data pada penyedia. Klik button untuk kembali ke Halaman Detail

Penyedia

| Kategori Jenis |                    | Semus                                                                                                    |                                                                                                    |                        |                                 |
|----------------|--------------------|----------------------------------------------------------------------------------------------------|----------------------------------------------------------------------------------------------------|------------------------|---------------------------------|
| ND             | 1 NAMA VERIFICATOR | 11 DATA SEBELLIM                                                                                                    | 11 DATA SESUDAH                                                                                                    | I STATUS II KETERANGAN |                                 |
| 1              | VERIFIKATOR 1      | Bentuk Usaha : Perseroan Terbatas (PT)     Nama : PT. Tes22     Alamat : Ji. tes     NPW: : 11.11.11.11.222.222     Telepon : 021433333     Telepon Selvier :     Fax: :     | Bentuk Usaha : Perseroan Terbatas (PT)     Nama : PT, Tes22     Alamas : JP, Tes22     Alamas : JP, Tes22     Telepon: 021433333     Telepon Seluler :-     Fax :-                | Penyedia Diterima -    | Perubahan Data Oleh Verifikator |
| 2              | VERIFIKATOR 1      | Bentuk Usaha : Perseroan Terbatas (PT)     Nama : PT. Te=22     Alamat : Ji. tes     NPW: 1: 11.11.11.11.222.222     Telepon : 021433333     Telepon Seluler : -     Fax : - | Bentuk Usaha : Perseroan Terbatas (PT)     Nama : PT. Tes22     Alamat :], angling dharma     NPWP: 11.111.111.2222.222     Telepon :0214338383     Telepon Seluler :-     Fax :- | Penyedia Diterima -    | Perubahan Data Oleh Verifikator |

Gambar 47. Halaman Log Perubahan Data Penyedia

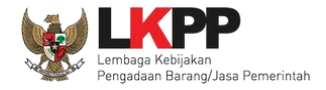

#### 3.2.3.2.2 Edit Penyedia

Verifikator dapat melakukan perubahan informasi pada penyedia. Klik *button* untuk melakukan perubahan

|                                                                                                    | SIKAP SUMBER REFE   | RENSI -                      |                             |                        | ARUN V                                  |  |
|----------------------------------------------------------------------------------------------------|---------------------|------------------------------|-----------------------------|------------------------|-----------------------------------------|--|
|                                                                                                    | Daftar Akun Pelaku  | Usaha > Detail Penyedia      |                             |                        | And And And And And And And And And And |  |
|                                                                                                    | Email               | rekanan404@lkpp.go.id        | NPWP                        | 11.404.111.1-111.404 🧭 |                                         |  |
|                                                                                                    | Bentuk Usaha        | Perseroan Terbatas (PT)      | Nama                        | PT. Ikpp penyedia 404  |                                         |  |
| Internet Kory                                                                                                    | Alamat              | Jakarta Selatan (Kota)       | User ID                     | REKANAN404             |                                         |  |
|                                                                                                    | Provinsi            | DKI Jakarta                  | Kabupaten/Kota              | Jakarta Selatan (Kota) |                                         |  |
| A A A A A A A A A A A A A A A A A A A                                                                                                    | Kode Pos            |                              | No Telepon                  | 021-1234567            |                                         |  |
| and the second second s | Fax                 | 3                            | Telepon Seluler             | 12                     |                                         |  |
|                                                                                                    | Kantor Cabang       | Tidak                        |                             |                        |                                         |  |
|                                                                                                    | No. PKP             |                              |                             | tul.                   |                                         |  |
|                                                                                                    | Tanggal Pendaftaran | 29-Jan-2018 12:09            | KIIK EUIL UI                | пик                    |                                         |  |
|                                                                                                    | Tanggal Perubahan   | 18-Feb-2019 10:43            | mengubah d                  | lata                   |                                         |  |
|                                                                                                    | Catatan:            | / Belum dilakukan Pengecekan | penyedia                    |                        |                                         |  |
|                                                                                                    |                     | •                            | Kennball 🕼 Edit 🗴 Non-Aktif | kan                    | Klik di sini untuk bantuant             |  |

Gambar 48. Halaman Detail Penyedia

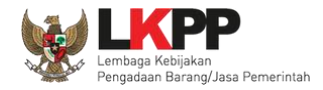

| aftar Akun Pelaku   | ı Usaha 🔸 Detail Penyedia 🔸 Eo | dit               |                      |                |
|---------------------|--------------------------------|-------------------|----------------------|----------------|
| ID Penyedia         | 54009                          | User ID           | tes22                |                |
| Bentuk Usaha        | Perseroan Terbatas (PT)        | Nama Perusahaan   | PT. Tes22            |                |
| NPWP                | 11.111.111.2-222.222           | No. PKP           | •                    | Ubah data yang |
| No. Telepon         | 0214333333                     | No. HP            |                      | diperlukan     |
| Email               | tes22@lkpp.go.id               | Website           | •                    |                |
| No. Fax             |                                | Kode Pos          | 12200                |                |
| Alamat              | jl. tes                        |                   |                      |                |
| Kabupaten/Kota      | Jakarta Timur (Kota)           | Provinsi          | DKI Jakarta          | -              |
| Tanggal Pendaftaran | 2021-10-12 16:50:42.447        | Tanggal Perubahan | Klik untuk menyimpan |                |
|                     | 0                              | Kembali 🖪 Simpan  | perubahan            |                |

#### Akan tampil Halaman Ubah Pelaku Usaha, ubah data yang diperlukan lalu klik simpan untuk menyimpan hasil perubahan.

Gambar 49. Halaman Ubah Pelaku Usaha

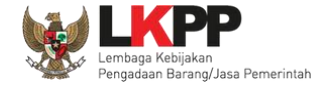

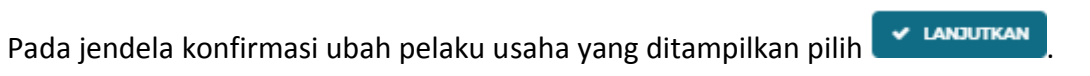

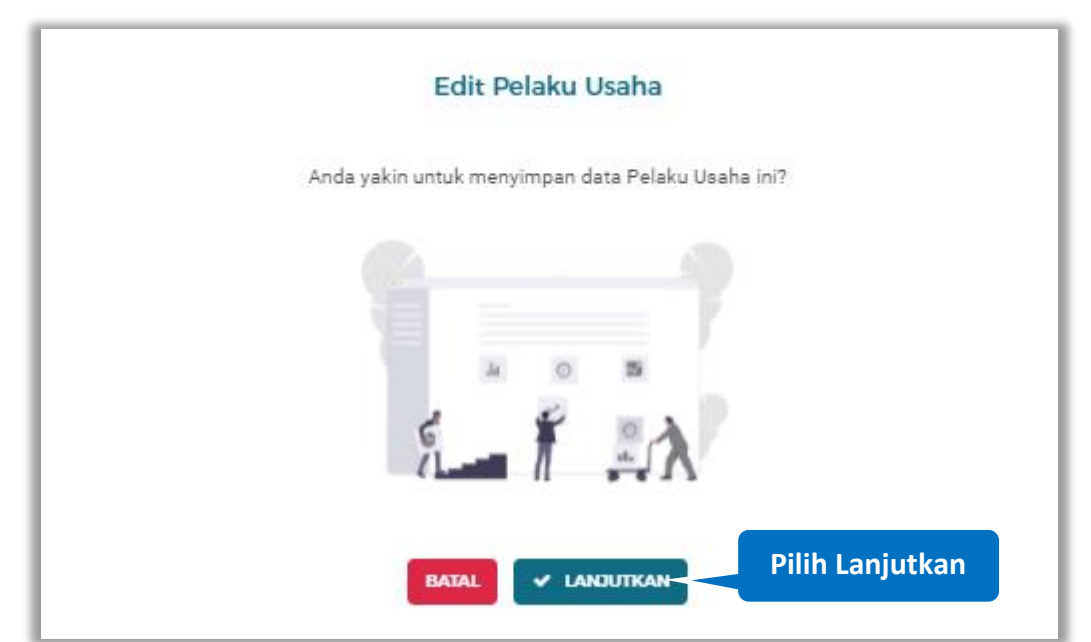

Gambar 50. Halaman Konfirmasi Ubah Pelaku Usaha

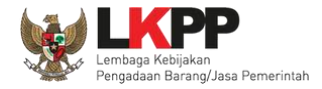

|         |                    |                     | EFERENSI -                                |                                        |                        | akun 🗸      |                                 |
|---------|--------------------|---------------------|-------------------------------------------|----------------------------------------|------------------------|-------------|---------------------------------|
|         |                    | Daftar Akun Pela    | олгже редик<br>ku Usaha > Detail Penyedia | JUSAHA PROFILUPSE DAFTAR HT            | AM NASONAL             |             |                                 |
| Notifik | xasi data berhasil | Sukses              |                                           | PT: lipp penyedia 404 Berhasil diedit. |                        | ×           |                                 |
| dilakı  | ıkan perubahan     | 5 Log Perubaha      | rekanan404@lkpp.go.id                     | NPWP                                   | 11.404.111.1-111.404 🧭 |             |                                 |
|         |                    | Bentuk Usaha        | Perseroan Terbatas (PT)                   | Nama                                   | PT. Ikpp penyedia 404  | 100 Million |                                 |
|         |                    | Alamat              | Jakarta Selatan (Kota)                    | User ID                                | REKANAN404             |             |                                 |
|         |                    | Provinsi            | DKI Jakarta                               | Kabupaten/Kota                         | Jakarta Selatan (Kota) |             |                                 |
|         |                    | Kode Pos            | 69416                                     | No Telepan                             | 021-1234567            |             |                                 |
|         |                    | Fax                 | 3                                         | Telepon Seluler                        | 8                      |             |                                 |
|         |                    | Kantor Cabang       | Tidak                                     |                                        |                        |             |                                 |
|         |                    | No. PKP             | 12346                                     | Website                                | 5                      |             |                                 |
|         |                    | Tanggal Pendaftaran | 29-Jan-2018 12:09                         | Tanggal Verifikasi                     | 29-Jan-2018 12:09      |             |                                 |
|         |                    | Tanggal Perubahan   | 02-Nov-2021 10:47                         | Status Verifikasi                      | Diterima               |             | Klik di sini untuk bantuani Top |

#### Jika berhasil maka akan muncul notifikasi bahwa data berhasil diubah

Gambar 51. Halaman Notifikasi Ubah Pelaku Usaha

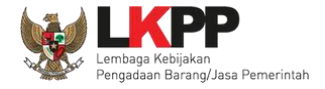

#### 3.2.3.2.3 Non Aktifkan

× Non-Aktifkan

Klik button

untuk menonaktifkan penyedia

|       |                          | ERENSI -                       |                    |                        | 🏽 🛦 AKUN 🗸                                                                                                    |                                                                                                    |     |
|-------|--------------------------|--------------------------------|--------------------|------------------------|----------------------------------------------------------------------------------------------------|----------------------------------------------------------------------------------------------------|-----|
|       | Daftar Akun Pelak        | u Usaha 🌛 Detail Penyedia      |                    |                        | and the second second s |                                                                                                    |     |
|       | ງ Log Perubahan<br>Email | Deta<br>rekanan404@kpp.go.id   | NPWP               | 11.404.111.1-111.404   |                                                                                                    |                                                                                                    |     |
| May K | Bentuk Usaha             | Perseroan Terbatas (PT)        | Nama               | PT. Ikpp penyedia 404  | THE R.                                                                                                    |                                                                                                    |     |
|       | Alamat                   | Jakarta Selatan (Kota)         | User ID            | REKANAN404             |                                                                                                    |                                                                                                    |     |
|       | Provinsi                 | DKI Jakarta                    | Kabupaten/Kota     | Jakarta Selatan (Kota) |                                                                                                    | STATE OF ALL OF ALL OF |     |
|       | Kode Pos                 | 69416                          | No Telepon         | 021-1234567            |                                                                                                    |                                                                                                    |     |
|       | Fax                      |                                | Telepon Seluler    | 8                      |                                                                                                    |                                                                                                    |     |
|       | Kantor Cabang            | Tidak                          |                    |                        |                                                                                                    |                                                                                                    |     |
|       | No. PKP                  | 12346                          | Klik               | 'Non Aktifkan          |                                                                                                    |                                                                                                    |     |
|       | Tanggal Pendaftaran      | 29-Jan-2018 12:09              |                    |                        |                                                                                                    |                                                                                                    |     |
|       | Tanggal Perubahan        | 02-Nov-2021 10:47              |                    | иптик                  |                                                                                                    |                                                                                                    |     |
|       | Catatan:                 | i / Belum dilakukan Pergecekan | me                 | nonaktifkan            |                                                                                                    |                                                                                                    |     |
|       |                          | Q Kernisal                     | Ø Edit × Non-Aktin | kan                    |                                                                                                    | Klik di sini untuk bantuani                                                                                                    | Тор |

Gambar 52. Halaman Detail Penyedia

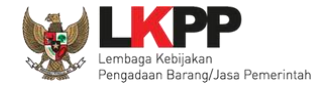

# pada field untuk melanjutkan proses klik button Ceklist pada kotak yang disediakan Gambar 53. Halaman Konfirmasi Perubanan Data

Pada jendela konfirmasi perubahan data yang ditampilkan klik kotak centang pada pernyataan YAKIN dan input kata 'YAKIN',

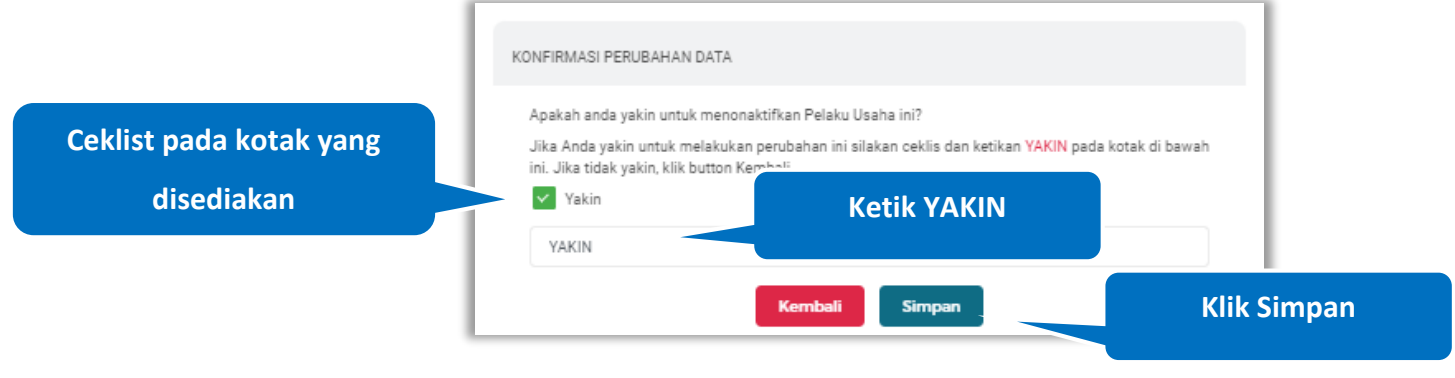

Gambar 54. Halaman Konfirmasi Perubahan Data (2)

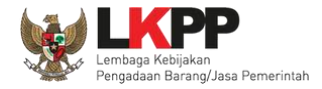

|                          |                            | RENSI -                                 |                         |                        | akun 🗸                                                                                                    |                                   |
|--------------------------|----------------------------|-----------------------------------------|-------------------------|------------------------|----------------------------------------------------------------------------------------------------|-----------------------------------|
|                          |                            | DAFTAR PELAKU USAW                      | A PROFIL LPSE DAFTAR H  | TAM NASIONAL           |                                                                                                    |                                   |
|                          | Daftar Akun Pelaku         | Usaha 🔉 Detail Penyedia                 |                         |                        |                                                                                                    |                                   |
| Notifikasi data nenvedia | Sukses                     |                                         | Penyedia dinon-aktifkan |                        | ×                                                                                                    |                                   |
| berhasil dinonaktifkan   | 🤊 Log Perubahan I<br>Email | Jaxa<br>rekanan404@lkpp.go.id Non Aldif | NPWP                    | 11.404.111.1-111.404 🧭 |                                                                                                    |                                   |
|                          | Bentuk Usaha               | Perseroan Terbatas (PT)                 | Nama                    | PT. Ikpp penyedia 404  | the second second second second second second second second second second second second second second second s |                                   |
|                          | Alamat                     | Jakarta Selatan (Kota)                  | User ID                 | REKANAN404             |                                                                                                    |                                   |
|                          | Provinsi                   | DKI Jakarta                             | Kabupaten/Kota          | Jakarta Selatan (Kota) |                                                                                                    |                                   |
|                          | Kode Pos                   | 69416                                   | No Telepon              | 021-1234567            |                                                                                                    |                                   |
|                          | Fax                        | a.                                      | Telepon Seluler         | 8 <del>7</del>         |                                                                                                    |                                   |
|                          | Kantor Cabang              | Tidak                                   |                         |                        |                                                                                                    |                                   |
|                          | No. PKP                    | 12846                                   | Website                 | (r                     |                                                                                                    |                                   |
|                          | Tanggai Penulahan          | 024Jan-2019 12:09                       | sanggai ventikasi       | Diterime               |                                                                                                    |                                   |
|                          | Catatan:                   |                                         |                         |                        |                                                                                                    | Unix ter start untuk bantuant Top |

#### Jika berhasil maka akan muncul notifikasi bahwa penyedia berhasil dinonaktifkan

Gambar 55. Halaman Notifikasi Penyedia di Nonaktifkan

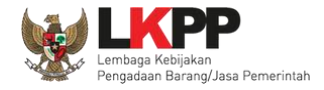

#### 3.2.3.2. Verifikasi Data

Penyedia perlu dilakukan verifikasi data

| _       |  |
|---------|--|
| Centang |  |

untuk melakukan verifikasi data pada identitas yang telah dilakukan perubahan

#### oleh pelaku usaha

|              |                                                                                                    | () AKUN                                                                                                    | ·                           |
|--------------|----------------------------------------------------------------------------------------------------|----------------------------------------------------------------------------------------------------|-----------------------------|
|              | DAFTAR PELAKU USAHA                                                                                                    | PROFELIPSE CAFEAR HEAM INJOINAL                                                                                                    |                             |
|              |                                                                                                    |                                                                                                    |                             |
|              | Daftar Akun Pelaku Usaha Diterima                                                                                                    | 2                                                                                                    |                             |
|              |                                                                                                    | Pelaku usaha : Baru 1 Diterima 533 Ditolak 3 Non-Aktif 4 Semua 8                                                                                           | A DECEMBER OF THE OWNER     |
|              | Diterima                                                                                                    | Percarian                                                                                                    |                             |
| Kanal Market | PT. Ikpp penyedia 2                                                                                                    | TANGCAL DAFAR         A TERDARAT PERUBAHAN DATA.           2018-01-29         A TERDARAT PERUBAHAN DATA.           TANGCAL VERIFICASI         Lingt Detail |                             |
|              | rekanan2@ikpp.go.id                                                                                                    | 2019-01-29<br>Sebelumnya 1 Berikutnya                                                                                                    | TUNK                        |
|              |                                                                                                    |                                                                                                    |                             |
|              |                                                                                                    |                                                                                                    |                             |
|              |                                                                                                    |                                                                                                    |                             |
|              | <ul> <li>Jr. Epicemtum i lengan Lot 11 B, Jakarta Selatan, DKI Jakarta - 12940</li> <li>LPSE terdekat atau : (021) 29935577   144</li> <li>Email: helpdeskpspse@gmail.com</li> </ul> | Copyright © 2006:<br>Lembaga Kebijakan Pengadaan Barang/Jasa Pemerintah (U<br>SiKaP-Vida u0710                                                             | 2021<br>KPP)<br>2021        |
|              |                                                                                                    |                                                                                                    | Klik di sini untuk bantuani |

Gambar 56. Halaman Daftar Akun Pelaku Usaha Diterima

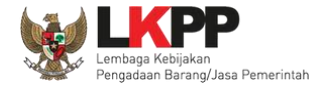

#### 3.2.3.2.1 Lihat Detail

Klik *button* untuk melihat detail penyedia.

| SikaP SUMBER REFERENSI<br>Daftar Akun Pelaku Usat                                                                                 | METAR PELANU USANA                                                                      | PROFELIPSE DAFFARHTAN                                                                                                    |                                                                                                    | N V                                                                                                    |             |
|----------------------------------------------------------------------------------------------------|-----------------------------------------------------------------------------------------|----------------------------------------------------------------------------------------------------|----------------------------------------------------------------------------------------------------|----------------------------------------------------------------------------------------------------|-------------|
| Tampil 10 • entri<br>Diterima<br>PT: kpp penyedia 2<br>Menampilkan 1 sampal 1 dari 1 ent                                          | Penyedia perfu<br>Penyedia perfu<br>(22.142.434.508.000<br>Mail<br>relanar:2@ikpp.go.id | Pelaku usaha : Baru 1 D<br>Itakukan wertikasi data<br>(1 TANCCAL DAPTAR)<br>2019-01-29<br>(2 TANCCAL VERBYARA)<br>2019-01-29 | terima 553 Ditolak 3 Non-Aktif 4 Semua<br>Pencartan<br>A TERDARAT DEFUBARIAN DATA<br>Eiket Detail<br>Sebelumnys 1 Lanak | Image: State of the state of the state |             |
| <ul> <li>JL Epicentrum Tengah Lot 11 B,</li> <li>LPSE terdekat atau: (021) 2993</li> <li>Emait: helpdeskpapse@gmail.co</li> </ul> | Jakarta Selatan, DKI Jakarta - 12940<br>S777   144<br>m                                 | Len                                                                                                    | Copyright € 2<br>nbaga Kebijakan Pengadaan Barang/Jasa Pemerinta<br>SiKaP-Vida uC                                       | 006-2021<br>In (LKPP)<br>77102021<br>Kilk di simi untuk b                                                                                                    | antuan! Top |

Gambar 57. Halaman Daftar Akun Pelaku Usaha Diterima

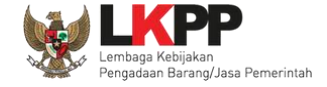

Halaman ini menampilkan detail penyedia. Klik button untuk melihat perubahan data yang telah dilakukan oleh

pelaku usaha dan verifikator wajib melakukan verifikasi terhadap data penyedia yang telah dilakukan perubahan

| SUMBER REF<br>Daftar Akun Pelaku<br>O Log Perubahan<br>Pelaku Usaha ini mer | ERENSI - J Usaha > Detail Penyedia<br>Data<br>miliki perubahan data yang wajib diverfikasi terlebih dahuku. | k.                 |                      | Klik untuk<br>Melihat Detail    |
|-----------------------------------------------------------------------------|----------------------------------------------------------------------------------------------------|--------------------|----------------------|---------------------------------|
| Email                                                                       | rekanan2@lkpp.go.id                                                                                         | NPWP               | 02.143.434.5-026.000 |                                 |
| Bentuk Usaha                                                                | Perseroan Terbatas (PT)                                                                                     | Nama               | PT. Ikpp penyedia 2  |                                 |
| Alamat                                                                      | Jakarta Selatan (Kota)                                                                                      | User ID            | REKANAN2             |                                 |
| Provinsi                                                                    | Papua Barat                                                                                                 | Kabupaten/Kota     | Manolovari (Kab.)    |                                 |
| Kode Pos                                                                    | 98312                                                                                                    | No Telepon         | 021-1234567          |                                 |
| Fax                                                                         | 21756427                                                                                                    | Telepon Seluler    | 092163452678         |                                 |
| Kantor Cabang                                                               | Tidak                                                                                                    |                    |                      |                                 |
| No. PKP                                                                     | 54368                                                                                                    | Website            |                      |                                 |
| Tanggal Pendaftaran                                                         | 29-Jan-2018 12:09                                                                                           | Tanggal Verifikasi | 29-Jan-2018 12:09    |                                 |
| Tanggal Perubahan                                                           | 01-Nov-2021 14:22                                                                                           | Status Verifikasi  | Diterima             |                                 |
| Catatan:                                                                    | 1999 - 1999 - 1994                                                                                          |                    |                      |                                 |
| 🛕 : Koneksi Terganggu                                                       | / Belum dilakukan Pengecekan<br>O Kembali                                                                   | Z Edit. X Non-Akti | kan                  | Klik di sini untuk bantuani Top |

Gambar 58. Halaman Detail Penyedia

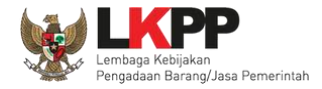

| NFORMASI PERUBAH         | IAN DATA                                             |                    |                                      |                                      |
|--------------------------|------------------------------------------------------|--------------------|--------------------------------------|--------------------------------------|
| Kode Pos                 | 12345                                                | No. Pengukuhan PKP | 6736536                              |                                      |
| Provinsi                 | Sumatera Utara                                       | Kabupaten/Kota     | Asahan (Kab.)                        |                                      |
| Telepon                  | 021-1234567                                          | Fax                | 0987866                              |                                      |
| Telepon Seluler          | 09897767                                             | Website            | www.rekanan12.com                    |                                      |
| Kantor Cabang            | Tidak                                                |                    |                                      |                                      |
| Keterangan<br>(Opsional) | Keterangan                                           |                    |                                      |                                      |
|                          | * Wajib diisi jika perubahan data ditolak<br>Kembali | Ditolak Diterima < | Klik<br>Menyetujui Po<br>dilakukan n | untuk<br>erubahan ya<br>velaku usaba |

### Klik "Diterima" untuk menyetujui dan memverifikasi perubahan yang telah dilakukan oleh pelaku usaha

Gambar 59. Halaman Informasi Perubahan Data

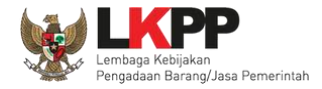

|                               | Sikap sume not      | 1000 ·                  |                                  |                      | & AKUN + |                                 |
|-------------------------------|---------------------|-------------------------|----------------------------------|----------------------|----------|---------------------------------|
|                               |                     | DATINI HLAR             | U MANAA MAKARA LAMIKE DAA'DAD MA |                      |          |                                 |
|                               | Daftar Akun Pelaku  | Usaha 🔸 Detail Penyedia |                                  |                      |          |                                 |
| Notifikasi perubahan data     | O Sukara            |                         | Deta Peryedia kertaal didah      |                      | ×        |                                 |
| berhasil dilakukan verifikasi | 9 Log Pendahan D    | heta                    | NPMP                             | 13.012.011.37/10.012 |          | 1                               |
|                               | Bertuk Usafra       | Persettan Tettatas (PT) | Natia                            | PT hpp peryedia 12   | 2003.    |                                 |
|                               | Aamat               | Jakarta Selatan (Kina)  | Var D                            | REAMANT2             | _        |                                 |
|                               | Prodest             | Sumanara Utana          | Kabupaten/Kota                   | Austan (Kab.)        |          |                                 |
|                               | Harder Pres         | 12345                   | Nex Talapare                     | 821-1284567          |          |                                 |
|                               |                     | 0107000                 | Talapien Salular                 | 29657767             |          |                                 |
|                               | Kantur Cabang       | Texe                    |                                  |                      |          |                                 |
|                               | No. 747             | 6736536                 | Website                          | www.mianar12.com     | 0        | Klik di jimi untuk bantuani Top |
|                               | Tariggal Pandataran | 29-Jan-2018 12:09       | Tariggel Verificasi              | 29-Jan 2018 12:09    |          |                                 |

#### Jika perubahan data disetujui maka akan muncul notifikasi bahwa data penyedia berhasil diubah

Gambar 60. Notifikasi Data Penyedia Berhasil Diubah

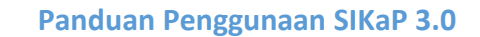

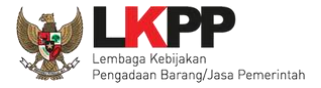

Jika perubahan data tidak sesuai, isikan keterangan dan klik *button* "Ditolak" untuk menolak perubahan yang telah dilakukan oleh pelaku usaha

| INFORMASI PERUBAH                         | HAN DATA       |                    |                 |                                |
|-------------------------------------------|----------------|--------------------|-----------------|--------------------------------|
| Kode Pos                                  | 12345          | No. Pengukuhan PKP | 6736536         |                                |
| Provinsi                                  | Sumatera Utara | Kabupaten/Kota     | Asahan (Kab.)   |                                |
| Telepon                                   | 021-1234567    | Fax                | 0987866         |                                |
| Telepon Seluler                           | 09897767       | Website            | www.rekanan12.c | Input Alasan penolakan pada    |
| Kantor Cabang                             | Tidak          |                    |                 | keterangan, minimal 15 karakte |
| Keterangan<br>(Opsional)                  | Keterangan     |                    |                 |                                |
| * Wajib diisi jika perubahan data ditolak |                |                    | Klik            | untuk                          |
|                                           | Kembali        | Ditolak            | menolak per     | rubahan yang<br>pelaku usaha   |

Gambar 61. Halaman Informasi Perubahan Data

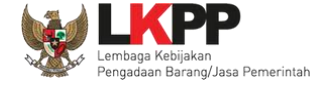

Jika perubahan data tidak disetujui maka akan muncul notifikasi bahwa data permintaan perubahan data berhasil dibatalkan

|                         | SiKaP summer     | натальны -                   |                                       |                        | 🕱 AKUM 👻                   |     |
|-------------------------|------------------|------------------------------|---------------------------------------|------------------------|----------------------------|-----|
|                         |                  | GAPTAR PELANJ                | uraan doore lose cardad h             |                        |                            |     |
|                         | Deftar Akun Pela | ku Usaha 🔸 Detail Penyedia   |                                       |                        |                            |     |
| Notifikasi permintaan   | O Sukiri         |                              | nenimus prisiden ken hefund fördelan. |                        | ×                          |     |
| perubahan data berhasil | 19 Log Perubaha  | n Deta                       |                                       |                        |                            |     |
| dibatalkan              | Ernel            | reharian 500 gilk pp. pc. 10 | NEWE                                  | 11.300 111.5-111 500 ⊘ |                            | /   |
|                         | Bertuk Ukata     | Persenan Telbetas (PT)       | Name                                  | PT lapp penyedia 500   |                            |     |
|                         | Alamat           | Jakarta Selatari (Kota)      | User 10                               | REKANANSOD             |                            |     |
|                         | Protect          | DIO Jakarta                  | Kalupaten/Kota                        | Jalarta Salatan (Kota) |                            |     |
|                         | Kada Pos         |                              | No Talapan                            | 825.1234567            |                            |     |
|                         | 14               | 3                            | Teleport Baluter                      | 1/ <b>t</b>            |                            |     |
|                         | Kantar Cabang    | Tuber                        |                                       |                        |                            |     |
|                         | Aut. PHDP        | 8                            | Website                               | 2                      | Kik di Seel untuk Santuari | Тор |

Gambar 62. Notifikasi Permintaan Perubahan Data Berhasil Dibatalkan

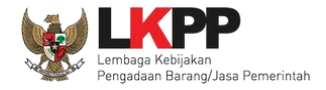

#### 3.2.3.2.2 Edit Penyedia

Verifikator dapat melakukan perubahan informasi pada penyedia. Klik *button* untuk melakukan perubahan

|                |                      | IDENSI +                                   |                             |                        | AKIN Y |                             |
|----------------|----------------------|--------------------------------------------|-----------------------------|------------------------|--------|-----------------------------|
|                | Daftar Akun Pelaku   | Usaha > Detail Penyedia                    |                             |                        |        |                             |
|                | ອ Log Perubahan I    | Deta                                       |                             |                        |        |                             |
| and the second | Pelaku Usaha ini mer | niliki perubahan data yang wajib diverifik | tasi terlebih dahulu.       |                        | Linat  |                             |
|                | Email                | rekanan2@lkpp.go.id                        | NPWP                        | 02.143.434.5-036.000 🧭 |        |                             |
|                | Bentuk Usaha         | Perseroan Terbatas (PT)                    | Nama                        | PT. Ikpp penyedia 2    |        |                             |
|                | Alamat               | Jakarta Selatan (Kota)                     | User ID                     | REKANAN2               |        |                             |
|                | Provinsi             | Papua Barat                                | Kabupaten/Kota              | Manokwari (Kab.)       |        |                             |
|                | Kode Pos             | 98312                                      | No Telepon                  | 021-1234567            |        |                             |
|                | Fax                  | 21756427                                   | Telepon Seluler             | 092163452678           |        |                             |
|                | Kantor Cabang        | Tidak                                      | Viik (Edit/ um              | tuk                    |        |                             |
|                | No. PKP              | 54369                                      |                             | псик                   |        |                             |
|                | Tanggal Pendaftaran  | 29-Jan-2018 12:09                          | mengubah d                  | lata                   |        |                             |
|                | Tanggal Perubahan    | 01-Nov-2021 14:22                          | J                           |                        |        |                             |
|                | Catatan:             |                                            | penyedia                    | 1                      |        |                             |
|                | A : NPWP tidak Valid | / Belum dilakukan Pencecekan               |                             |                        |        |                             |
|                |                      |                                            |                             |                        |        | Klik di sini untuk bantuan! |
|                |                      | 0                                          | Kembali 🕼 Edit 🗙 Non-Aktifi | kan (                  |        | Top                         |

Gambar 63. Halaman Detail Penyedia
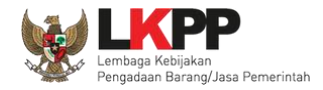

| Daftar Akun Pelaku  | Usaha > Detail Penyedia > Edi | t                  |                      |                |
|---------------------|-------------------------------|--------------------|----------------------|----------------|
| ID Penyedia         | 7999                          | User ID            | REKANAN7             |                |
| Bentuk Usaha        | Perseroan Terbatas (PT)       | ♥ Nama Perusahaan  | PT. Ikpp penyedia 7  |                |
| NPWP                | 11.007.111.1-111.007          | No. PKP            | •                    | Ubah data yang |
| No. Telepon         | 021-1234567                   | No. HP             |                      | diperlukan     |
| Email               | rekanan7@lkpp.go.id           | Website            | •                    |                |
| No. Fax             |                               | Kode Pos           | •                    |                |
| Alamat              | Jakarta Selatan (Kota)        |                    |                      |                |
| Kabupaten/Kota      | Jakarta Selatan (Kota)        | Provinsi           | DKI Jakarta          | -              |
| Tanggal Pendaftaran | 2018-01-29 12:09:00.559       | Tanggal Perubahan  | Klik untuk menyimpan |                |
|                     | Q H                           | Cembali 🛛 🖹 Simpan | perubahan            |                |

### Akan tampil Halaman Ubah Pelaku Usaha, ubah data yang diperlukan lalu klik simpan untuk menyimpan hasil perubahan.

Gambar 64. Halaman Ubah Pelaku Usaha

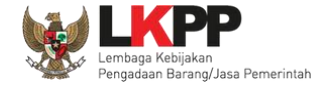

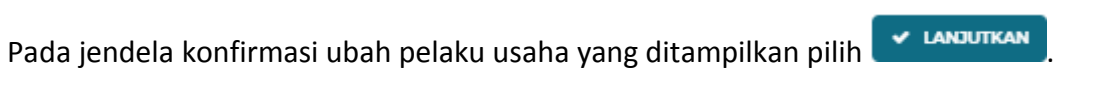

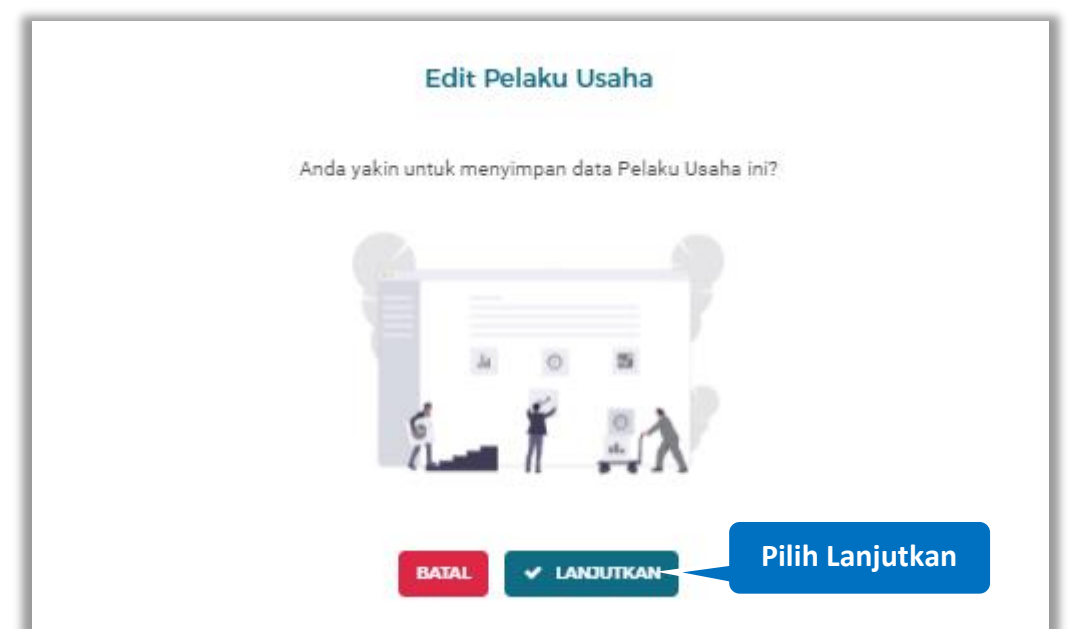

Gambar 65. Halaman Konfirmasi Ubah Pelaku Usaha

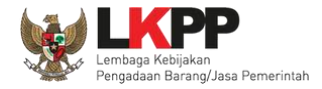

#### 🏽 AKUN 🗸 SIKaP SUMBER REFERENSI + DAFTAR PELAKU USAHA PROFIL LPSE DAFTAR HITAM NASION Notifikasi data berhasil Daftar Akun Pelaku Usaha > Detail Penyedia dilakukan perubahan 🤊 Log Perubahan Data Lihat Pelaku Usaha ini memiliki perubahan data yang wajib diverifikasi terlebih dahulu. Email rekanan2@lkpp.go.id 02.143.434.5-036.000 NPWP Bentuk Usaha Perseroan Terbatas (PT) Nama PT. Ikpp penyedia 2 User ID Alamat Jakarta Selatan (Kota) REKANAN2 Provinsi Papua Barat Kabupaten/Kota Manokwari (Kab.) Kode Pos 983123 No Telepon 021-1234567 21756427 Fax Telepon Seluler 082163452678 Kantor Cabang Tidak No. PKP 5436833 Website Klik di sini untuk bantuan! ~ Тор 29-Jan-2018 12:09 29-Jan-2018 12:09 Tanggal Verifikasi Tanggal Pendaftaran

### Jika berhasil maka akan muncul notifikasi bahwa data berhasil diubah

Gambar 66. Halaman Notifikasi Ubah Pelaku Usaha

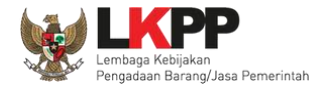

### 3.2.3.2.3 Log Perubahan Data

klik button Data

untuk menampilkan log perubahan data pada pelaku usaha

|                        |                       | ERENSI -                                          |                         |                      | 🍙 akun 🗸 |                             |
|------------------------|-----------------------|---------------------------------------------------|-------------------------|----------------------|----------|-----------------------------|
| Klik untuk melihat log | Daftar Akun Pelak     | u Usaha 🔸 Detail Penyedia                         |                         |                      |          |                             |
|                        | Pelaku Usaha ini me   | miliki perubahan data yang wajib diverifikasi ter | ebih dahulu.            |                      | Line     |                             |
|                        | Email                 | rekanan2@lkpp.go.id                               | NPWP                    | 02.143.434.5-036.000 |          |                             |
|                        | Bentuk Usaha          | Perseroan Terbatas (PT)                           | Nama                    | PT. Ikpp penyedia 2  |          |                             |
|                        | Alamat                | Jakarta Selatan (Kota)                            | User ID                 | REKANANZ             |          | Barris                      |
|                        | Provinsi              | Papus Barat                                       | Kabupaten/Kota          | Manokwari (Kab.)     |          |                             |
|                        | Kode Pos              | 99312                                             | No Telepon              | 021-1234567          |          |                             |
|                        | Fax                   | 21756427                                          | Telepon Seiuler         | 092163452678         |          |                             |
|                        | Kantor Cabang         | Tidak                                             |                         |                      |          |                             |
|                        | No. PKP               | 54368                                             | Website                 | (9                   |          |                             |
|                        | Tanggal Pendaftaran   | 29-Jan-2018 12:09                                 | Tanggal Verifikasi      | 29-Jan-2018 12:09    |          |                             |
|                        | Tanggal Perubahan     | 01-Nov-2021 14:22                                 | Status Verifikasi       | Diterima             |          |                             |
|                        | Catatan:              |                                                   |                         |                      |          |                             |
|                        | A : NPWP tidak Valid  |                                                   |                         |                      |          |                             |
|                        | A : Koneksi Terganggu | / Belum dilakukan Pengecekan                      | al 🕼 Edit. 🗴 Non-Aktifi | kan                  |          | Klik di sini untuk bantuani |

Gambar 67. Halaman Detail Penyedia

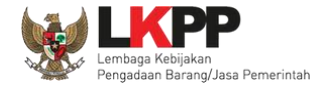

Halaman ini menampilkan log perubahan data pada penyedia. Klik button untuk kembali ke Halaman Detail

Penyedia

| LOG PERUBAHAN DATA PT. LKPP PENYEI<br>Kategori Jenis | DIA 7<br>Semus                                                                                                    |                                                                                                    |                         | ~                                 |  |
|------------------------------------------------------|----------------------------------------------------------------------------------------------------|----------------------------------------------------------------------------------------------------|-------------------------|-----------------------------------|--|
| ND 1. NAMA VERIFIKATOR                               | 11 DATA SEBELIM                                                                                                    | 1) DATA SESUDAH                                                                                                    | 1) STATUS 11 KETERANGAN | 11 KATECORI JENIS 11              |  |
| 1 VERIFIKATOR 1                                      | Beenuk Usaha: Peseran Terbatas (PT)     Marri PT Naga proyeki 2     Marri PT Naga proyeki 2     Merri L'abarra Steane (Gran)     MPUP: 11.0027 111.111.007     Telepon 021.122.8507     Telepon Galver:     Fax: | Bertisk Usaha : Pesaenaen Terbasas (PT)     Kama: PT, Nog penyedia 7     Kama: FJ, Nog penyedia 7     KePIIP: h1.007 h11.511.007     Telepon 021-0224507     Telepon 024-0224507     Telepon 0auler:     Paz:                                                                | Penyedia Diterima -     | Peuluhan Dass Oleh<br>Verifikator |  |
| 2 .                                                  | Kode Pos:     No. Pengukuhan PKP:     Provinsi (20) uskarta     Kabupan Mos: Jakarta Belatan (Kota)     Telegon: 021/1224567     Telegon Selvier:     Pac:     Webols:     Kantro Cabang: Tidak                  | Kode Pos: 54675     No. Pergulahan PKP: P(P123     Provinsi: D/U Jakata     Kabyatan/Kots: Jakata Belatan (Kota)     Telepon: 021-1234567     Telepon: 021-1234567     Telepon: 021-039755546     Pas: 0216787676     Website: https://example.com     Katmarc Sabang: Tide: | Pengajuan Baru -        | Pengajuan Perubahan<br>Identitas  |  |
|                                                      |                                                                                                    | Тихир                                                                                                    |                         |                                   |  |

Gambar 68. Halaman Log Perubahan Data Penyedia

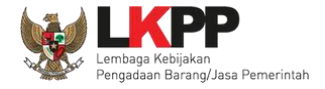

### 3.2.3.2.4 Non Aktifkan

× Non-Aktifkan

Klik button

untuk menonaktifkan penyedia

|         |                                                       | ERENSI +                                                   |                  | ٢                    | ) akun 🗸                    |
|---------|-------------------------------------------------------|------------------------------------------------------------|------------------|----------------------|-----------------------------|
|         | Daftar Akun Pelaki                                    | u Usaha 🔹 > Detail Penyedia                                |                  |                      |                             |
|         | ່ ອ Log Perubahan i                                   | Data                                                       |                  |                      |                             |
| Charles | Pelaku Usaha ini mer                                  | niliki perubahan data yang wajib diverifikasi terlebih dah | du.              | Lin                  |                             |
|         | Email                                                 | rekanan2@lkpp.go.id                                        | NPWP             | 02.143.434.5-086.000 |                             |
|         | Bentuk Usaha                                          | Perseroan Terbatas (PT)                                    | Nama             | PT. Ikpp peryedia 2  | LI I STATE AND A STATE OF A |
|         | Alamat                                                | Jakarta Selatan (Kota)                                     | User ID          | REKANAN2             |                             |
|         | Provinsi                                              | Papua Barat                                                | Kabupaten/Kota   | Manokwari (Kab.)     |                             |
|         | Kode Pos                                              | 98312                                                      | No Telepon       | 021-1234567          |                             |
|         | Fax                                                   | 21756427                                                   | Telepon Seluler  | 092163452679         |                             |
|         | Kantor Cabang                                         | Tidak                                                      |                  |                      |                             |
|         | No. PKP                                               | 54269                                                      | Klik             | 'Non Aktifkan        |                             |
|         | Tanggal Pendaftaran                                   | 29-Jan-2018 12:09                                          | 2                |                      |                             |
|         | Tanggal Perubahan                                     | 01-Nov-2021 14:22                                          |                  | untuk                |                             |
|         | Catatan:<br>: NPWP tidak Valid<br>: Koneksi Tercanopu | / Belum dilakukan Pengecekan                               | me               | enonaktifkan         |                             |
|         |                                                       | 0 Kembali                                                  | Z Edit X Non-Akt | Ban                  | Klik di sini untuk bantuant |

Gambar 69. Halaman Detail Penyedia

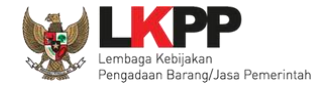

# pada field untuk melanjutkan proses klik button Ceklist pada kotak yang disediakan VKNFIRMASI PERUBAHAN DATA Apikah anda yakin untuk melanjutkan Pelaku Usaha ini? Jika Anda yakin untuk melanjutkan pelaku Usaha ini? Jika Anda yakin untuk melanjutkan pelaku Usaha ini? Jika Anda yakin untuk melanjutkan pelaku Usaha ini? Tombol simpan akan aktif ketika Pengguna ceklis pada kotak yang disediakan Gambar 70. Halaman Konfirmasi Perubanan Data

Pada jendela konfirmasi perubahan data yang ditampilkan klik kotak centang pada pernyataan YAKIN dan input kata 'YAKIN',

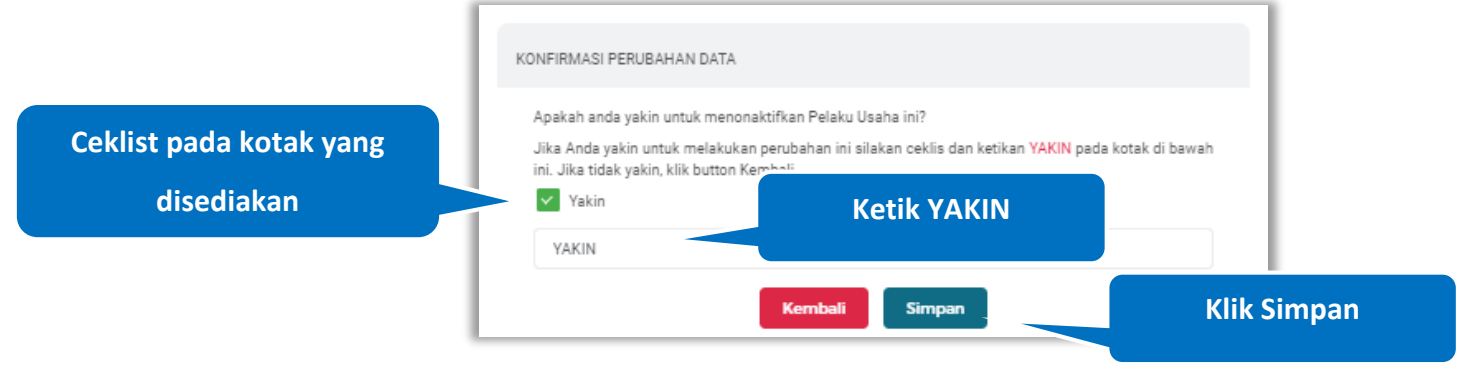

Gambar 71. Halaman Konfirmasi Perubahan Data (2)

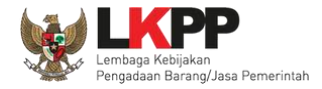

|                          | SikaP American      | elesti +                                   |                              |                                | 3 ANUN |                                  |
|--------------------------|---------------------|--------------------------------------------|------------------------------|--------------------------------|--------|----------------------------------|
|                          |                     | DATINE PROVIDEN                            | NUA MICHELUMIS DATINI N      |                                |        |                                  |
| Notifikasi data penyedia | Dahar Akun Pelak    | u Usihe > Detail Penyedia                  | People for differ            |                                | ×      | -                                |
| berhasil dinonaktifkan   | 2 Log Personne      | Des                                        |                              |                                |        |                                  |
|                          | Desi (Sector)       | witaran'i Shiga jarik <mark>Man And</mark> | NUMBER SALAN                 | 11,027,111,1111,007            |        |                                  |
|                          | Alena               | Jaharta belarar (Son)                      | Unor D                       | PT app perject a 7<br>REXAMANT |        |                                  |
|                          | traine<br>Keik Par  | Diduente                                   | Kabupaterikasa<br>Na Talapat | Jakera beater (Kine)           |        |                                  |
|                          | res .               |                                            | Telepon Subject              |                                |        |                                  |
|                          | Rankor Callang      | 744<br>128                                 | Vetterle                     | manifester                     |        | 🔕 ette dir inn yettet bantuari 🔥 |
|                          | Tanggal Pansiaharan | 29-can-8214 12/29                          | Tangal Invitian              | 24-Jan-2018 12:04              |        | Тор                              |

### Jika berhasil maka akan muncul notifikasi bahwa penyedia berhasil dinonaktifkan

Gambar 72. Halaman Notifikasi Penyedia di Nonaktifkan

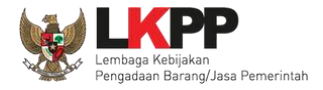

### 3.2.3.3. Cari Penyedia

Untuk melakukan cari penyedia input keyword pada kolom pencarian lalu klik enter

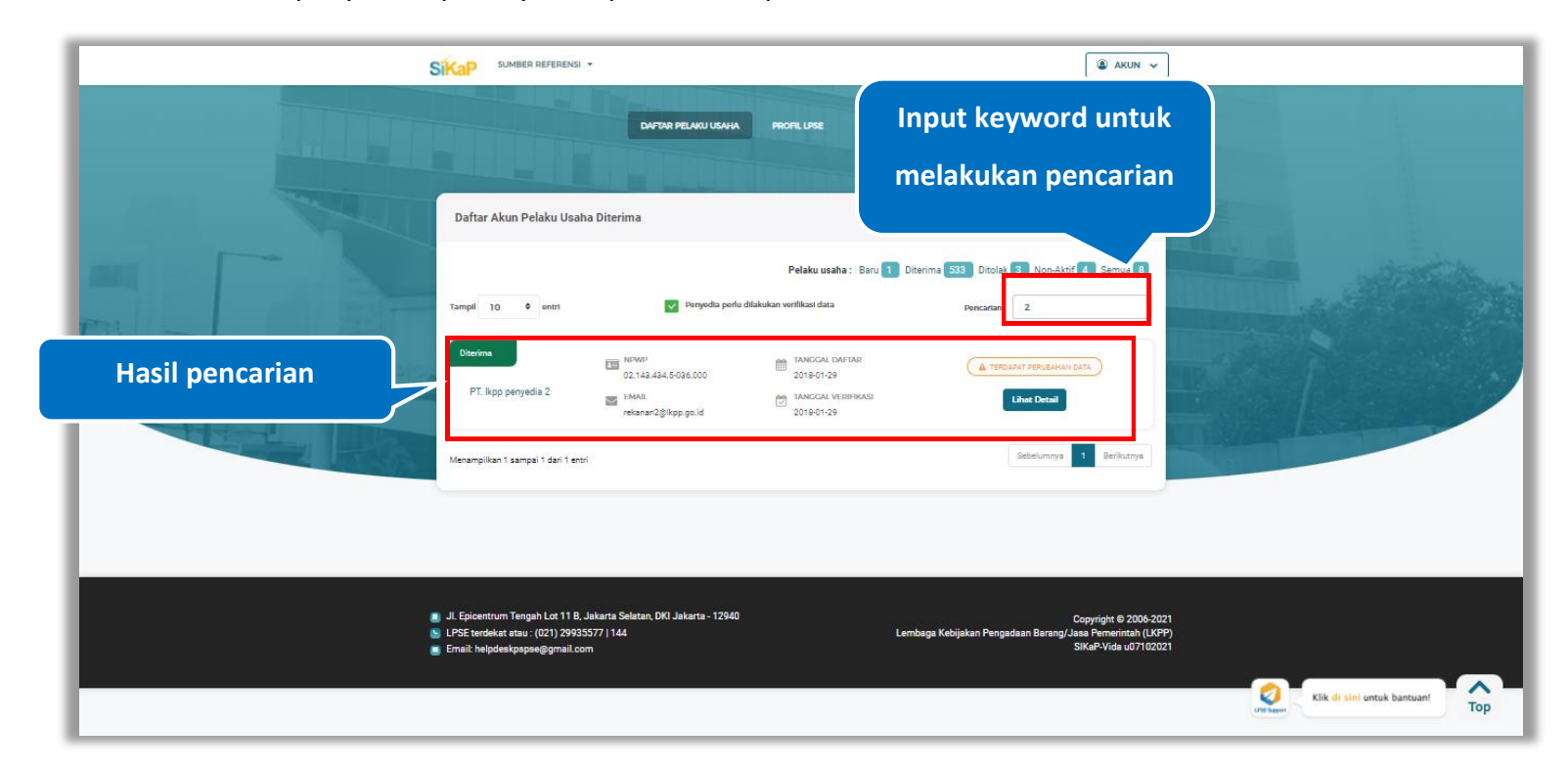

Gambar 73. Halaman Daftar Akun Pelaku Usaha Diterima

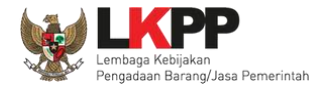

### 3.2.4. Ditolak

Ditolak 2 Klik button

untuk melihat pelaku usaha yang ditolak verifikasinya oleh verifikator

|           |                                     |                                                                                               |                                                                   | 🔹 AKUN 🗸                    |                             |
|-----------|-------------------------------------|-----------------------------------------------------------------------------------------------|-------------------------------------------------------------------|-----------------------------|-----------------------------|
|           |                                     | DAFTAR PELAKU USAHA                                                                           | PROFIL LINE DAFTAR HITAM NASIONAL                                 |                             |                             |
|           | Daftar Akun Pelaku Usaha I          | litolak                                                                                       | Pelaku usaha : Baru 1 Diterima (53) Di<br>Penca                   | tolak 3 Non-Aktif 4 Semus 8 |                             |
| Entra Ban | Ditolak<br>Konsultan Testing        | 92.538.846.9-529.000                                                                          | IMICCAL DAFTAR<br>2021-15-08<br>IMICCAL VITIFIKASI<br>2021-10-25  | Line Deal                   |                             |
|           | Diestak<br>Asep Abdul Sofyan        | EMAIL<br>68.977.766.2-416.000<br>EMAIL<br>canafayed@gmail.com                                 | TANCCAL DAFTAR     2021-15-08     TANCCAL VERTICAL     2021-10-26 | Lihet Detail                |                             |
|           | Ditalak                             | <ul> <li>NPWP<br/>12.123.122.3-122.345</li> <li>EMAIL<br/>zsinal.te.utm2@gmail.com</li> </ul> | IMACCAL VARIAR<br>2021-10-29<br>IMACCAL VERIFICASI<br>2021-11-02  | Lihet Detail                |                             |
|           | Menampilkan 1 sampai 3 dari 3 entri |                                                                                               |                                                                   | Sebelumnya 1 Berikutnya     | Klik di sini untuk bantuani |

Gambar 74. Halaman Daftar Akun Pelaku Usaha Ditolak

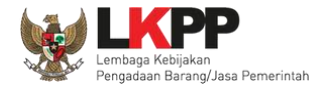

### 3.2.4.1. Detail Penyedia

Klik *button* untuk melihat detail penyedia.

|         |                                     |                                                                     |                                                                                         | 🐊 AKUN 🗸                  | ]                      |           |
|---------|-------------------------------------|---------------------------------------------------------------------|-----------------------------------------------------------------------------------------|---------------------------|------------------------|-----------|
|         |                                     | DAFTAR PELAKU USAHA                                                 | PROFIL LPSE DAFTAR HITAM NASIONAL                                                       |                           |                        |           |
|         | Daftar Akun Pelaku Usaha I          | Ditolak                                                             |                                                                                         |                           |                        |           |
|         | Tampil 10 ¢ entrs                   |                                                                     | Pelaku usaha : Baru 1 Diterima 533 Ditol<br>Pencaria                                    | lak 3 Non-Aktif 4 Semua 8 | Klik untuk             |           |
| Kan Kan | Ditolak<br>Konsultan Testing        | PEWAP<br>92.533.846.9-529.000<br>EMAIL<br>tugasnuru/2598@gmail.com  | XANGGAL DARTAR     2021-10-08     TANGGAL VERHIKASI     2021-10-25                      | Lihat Detail              | Melihat Detail         |           |
|         | Dieslak<br>Asep Abdul Sofyan        | EIII NEW(P<br>68.977.766.2-416.000<br>EIMAIL<br>canafayed@gmail.com |                                                                                         | Lihut Detail              |                        |           |
|         | Dimilak                             | I2:122.3:122.3:45                                                   | TANCICAL DAPLAR           2021-10-29           TANCICAL VEINIMAGEN           2021-11-02 | Lihat Detail              |                        |           |
|         | Menampilkan 1 sampai 8 dari 8 entri |                                                                     |                                                                                         | Sebelumnya 1 Berikutnya   | Klik di sini untuk bar | tuan! Top |

Gambar 75. Halaman Daftar Akun Pelaku Usaha Ditolak

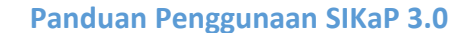

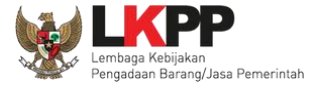

Halaman ini menampilkan detail penyedia. klik button

ອ Log Perubahan Data

untuk menampilkan log perubahan data pada

pelaku usaha

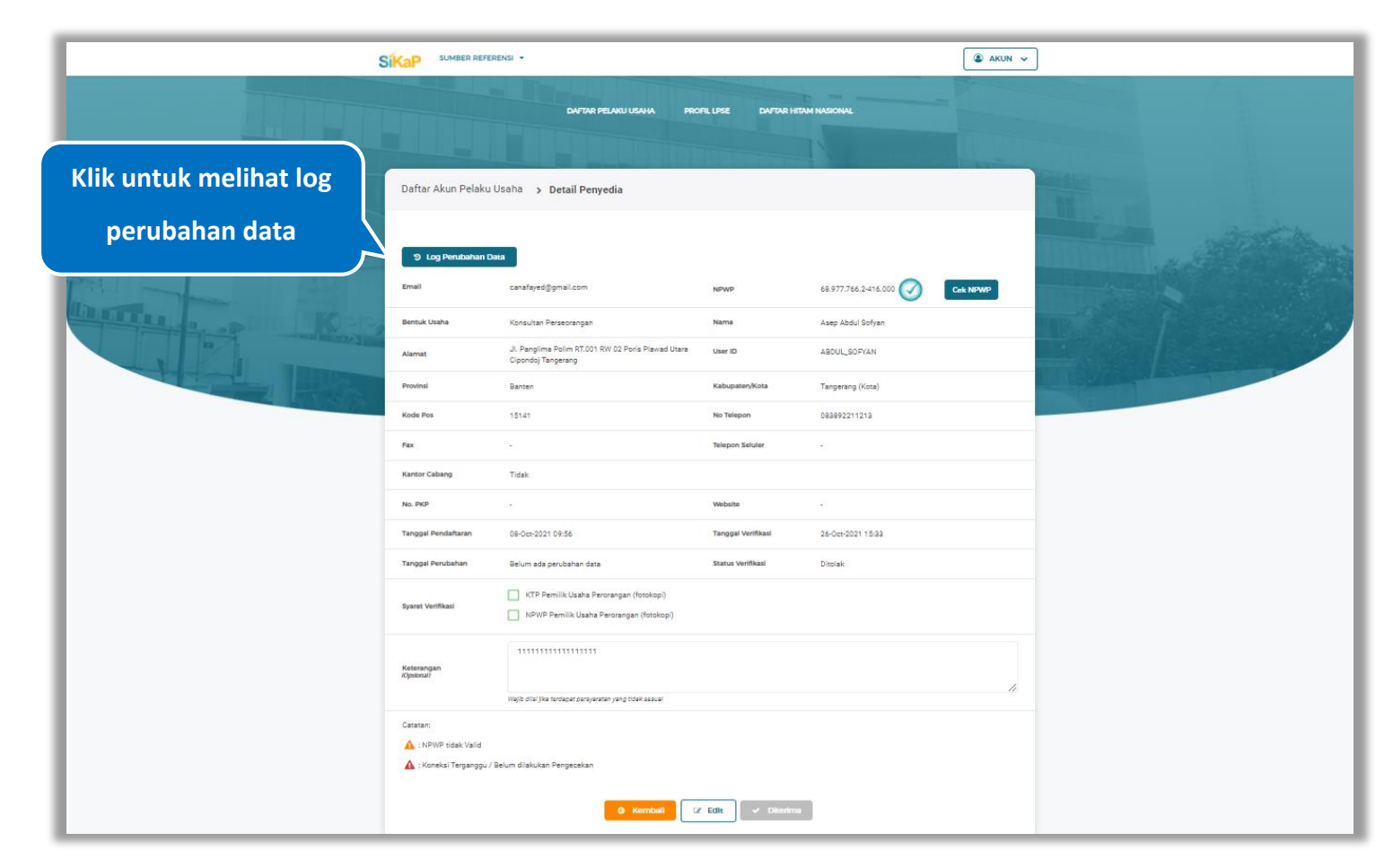

Gambar 76. Halaman Detail Penyedia

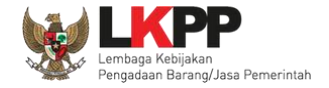

### 3.2.4.1.1. Log Perubahan Data

Halaman ini menampilkan log perubahan data pada penyedia. Klik *button* untuk kembali ke Halaman Detail

### Penyedia

| Kategori Jenis                      | Semua                                             |                                                                                     |                         | ~                       |
|-------------------------------------|---------------------------------------------------|-------------------------------------------------------------------------------------|-------------------------|-------------------------|
| NO 1. NAMA VERIFIKATOR              | 11 DATA SEBELUM                                   | 11 DATA SESUDAH                                                                     | 11 STATUS 11 KETERANGAN | 11 KATEGORIJENIS 11     |
| 1 VERIFIKATOR 1                     | • Status : Baru<br>• Tanggal Daftar : 07-0ct-2021 | Status : Ditolak     Tanggal Daftar : 07-0ct-2021     Tanggal Ditolak : 10-0ct-2021 | Ditolak -               | Penerimaan Penyedia     |
| Menampilkan 1 sampai 1 dari 1 entri |                                                   |                                                                                     |                         | Sebelumnya 1 Berikutnya |
|                                     |                                                   |                                                                                     |                         |                         |
|                                     |                                                   |                                                                                     |                         |                         |
|                                     |                                                   |                                                                                     |                         |                         |

Gambar 77. Halaman Log Perubahan Data Penyedia

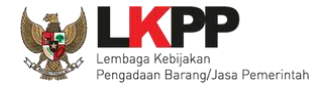

### 3.2.4.1.2. Cek NPWP

# Klik *button* **CEK NPWP** untuk melakukan pengecekan kevalidan NPWP

|                            |                          | RENSI ¥                                                                              |                    |                      | 🏽 AKUN 🗸  |                        |
|----------------------------|--------------------------|--------------------------------------------------------------------------------------|--------------------|----------------------|-----------|------------------------|
|                            |                          | DAFTAR PELAKU USANA PRO                                                              | FILLPSE DAFTAR HIT | AM NASIONAL          |           |                        |
|                            | Daftar Akun Pelaku       | Usaha 🔸 Detail Penyedia                                                              |                    |                      |           |                        |
|                            | ອ Log Perubahan D        | ata                                                                                  |                    |                      |           |                        |
|                            | Email                    | canafayed@gmail.com                                                                  | NPWP               | 68.977.766.2-416.000 | Cek NPWP- | - Klik untuk cek NPW/P |
| Keley                      | Bentuk Usaha             | Konsultan Perseorangan                                                               | Nama               | Asep Abdul Sofyan    |           |                        |
|                            | Alamat                   | Jl. Panglima Polim RT.001 RW 02 Poris Plawad Utara<br>Cipondoj Tangerang             | User ID            | ABDUL_SOFYAN         |           |                        |
| A DESCRIPTION OF THE OWNER | Provinsi                 | Banten                                                                               | Kabupaten/Kota     | Tangerang (Kota)     |           | LI TOURSER MAN         |
|                            | Kode Pos                 | 15141                                                                                | No Telepon         | 093992211213         |           |                        |
|                            | Fax                      |                                                                                      | Telepon Seluler    | *                    |           |                        |
|                            | Kantor Cabang            | Tidak                                                                                |                    |                      |           |                        |
|                            | No. PKP                  |                                                                                      | Website            | -                    |           |                        |
|                            | Tanggal Pendaftaran      | 09-Oct-2021-09:56                                                                    | Tanggal Verifikasi | 26-Oct-2021 15:33    |           |                        |
|                            | Tanggal Perubahan        | Belum ada perubahan data                                                             | Status Verifikasi  | Ditolak              |           |                        |
|                            | Syarat Verifikasi        | KTP Pemilik Usaha Perorangan (fotokopi)     NPWP Pemilik Usaha Perorangan (fotokopi) |                    |                      |           |                        |
|                            | Keterangan<br>Kopsional) |                                                                                      |                    |                      | 11        |                        |
|                            | Catatan:                 | Belum dilakukan Pengecekan<br>O Kendudi (                                            | f Edit             |                      |           |                        |

Gambar 78. Halaman Detail Penyedia

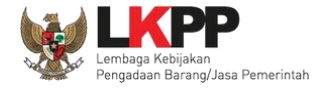

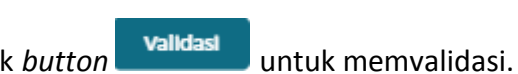

Akan tampil halaman konfirmasi Validasi NPWP. Klik button

| DATA           | DATA SIKAP                                                                         | DATA DJP                                                                               |
|----------------|------------------------------------------------------------------------------------|----------------------------------------------------------------------------------------|
| Nama           | JOHAN NEESKEN                                                                      | BENING GURU SEMESTA                                                                    |
| NPWP           | 02.143.434.5-036.000                                                               | 021434345036000                                                                        |
| Alamat         | JL.KALIBATA UTARA II/29.E<br>RT.006/RW.007.KALIBATA,<br>PANCORAN, JAKAARTA SELATAN | RUKO GARDEN SHOPPING<br>ARCADE BLOK B / 8 DH, JL S<br>PARMAN, TANJUNG DUREN<br>SELATAN |
| Kabupaten/Kota | Bukit Tinggi (Kota)                                                                | KOTA ADM. JAKARTA BARAT                                                                |
| Provinsi       | Sumatera Barat                                                                     | DKI JAKARTA                                                                            |
| Status NPWP    | NPWP                                                                               | valid                                                                                  |

Gambar 79. Halaman Konfirmasi Validasi NPWP

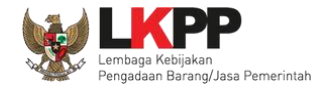

### 3.2.4.1.3. Edit Penyedia

Verifikator dapat melakukan perubahan informasi pada penyedia. Klik *button* untuk melakukan perubahan

|                                                                                                    |                              | RENSI *                                                                  |                      |                        | 🌢 AKUN 🗸  |                                                                                                    |
|----------------------------------------------------------------------------------------------------|------------------------------|--------------------------------------------------------------------------|----------------------|------------------------|-----------|----------------------------------------------------------------------------------------------------|
|                                                                                                    |                              | DAFTAR PELAKU USAVA PR                                                   | OFIL LPSE DAFFAR HIT | AM NASIONAL            |           |                                                                                                    |
|                                                                                                    | Daftar Akun Pelaku           | Usaha 🗲 Detail Penyedia                                                  |                      |                        |           |                                                                                                    |
|                                                                                                    | ່ 5 Log Perubahan D<br>Email | kata<br>canafayed⊚gmail.com                                              | NPWP                 | 68.977.766.2-416.000 🕢 | Cerk NPWP |                                                                                                    |
| Uniter Koste                                                                                                    | Bentuk Usaha                 | Konsultan Perseorangan                                                   | Nama                 | Asep Abdul Sofyan      |           |                                                                                                    |
|                                                                                                    | Alamat                       | Jl. Panglima Polim RT.001 RW 02 Poris Plawad Utara<br>Cipondoj Tangerang | User ID              | ABDUL_SOFYAN           |           |                                                                                                    |
| A DECEMBER OF A DECEMBER OF A | Provinsi                     | Banten                                                                   | Kebupaten/Kota       | Tangerang (Kota)       |           | In the second second second second second second second second second second second second second second second |
|                                                                                                    | Kode Pos                     | 15141                                                                    | No Telepon           | 083892211213           |           |                                                                                                    |
|                                                                                                    | Fax                          | *                                                                        | Telepon Seluler      | •                      |           |                                                                                                    |
|                                                                                                    | Kantor Cabang                | Tidak                                                                    |                      |                        |           |                                                                                                    |
|                                                                                                    | No. PKP                      |                                                                          | Website              | •                      |           |                                                                                                    |
|                                                                                                    | Tanggal Pendaftaran          | 09-Oct-2021 09:56                                                        | Tanggal Verifikasi   | 26-0et-2021 15:33      |           |                                                                                                    |
|                                                                                                    | Tanggal Perubahan            | Belum ada perubahan data                                                 | Status Verifikasi    | Ditolak                |           |                                                                                                    |
|                                                                                                    | Syarat Vorifikasi            | KTP Pemilik Usaha Perorangan (for     NPWP Pemilik Usaha Perorangar      | (lik 'Edit'          | untuk                  |           |                                                                                                    |
|                                                                                                    | Keterangan<br>(Opsional)     | 11111111111111111<br>Nigito dilu Jika fartapat penyawaten yang tul       | nenguba              | h data                 | h         |                                                                                                    |
|                                                                                                    | Catatan:                     | Belum dilakukan Pengecekan                                               | penye                | dia                    |           |                                                                                                    |
|                                                                                                    |                              | © Kembali                                                                | Z Edit V Oberima     |                        |           |                                                                                                    |

Gambar 80. Halaman Detail Penyedia

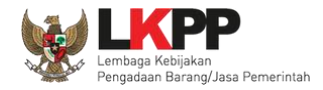

| Daftar Akun Pelaku Us | aha ゝ Detail Penyedia ゝ Edit |                   |                      |                |
|-----------------------|------------------------------|-------------------|----------------------|----------------|
| ID Penyedia           | 42009                        | User ID           | mimimiamu            |                |
| Bentuk Usaha          | Usaha Perorangan *           | Nama Perusahaan   | Mimi Miamu           |                |
| NPWP                  | 34.324.343.4-444.444         | No. PKP           | •                    | Ubah data yang |
| No. Telepon           | 081939411993                 | No. HP            |                      | diperlukan     |
| Email                 | itddevlkppd23@gmail.com      | Website           | •                    |                |
| No. Fax               |                              | Kode Pos          | 69416                |                |
| Alamat                | Sumenep                      |                   |                      |                |
| Kabupaten/Kota        | Sumenep (Kab.)               | Provinsi          | Jawa Timur           |                |
| Tanggal Pendaftaran   | 2021-10-07 12:25:34.634      | Tanggal Perubahan | Klik untuk menyimpan |                |
|                       | Kemball                      | 🖹 Simpan          | perubahan            |                |

### Akan tampil Halaman Ubah Pelaku Usaha, ubah data yang diperlukan lalu klik simpan untuk menyimpan hasil perubahan.

Gambar 81. Halaman Ubah Pelaku Usaha

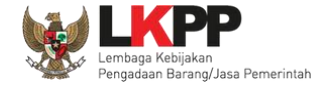

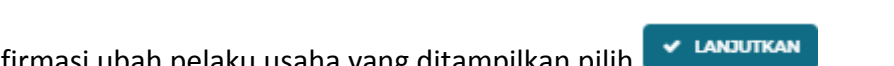

Pada jendela konfirmasi ubah pelaku usaha yang ditampilkan pilih 🗾

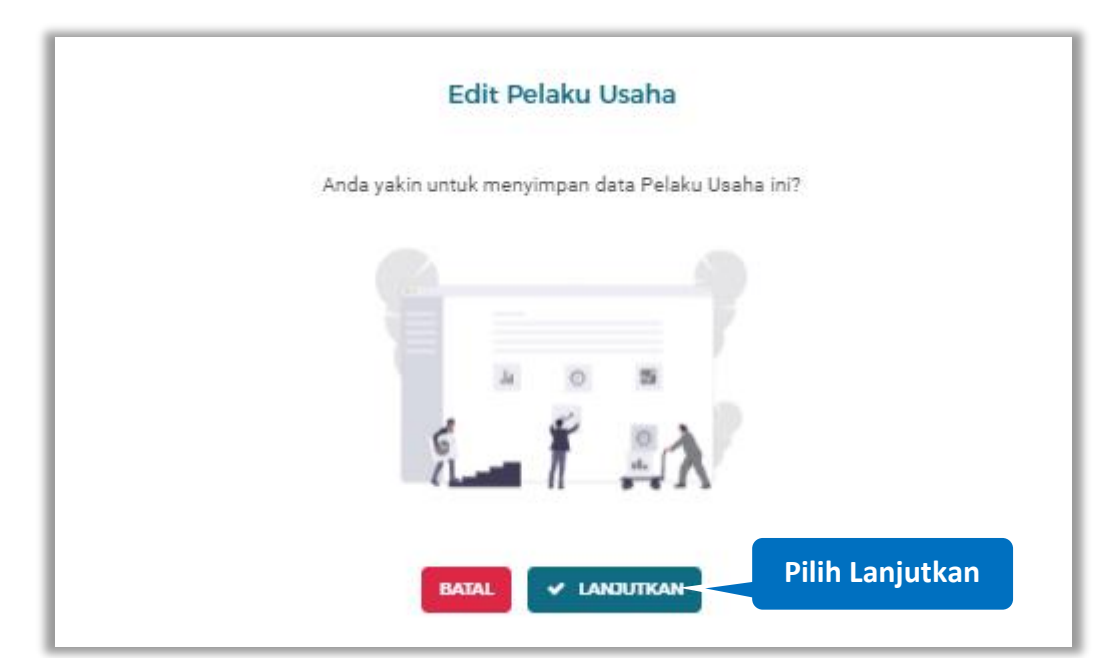

Gambar 82. Halaman Konfirmasi Ubah Pelaku Usaha

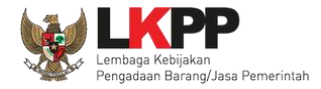

#### 🗟 AKUN 🗸 SIKaP SUMBER REFERENSI + DAFTAR PELAKU USAHA PROFIL LPSE DAFTAR HIT Daftar Akun Pelaku Usaha 🔉 Detail Penyedia Notifikasi data berhasil dilakukan perubahan S Log Perubahan Data Email Cek NPWP canafayed@gmail.com 69.977.766.2-416.000 NPWP Bentuk Usaha Asep Abdul Sofyan Konsultan Perseorangan Nama JI. Panglima Polim RT.001 RW 02 Poris Plawad Utara User ID ABDUL\_SOFYAN Alamat Cipondoj Tangerang Provinsi Banten Kabupaten/Kota Tangerang (Kota) Kode Pos 15141 No Telepon Fax Telepon Seluler Tidak Kantor Cabang No. PKP Website asep.com 08-Oct-2021 09:56 Tanggal Verifikasi 26-Oct-2021 15:33 Tanggal Pendaftaran Тор Klik di sini untuk bantuan! Tanggal Perubahan 02-Nov-2021 11:17 Status Verifikasi Ditplak KTP Pemilik Usaha Perorangan (fotokopi)

### Jika berhasil maka akan muncul notifikasi bahwa data berhasil diubah

Gambar 83. Halaman Notifikasi Ubah Pelaku Usaha

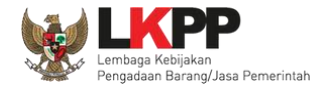

Diterima

### 3.2.4.1.4. Terima Verifikasi

Jika ingin menerima data Pelaku Usaha, seluruh Syarat Verifikasi wajib diceklis dan klik button

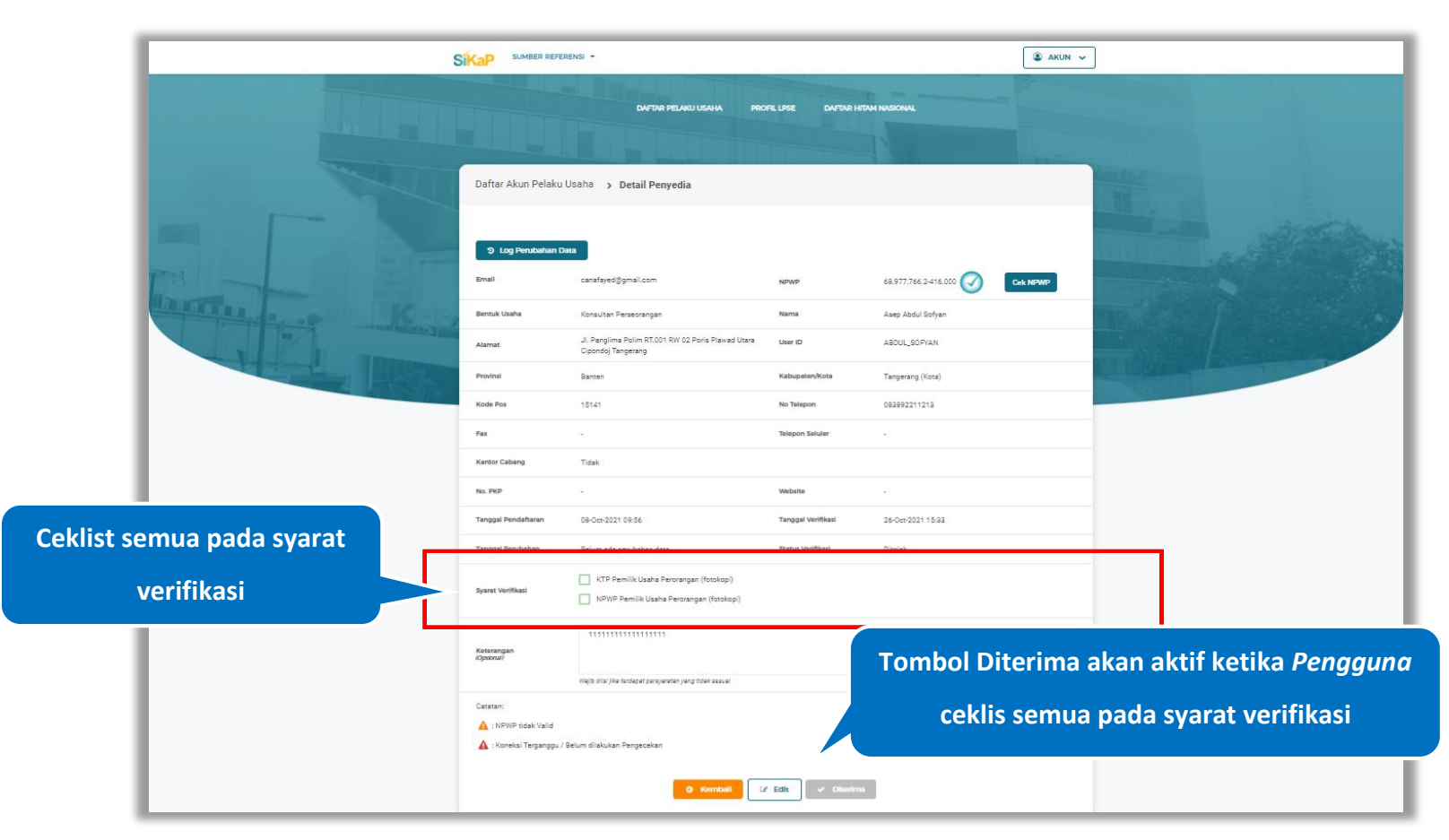

Gambar 84. Halaman Detail Penyedia (1)

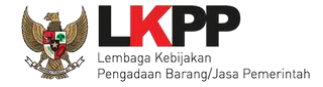

|                          | SiKaP SUMBER REFE                      | rensi 🔻                                                                                            |                               |                                   | akun 🗸       |     |  |
|--------------------------|----------------------------------------|----------------------------------------------------------------------------------------------------|-------------------------------|-----------------------------------|--------------|-----|--|
|                          |                                        | DAFTAR PELAKU USAHA PRO                                                                            | FILLPSE DAFTAR I              | STAM NASIONAL                     |              |     |  |
|                          | Daftar Akun Pelaku                     | Usaha 🌖 Detail Penyedia                                                                            |                               |                                   | And the      |     |  |
|                          | ී Log Perubahan D<br>Email             | ata<br>canafsyed⊚gmail.com                                                                         | NPWP                          | 68.977.766.2-416.000              | Ceik NPWP    |     |  |
|                          | Bentuk Usaha<br>Alamat                 | Konsultan Perseorangan<br>Jil Panglima Polim RT.001 RW 02 Poris Plawad Utara<br>Cipondoj Tangerang | Nama<br>User ID               | Asep Abdul Sofyan<br>ABDUL_SOFYAN |              |     |  |
|                          | Provinsi<br>Kode Pos                   | Banten<br>15141                                                                                    | Kabupaten/Kota<br>No Telepon  | Tangerang (Kota)                  |              |     |  |
|                          | Fax<br>Kantor Cabang                   | -<br>Tidak                                                                                         | Telepon Seluler               | ÷                                 |              |     |  |
|                          | No. PKP<br>Tanggal Pendaftaran         | -<br>08-0ct-2021 09:56                                                                             | Website<br>Tanggal Verifikasi | asep.com<br>26-Oct-2021 15:33     |              |     |  |
| eklist semua pada syarat | Tanggal Perubahan<br>Syarat Verifikasi | 02-Nov-2021 11:17                                                                                  | Status Verifikasi             | Ditolak                           |              |     |  |
| Verilikasi               | Katuranan                              | VPWP Pemilik Usaha Perorangan (fotokopi)                                                           |                               |                                   |              |     |  |
|                          | (Opsional)                             | Wajib dila' jika tardapat parayaratan yang tidak assual                                            |                               | Klik                              | Diterima un  | tuk |  |
|                          | A : NPWP tidak Valid                   | Belum dilakukan Pengecekan                                                                         |                               | veri                              | fikasi penye | dia |  |
|                          |                                        | • Kernbail                                                                                         | f Edit 🗸 Diterin              | na                                |              |     |  |

Gambar 85. Halaman Detail Penyedia (2)

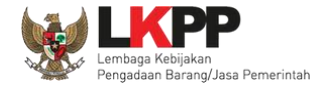

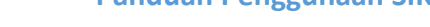

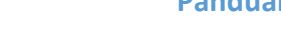

✓ LANJUTKAN Pada jendela konfirmasi terima pelaku usaha yang ditampilkan pilih

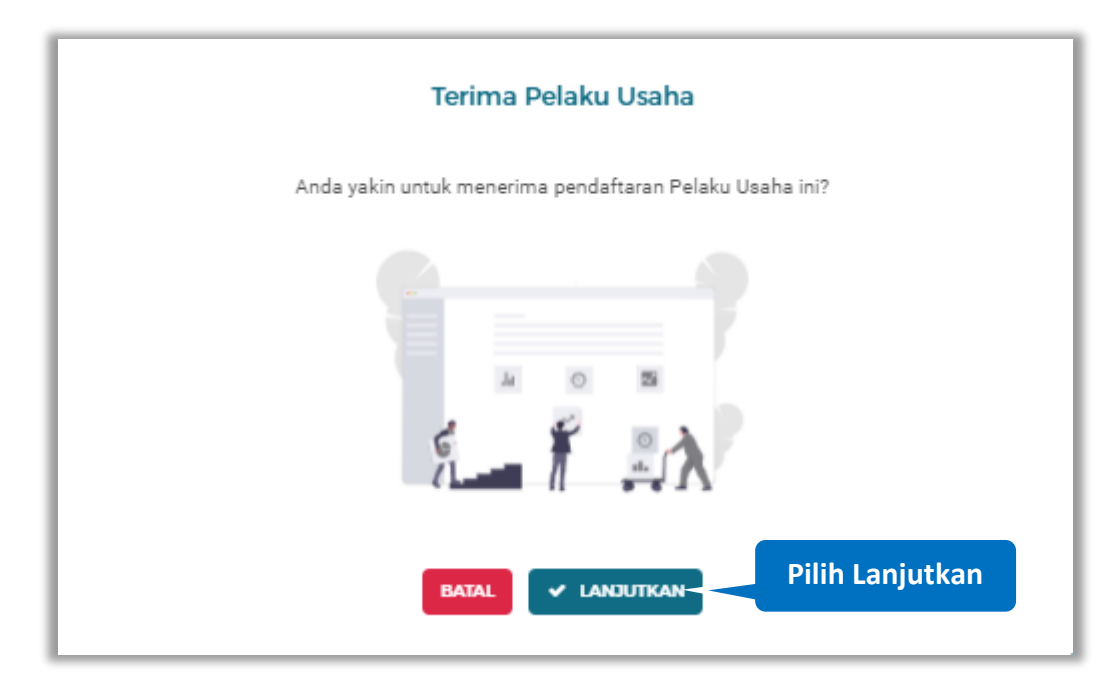

Gambar 86. Halaman Konfirmasi Terima Pelaku Usaha

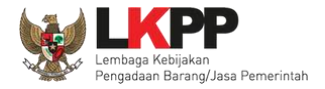

|          |                       | SIKaP SUMBER REFERENSI -          |                                                                                      |                                                                   | 🏽 🕲 AKUN 🗸               |                             |          |
|----------|-----------------------|-----------------------------------|--------------------------------------------------------------------------------------|-------------------------------------------------------------------|--------------------------|-----------------------------|----------|
|          |                       |                                   | DAFTAR PELAKU USAHA PROFI                                                            | LUSE DAFTAR HITAM NASIONAL                                        |                          |                             |          |
|          |                       | Daftar Akun Pelaku Usaha D        | terima                                                                               |                                                                   |                          |                             |          |
|          |                       | Sukses                            | Pendaftaran untuk Asep A                                                             | Abdul Sofyan telah Disetujui.                                     | ×                        |                             | a series |
| Notifika | si data pendaftaran 🔰 | Tampil 10 ¢ ontri                 | Pi<br>Penyedia perlu dilakukan vert                                                  | elaku usaha : Baru 1 Diterima 534 Ditola<br>fikasi data Pencartan | ak 2 Non-Aktif 4 Semua 7 |                             |          |
| berhasil | dilakukan disetujui   | Diterima<br>PT. Ikpp penyedia 49  | NPWP           11.049.111.1-111.049           EMAIL           rekanan49@ikpp.go.id   | TANCGAL DAFTAR<br>2018-01-29<br>TANCGAL VERIBAASI<br>2018-01-29   | Litet Detail             |                             |          |
|          |                       | Diterima<br>PT. Ikpp penyedia 123 | NINVP           11.123.111.1-111.123           EMAIL           rekaman123@lkpp.go.id | TANOCAL DAFTAR<br>2018-01-29<br>TANOCAL VERIFIKASI<br>2018-01-29  | Lihat Detail             |                             |          |
|          |                       | Diterima<br>PT. Ikpp penyedia 124 | II.124.111.1-111.124                                                                 | TANGGAL DAFTAR<br>2019-01-29<br>TANGGAL VERHIKASI<br>2019-01-29   | Lihat Detail             |                             |          |
|          |                       | Diterima<br>PT. Ikpp penyedia 126 | NPWP<br>11.126.111.1-111.126                                                         | TANCGAL DAFTAR<br>2019-01-29                                      | Lihat Detail             | Klik di sini untuk bantuan! | Тор      |

### Jika berhasil maka akan muncul notifikasi bahwa pendaftaran pelaku usaha berhasil di setujui

Gambar 87. Halaman Notifikasi Pelaku Usaha Berhasil Disetujui

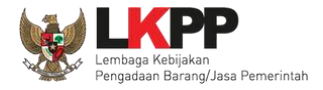

### 3.2.4.2. Cari Penyedia

Untuk melakukan cari penyedia input keyword pada kolom pencarian lalu klik enter

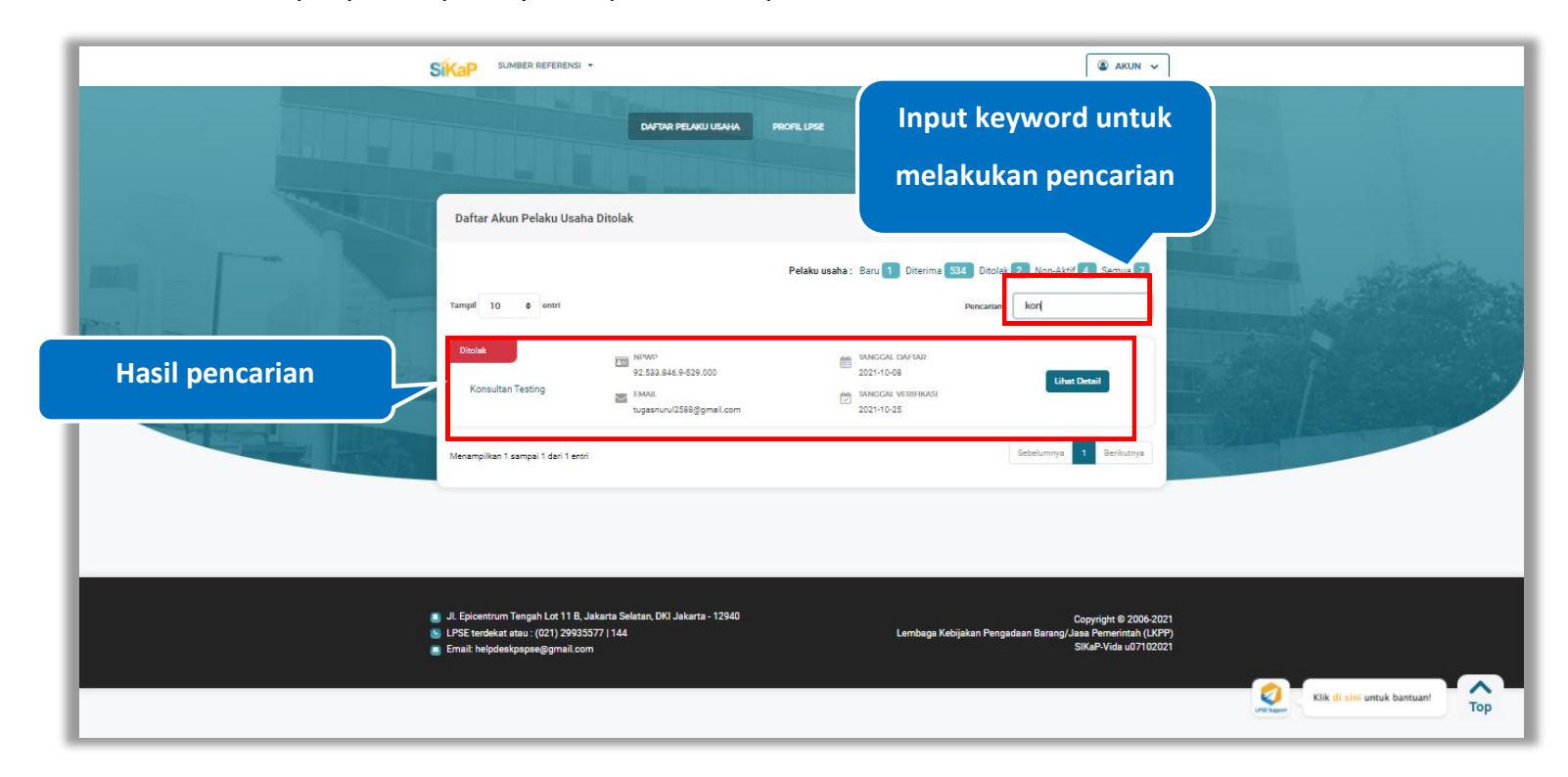

Gambar 88. Halaman Daftar Akun Pelaku Usaha Ditolak

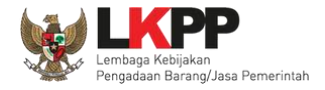

### 3.2.5. Non Aktif

Klik button Non-Aktif 1 untuk melihat pelaku usaha yang nonaktif

|         |                                   |                                                                                      |                                                                    | 🌘 AKUN 🗸                      |                             |
|---------|-----------------------------------|--------------------------------------------------------------------------------------|--------------------------------------------------------------------|-------------------------------|-----------------------------|
|         | Defere Alem Behler Herber         | DAFTAR PELAKU USAHA P                                                                | ROFE LISE DATAR HEAM NASIONAL                                      |                               |                             |
|         | Dartar Akun Pelaku Osana i        | Nonakui                                                                              |                                                                    |                               |                             |
|         | Tampil 10 ¢ entri                 |                                                                                      | Pelaku usaha : Baru 1 Diterima 534 Pen                             | Ditolak 2 Non-Aktif 4 Semua 7 | uniung.                     |
| Kan Kan | Diterime<br>PT. Ikpp penyedia 404 | NI/W/P<br>11.404.111.1-111.404<br>EMAIL<br>rekanan404@ikpp.go.id                     | TANCGAL DAFTAR<br>2018-01-29                                       | Libet Defail                  |                             |
|         | Diterima<br>PT. Ikpp penyedia 174 | NIPWD     11.174.111.1-111.174     EMAL     rekanan174@ikpp.go.id                    | EANICIAL DAFTAR<br>2018-01-29<br>TANICIAL VERFIKASE<br>2018-01-29  | Lihet Detail                  |                             |
|         | Diterima<br>PT. Ikpp penyedia 118 | NIPWP           11.318.111.1-111.118           EMALL           rekanan118@skpp.go.id | TANCIGAL DAFTAR<br>2019-01-29<br>TANCIGAL VERIFIKASI<br>2019-01-29 | (Antoracte)                   |                             |
|         | Diterima<br>PT. kpp penyedia 7    | NJAWI           11.007.111.1-111.007           IMARI           rekanan7@kpp.go.id    | TANCGAL DAFTAD<br>2018-01-29<br>TANCGAL VEDHKASB<br>2018-01-29     | Libet Detail                  | Klik di sini untuk bantuani |

Gambar 89. Halaman Daftar Akun Pelaku Usaha Non Aktif

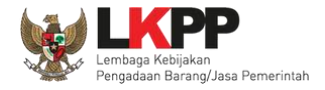

### 3.2.5.1. Detail Penyedia

Klik *button* untuk melihat detail penyedia.

|             |                                   |                                                                                    |                                                                                | â akun                        | v                          |     |
|-------------|-----------------------------------|------------------------------------------------------------------------------------|--------------------------------------------------------------------------------|-------------------------------|----------------------------|-----|
|             |                                   | DAFTAR PELAKU USAHA P                                                              | KOPIL LIPSE CAFTAR HITAM INASIONAL                                             |                               |                            |     |
|             | Daftar Akun Pelaku Usaha I        | Nonaktif                                                                           |                                                                                |                               |                            |     |
|             |                                   |                                                                                    | Pelaku usaha : Baru 1 Diterima 534                                             | Ditolak 💈 Non-Aktif 4 Semua 7 | and the second             |     |
|             | Tampil 10 ¢ entri                 |                                                                                    | Pen                                                                            | scarlan                       | Klik untuk                 |     |
| Karley Karl | Diterima<br>PT. Ikpp penyedia 404 | EMAL<br>rekanan404@kpp.go.id                                                       | TANCICAL DAFTAR<br>2019-01-29<br>TANCICAL VEEHMASE<br>2019-01-29               | NON AKTF Lihot Detail         | Melihat Detail             |     |
|             | Diterima<br>PT. Ikpp penyedia 174 | NDWD           11.174.111.1-111.174           EMAL           rekanan174@ikpp.go.id | TANCGAL DAFTAR         2019-01-29         TANCGAL VERBYRASI         2019-01-29 | Lihet Detail                  |                            |     |
|             | Diterime<br>PT. Ikpp penyedia 118 | NEWAP     11.118.111.1-111.118     EMAL     rekanan118@skpp.go.id                  | TANCCIAL DAFTAR<br>2019-01-29<br>TANCCIAL VERFIKASE<br>2019-01-29              | NON ARTP  Lihat Detail        |                            |     |
|             | Diterima<br>PT. Ikpp penyedia 7   | NITWER<br>11.007.111.1-111.007<br>■ EMAIL<br>rekanan7@kp.go.id                     | TANCGAL DAFTAR<br>2018-01-29<br>TANCGAL VERHKASI<br>2018-01-29                 | Lihat Detail                  | Klik di sini untuk bantuan | Тор |

Gambar 90. Halaman Daftar Akun Pelaku Usaha Non Aktif

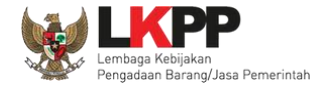

Halaman ini menampilkan detail penyedia. Klik *button* untuk melakukan perubahan

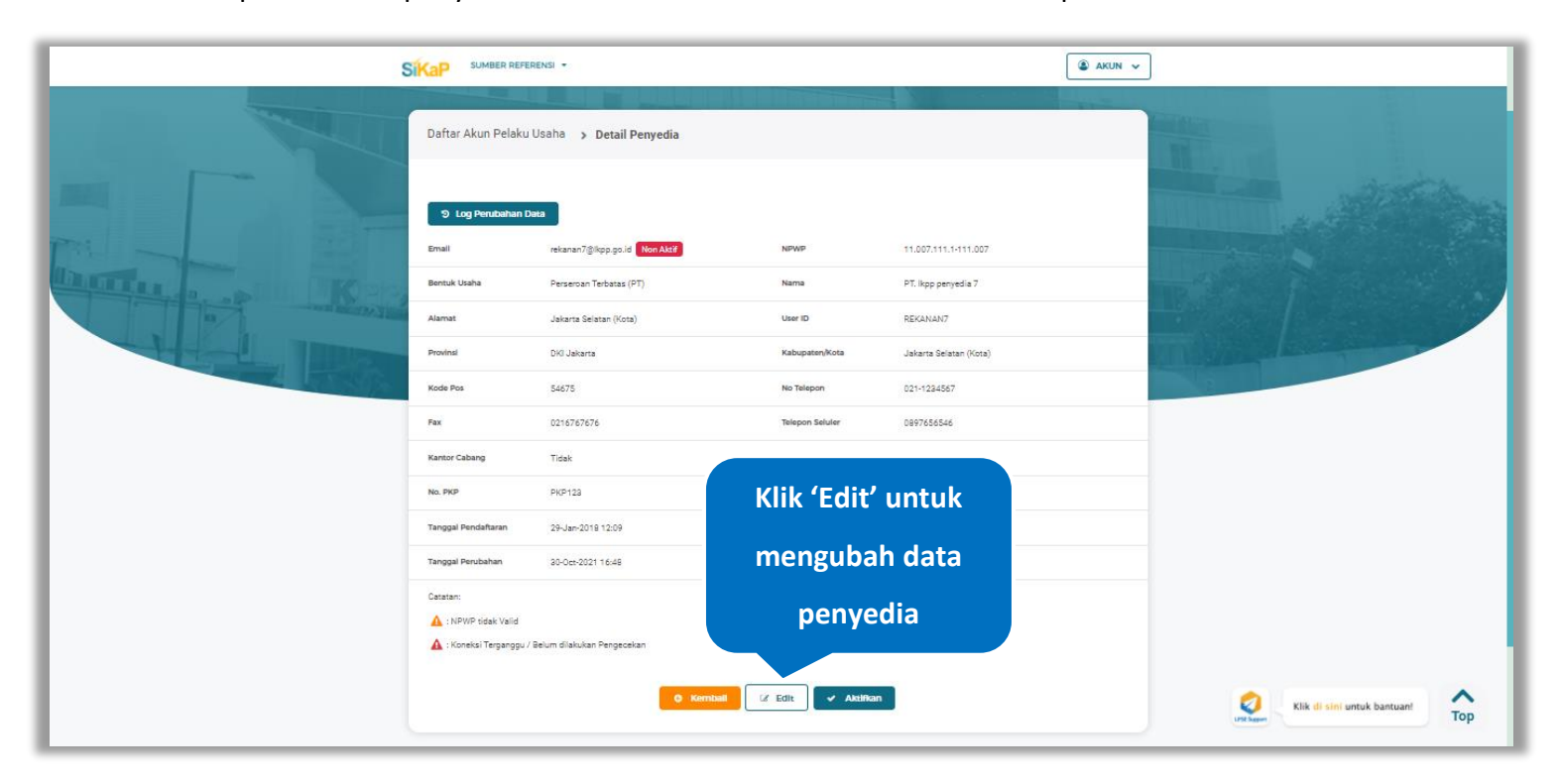

Gambar 91. Halaman Detail Penyedia

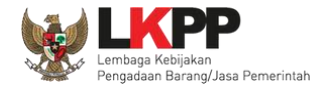

### 3.2.5.1.1. Edit Penyedia

Akan tampil Halaman Ubah Pelaku Usaha, ubah data yang diperlukan lalu klik simpan untuk menyimpan hasil perubahan.

| Daftar Akun Pelaku ( | Usaha ゝ Detail Penyedia ゝ Edi | it                |                      |                 |
|----------------------|-------------------------------|-------------------|----------------------|-----------------|
| ID Penyedia          | 2999                          | User ID           | REKANAN2             |                 |
| Bentuk Usaha         | Perseroan Terbatas (PT)       | * Nama Perusahaan | PT. Ikpp penyedia 2  |                 |
| NPWP                 | 11.002.111.1-111.002          | No. PKP           | 54368                | Libah data yang |
| No. Telepon          | 021-1234567                   | No. HP            | 082163452678         | diperlukan      |
| Email                | rekanan2@lkpp.go.id           | Website           | •                    |                 |
| No. Fax              | 21756427                      | Kode Pos          | 98312                |                 |
| Alamat               | Jakarta Selatan (Kota)        |                   |                      |                 |
| Kabupaten/Kota       | Manokwari (Kab.)              | Provinsi          | Papua Barat          | -               |
| Tanggal Pendaftaran  | 2018-01-29 12:09:00.544       | Tanggal Perubahan | Klik untuk menyimpan |                 |
|                      | 0                             | Kembail 🖹 Simpan  | perubahan            |                 |

Gambar 92. Halaman Ubah Pelaku Usaha

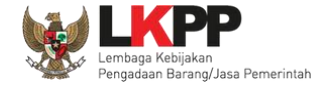

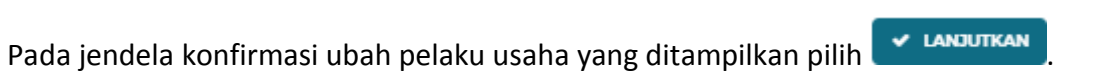

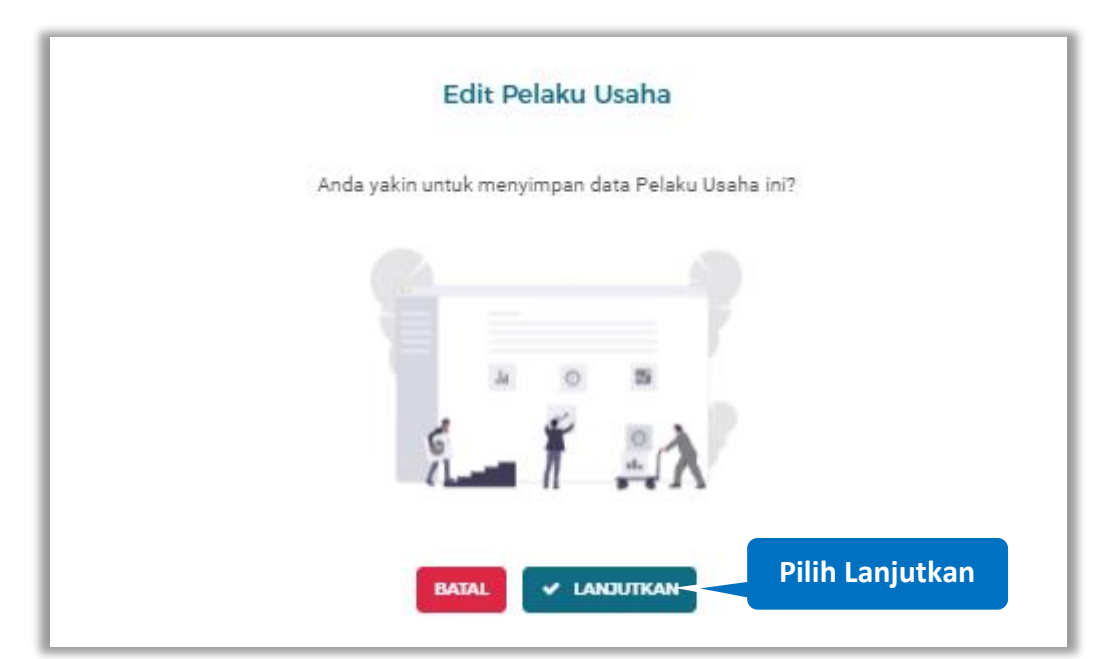

Gambar 93. Halaman Konfirmasi Ubah Pelaku Usaha

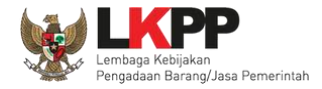

|                                                 |                                          | ERENSI -                                                        |                                     |                                             | akun 🗸 |                                 |
|-------------------------------------------------|------------------------------------------|-----------------------------------------------------------------|-------------------------------------|---------------------------------------------|--------|---------------------------------|
|                                                 |                                          | DAFTAR PELAKU U                                                 | SAHA PROFILLINSE DAFTAR HIT         | M NASIONAL                                  |        |                                 |
| Notifikasi data berhasil<br>dilakukan perubahan | Daftar Akun Pelak                        | u Usaha 🔸 Detail Penyedia                                       | PT. Bop penyedia 7 Berhasil diedit. |                                             | ×      |                                 |
|                                                 | S Log Perubahan<br>Email<br>Bentuk Usaha | Deta<br>rekanan7@kpp.go.id Non Aktif<br>Perseroan Terbatas (PT) | NPWP                                | 11.007.111.1-111.007<br>PT. Ikpp penyedia 7 |        |                                 |
|                                                 | Alamat<br>Provinsi                       | Sumenep<br>DKI Jakarta                                          | User ID<br>Kabupaten/Kota           | REKANAN7.<br>Jakarta Selatan (Kota)         |        |                                 |
|                                                 | Fax<br>Kantor Cabang                     | 54675<br>0216767676<br>Tidak                                    | No Telepon                          | 021-1224567                                 |        |                                 |
|                                                 | No. PKP<br>Tanggal Pendaftaran           | PKP123<br>29-Jan-2018 12:09                                     | Website<br>Tanggal Verifikasi       | -<br>29-Jan-2018 12:09                      |        |                                 |
|                                                 | Tanggal Perubahan<br>Catatan:            | 02-Nov-2021 12:42                                               | Status Verifikasi                   | Diterima                                    |        | Klik di sini untuk bantuani Top |

### Jika berhasil maka akan muncul notifikasi bahwa data berhasil diubah

Gambar 94. Halaman Notifikasi Ubah Pelaku Usaha

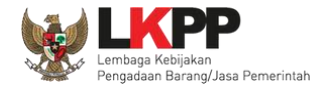

### 3.2.5.1.2. Log Perubahan Data

গ Log Perubahan Data

untuk menampilkan log perubahan data pada pelaku usaha.

|                                                                                                    | SiKaP SUMBER REFE   | RENSI -                       |                    |                        | 🍙 AKUN 👻                            |
|----------------------------------------------------------------------------------------------------|---------------------|-------------------------------|--------------------|------------------------|-------------------------------------|
|                                                                                                    | Daftar Akun Pelaku  | Usaha 🔉 Detail Penyedia       |                    |                        |                                     |
| Klik untuk melihat log                                                                                                    | ී Log Perubahan I   | Deta                          |                    |                        | Manine . Alter                      |
| neruhahan data                                                                                                    | Email               | rekanan7@ikpp.go.id Non Aktif | NPWP               | 11.007.111.1-111.007   |                                     |
| perubanan data                                                                                                    | Bentuk Usaha        | Perseroan Terbatas (PT)       | Nama               | PT. Ikpp penyedia 7    | TRACE IN CONTRACT                   |
|                                                                                                    | Alamat              | Jakarta Selatan (Kota)        | User ID            | REKANAN7               |                                     |
|                                                                                                    | Provinsi            | DKI Jakarta                   | Kabupaten/Kota     | Jakarta Selatan (Kota) | ALL AND AND ADDRESS OF THE OWNER OF |
| A STATE AND A STATE AND A STAT | Kode Pos            | 54675                         | No Telepon         | 021-1234567            |                                     |
|                                                                                                    | Fax                 | 0216767676                    | Telepon Seluler    | 0897656546             |                                     |
|                                                                                                    | Kantor Cabang       | Tidak                         |                    |                        |                                     |
|                                                                                                    | No. PKP             | PKP123                        | Website            | 87                     |                                     |
|                                                                                                    | Tanggal Pendaftaran | 29-Jan-2018 12:09             | Tanggal Verifikasi | 29-Jan-2018 12:09      |                                     |
|                                                                                                    | Tanggal Perubahan   | 30-Oct-2021 16:48             | Status Verifikasi  | Diterima               |                                     |
|                                                                                                    | Catatan:            | / Belum dilakukan Pengecekan  |                    |                        |                                     |
|                                                                                                    |                     | Q Kernisali                   | 🐼 Edit 🗸 AktiRa    |                        | Kik di sini untuk bantuani          |

Gambar 95. Halaman Detail Penyedia

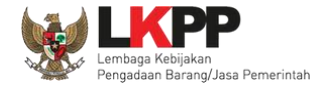

Halaman ini menampilkan log perubahan data pada penyedia. Klik button untuk kembali ke Halaman Detail

Penyedia

| Kategori Jenis         | Semua                                                                                                    |                                                                                                    |                   |                             |                                    | ~ |
|------------------------|----------------------------------------------------------------------------------------------------|----------------------------------------------------------------------------------------------------|-------------------|-----------------------------|------------------------------------|---|
| NO 11 NAMA VERIFIKATOR | 11 DATA SEBELUM 11                                                                                                    | DATA SESUDAH 11                                                                                                    | STATUS 11         | KETERANGAN                  | 11 KATEGORI JENIS                  |   |
| 1 VERIFIKATOR 1        | Bentuk Usaha: Perseroan Terbatas (PT)     Nama: PT. lipp penyedia 2     Alamat: Jakarta Selatan (Kota)     NPVP: 11:002111.1:11.002     Telepon: 021-1234557     Telepon Selula::082163452678     Fax: 21756427                                                    | Bentuk Usaha : Perseroan Terbatas (PT)     Nama : PT. Ikpp penyedia 2     Alamas: Jakrata Selatan (Kota)     NPUP-11.00.2111-11.002     Telepon: 021-1244567     Telepon Seluler: 082163452678     Fax: 21756427                                                                                  | Penyedia Diterima | -                           | Perubahan Data Oleh<br>Verifikator |   |
| 2 VERIFIKATOR 1        | Kode Pos : 98312     No. Pengukuhan PKP : 54368     Provinsi : Papus Barat     Kabupaten/Kota : Manokwari (Kab.)     Telepon : 021-1234557     Telepon : 021-1234557     Telepon : Solular : 082163452678     Fax: 21756427     Website:     Kantor Cabang : Tidak | <ul> <li>Kode Pos: 98312</li> <li>No. Pengukuhan PKP: 54368</li> <li>Provinsi: Papua Banat</li> <li>Kabupaten/Kota: Manokwari (Kab.)</li> <li>Telepon :021-1234567</li> <li>Telepon Seluler: 082163452678</li> <li>Fax: 21756427</li> <li>Website: sads</li> <li>Kantor Cabang : Tidak</li> </ul> | Ditolak           | jdsakdjkfjfjsdkfdfdffdsffdf | Pengajuan Perubahan<br>Identitas   |   |

Gambar 96. Halaman Log Perubahan Data Penyedia

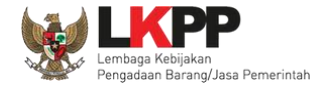

## 3.2.5.1.3. Aktifkan Penyedia

Jika ingin mengaktifkan kembali Pelaku Usaha, klik button

|                                                                                                    |                                                           | ERENSI -                      |                    |                        | ۵ AKUN 🗸         |
|----------------------------------------------------------------------------------------------------|-----------------------------------------------------------|-------------------------------|--------------------|------------------------|------------------|
|                                                                                                    | Daftar Akun Pelaku                                        | i Usaha 🔹 Detail Penyedia     |                    |                        |                  |
|                                                                                                    | ື Log Perubahan I                                         | Data                          |                    |                        |                  |
| The second second                                                                                                    | Email                                                     | rekanan7@lkpp.go.id Non Aktif | NPWP               | 11.007.111.1-111.007   |                  |
| Incites and Kosta                                                                                                    | Bentuk Usaha                                              | Perseroan Terbatas (PT)       | Nama               | PT. Ikpp penyedia 7    |                  |
|                                                                                                    | Alamat                                                    | Jakarta Selatan (Kota)        | User ID            | REKANAN7               |                  |
| A A A A A A A A A A A A A A A A A A A                                                                                                    | Provinsi                                                  | DKI Jakarta                   | Kabupaten/Kota     | Jakarta Selatan (Kota) |                  |
| A REAL PROPERTY AND A REAL PROPERTY AND A REAL | Kode Pos                                                  | 54675                         | No Telepon         | 021-1234567            | 2                |
|                                                                                                    | Fax                                                       | 0216767676                    | Telepon Seluler    | 0997656546             |                  |
|                                                                                                    | Kantor Cabang                                             | Tidak                         |                    |                        |                  |
|                                                                                                    | No. PKP                                                   | PKP123                        | Website            | 8                      |                  |
|                                                                                                    | Tanggal Pendaftaran                                       | 29-Jan-2018 12:09             | Tanggal Verifikasi | 29-Jan-2018 12:09      |                  |
|                                                                                                    | Tanggal Perubahan                                         | 30-Oct-2021 16:48             | Status Verifikasi  | Diterima               |                  |
|                                                                                                    | Catatan:<br>🛕 : NPWP tidak Valid<br>🛕 : Koneksi Terganggu | / Belum dilakukan Pengecekan  |                    | Klik un                | tuk mengaktifkan |
|                                                                                                    |                                                           | © Kernitadi                   | 🧭 Edit 🗸 Aktifika  | n                      | penyedia         |

Aktifikan

Gambar 97. Halaman Detail Penyedia

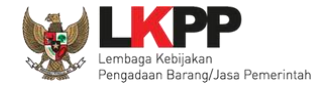

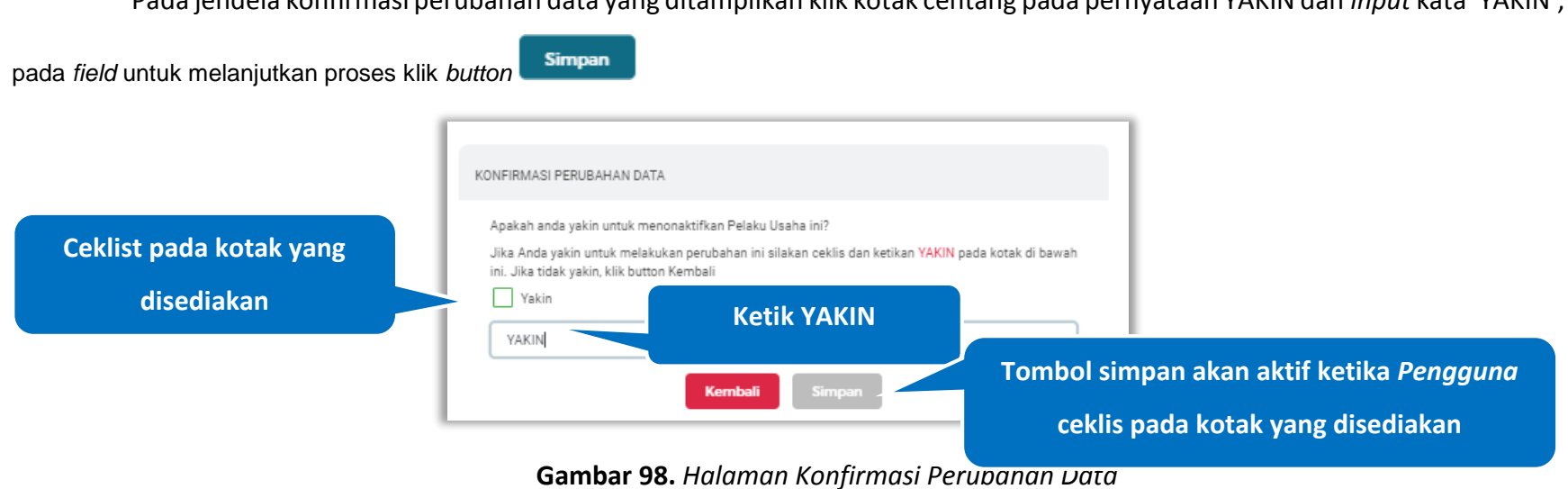

### Pada jendela konfirmasi perubahan data yang ditampilkan klik kotak centang pada pernyataan YAKIN dan input kata 'YAKIN',

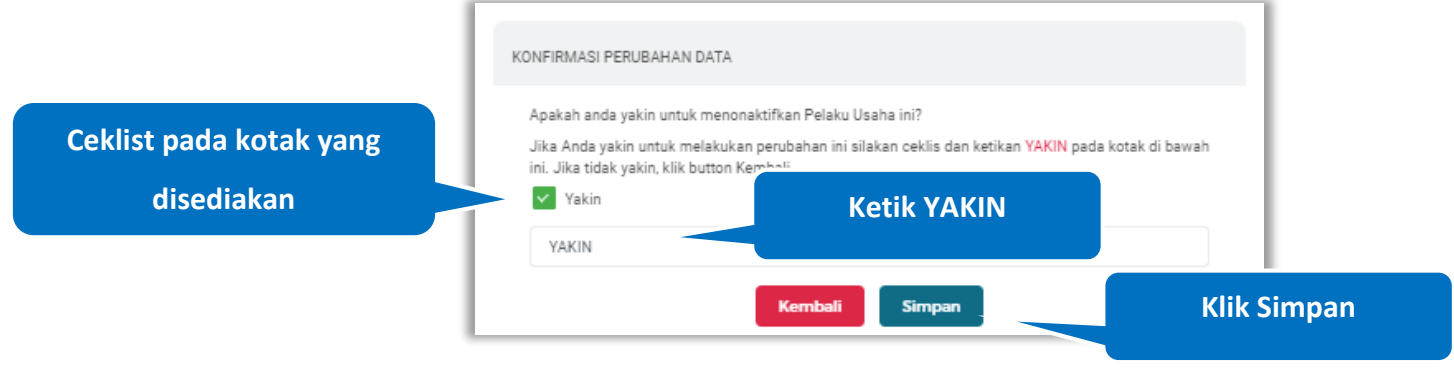

Gambar 99. Halaman Konfirmasi Perubahan Data (2)

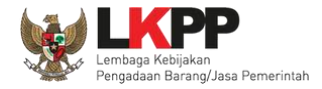

|                          |                          | FERENSI -                             |                           |                                      | â akun v                    |
|--------------------------|--------------------------|---------------------------------------|---------------------------|--------------------------------------|-----------------------------|
|                          |                          | DAFTAR PELAKU USA                     | ha profilipse daftar h    | ITAM NASIONAL                        |                             |
|                          | Daftar Akun Pelak        | u Usaha 🔹 Detail Penyedia             |                           |                                      | No. of Concession, Name     |
| Notifikasi data penyedia | Sukses                   |                                       | Penyedia diaktifkan       |                                      |                             |
| berhasil di aktifkan     | 9 Log Perubahan<br>Email | Data<br>rekanan174@ikpp.go.id         | NPWP                      | 11.174.111.1-111.174 ⊘               |                             |
|                          | Bentuk Usaha             | Perseroan Terbatas (PT)               | Nama                      | PT. Ikpp penyedia 174                |                             |
|                          | Provinsi                 | Jakarta Selatan (Kota)<br>DKI Jakarta | User ID<br>Kabupaten/Kota | REKANAN174<br>Jakarta Selatan (Kota) |                             |
|                          | Kode Pos                 |                                       | No Telepon                | 021-1224567                          |                             |
|                          | Fax                      | 5                                     | Telepon Seluler           | 37                                   |                             |
|                          | Kantor Cabang            | Tidak                                 | Website                   |                                      |                             |
|                          | Tanggal Pendaftaran      | 29-Jan-2018 12:09                     | Tanggal Verifikasi        | 29-Jan-2018 12:09                    |                             |
|                          | Tanggal Perubahan        | 02-Nov-2021 12:46                     | Status Verifikasi         | Diterima                             | Klik di sini untuk bantuani |
|                          | Catatan:                 |                                       |                           |                                      |                             |

### Jika berhasil maka akan muncul notifikasi bahwa penyedia berhasil diaktifkan

Gambar 100. Halaman Notifikasi Penyedia di Aktifkan

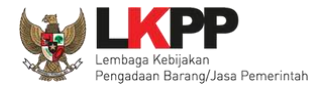

### 3.2.5.2. Cari Penyedia

Untuk melakukan cari penyedia input keyword pada kolom pencarian lalu klik enter

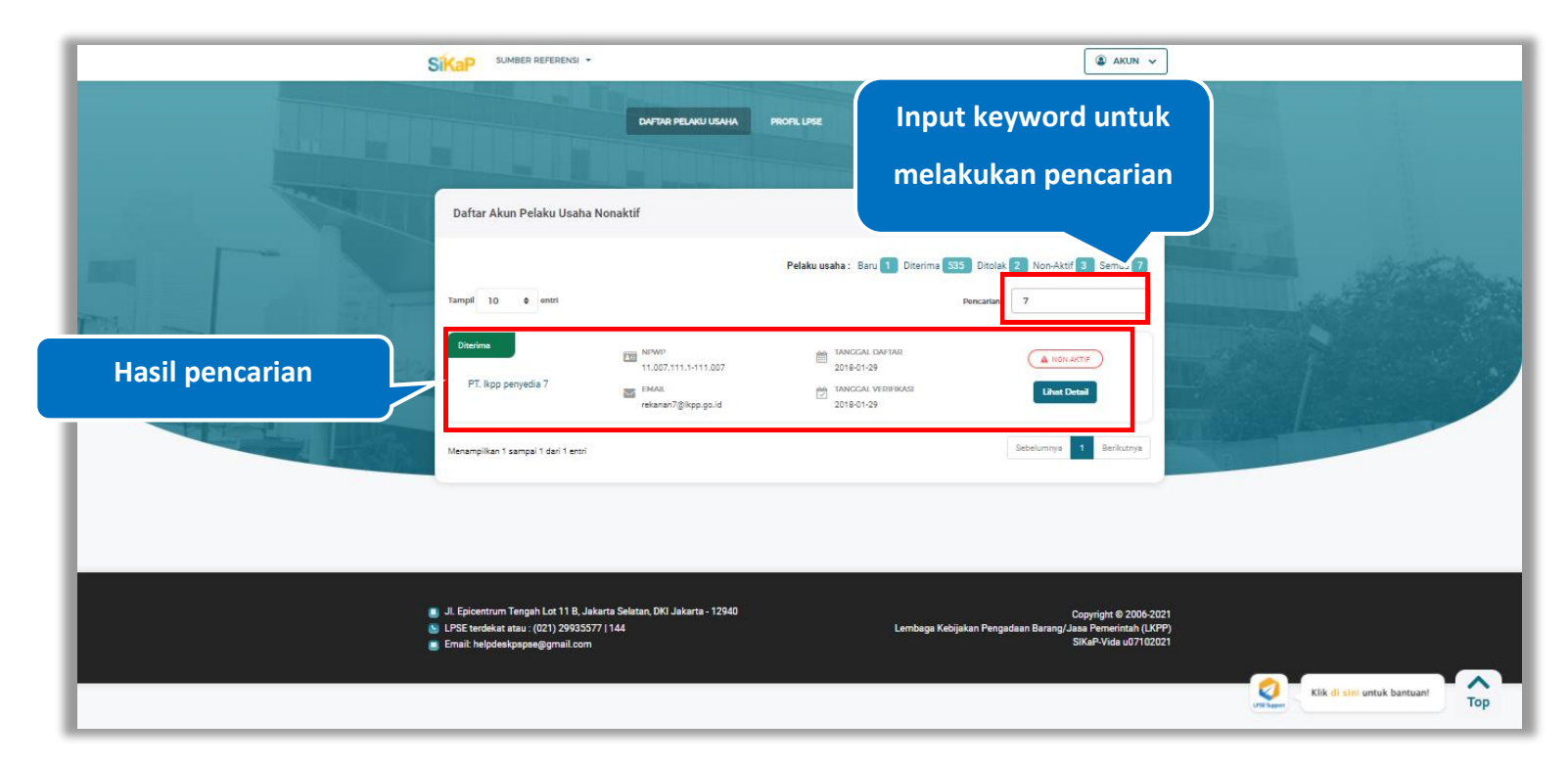

Gambar 101. Halaman Daftar Akun Pelaku Usaha Nonaktif
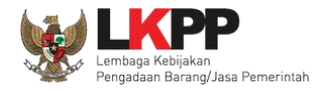

# 3.3. Profil LPSE

Halaman ini merupakan Halaman Profil LPSE

| SIMBER REFERENSI -                                                                                                    | () AKUN V                                                                                                    |
|----------------------------------------------------------------------------------------------------|----------------------------------------------------------------------------------------------------|
| DAFTAR PELAKU USANA PROFILORE DAFT                                                                                                    | NR HEDM INGOONL                                                                                                    |
| Nama LPRE LEGE Lachan<br>Email LPRE<br>Telepon LPRE<br>URIL LPRE http://localhost.i                                                                                                 |                                                                                                    |
| <ul> <li>J. Epicentrum Tengah Lot 11 B, Jakarta Selatan, DKI Jakarta - 12940</li> <li>LPSE texnekat atau : (021) 29935577   1.44</li> <li>Email: helpdeskpapae@gmail.com</li> </ul> | Copyright © 2006-2021<br>Lembaga Kabijakan Pengedaan Barang/Jasa Pemeintah (LKPP)<br>SiKaP-Vida u07102021<br>Kik di stel untuk bantuani |

Gambar 102. Halaman Profil LPSE

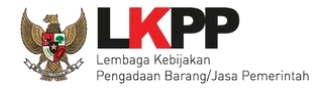

#### 3.4. Daftar Hitam Nasional

Klik Menu Daftar Hitam untuk menuju Daftar Hitam

| SIKAP SUMBER REFERENSI -                                                                                                    | (a) AKUN v                                                                                                    |
|----------------------------------------------------------------------------------------------------|----------------------------------------------------------------------------------------------------|
| DAFTRE PELANU USANA PROFIL USE                                                                                                    |                                                                                                    |
| Nama LPBE LPBE Lather<br>Email LPBE<br>Telepon LPBE<br>URL LPBE http://localho                                                                               | xx1300                                                                                                    |
| aj Jl. Epicentrum Tengah Let 11 B. Jakarta Selatan, DKI Jakarta - 12940<br>9. LPSE terdekat atau : (021) 29935577   144<br>9. Email: helpdeskpspse@gmail.com | Copyright © 2006-2021<br>Lembaga Kabijakan Pengadaan Barang/Jasa Penerintah (LKPP)<br>SiKaP-Vida u07102021<br>Kilk di simi untuk bantuant |

Gambar 103. Akses Menuju Daftar Hitam

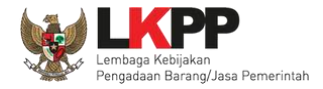

# Halaman ini merupakan Halaman Daftar Hitam Aktif Inaproc

| INAPROC 🔹 🛛           | KPP, JAKARTA, INDONESIA 🕓 (0 | 21) 29935577   144 KONTAK                                                                                           | BAHASA INDONESIA     | ENGLISH |                     |                      | MASUK    |
|-----------------------|------------------------------|----------------------------------------------------------------------------------------------------|----------------------|---------|---------------------|----------------------|----------|
| <b>#</b> T            | Tender produk                | RUP LPS                                                                                                    | DAFTAR HITAM         | UNDU    | IH BERITA           | TENTANG KAMI         | TAUTAN 👻 |
| DAFTAR HITAM AKTIF    |                              |                                                                                                    |                      |         |                     |                      |          |
|                       |                              | 277 Akt                                                                                                    | if 2726 Non Aktif    |         |                     |                      |          |
| Semua Provinsi        |                              | ▼ Q Cari Na                                                                                                    | ama Penyedia atau NP | WP      |                     |                      | CARI     |
| Peny                  | edia                         | Alan                                                                                                    | iat                  |         | 1                   | Daftar Hitam         |          |
|                       |                              | Balikpapan (Kota), Kalimantan Timur<br>JI. IR.H. Juanda No.21 RT.25 Kel. Tanjung Laut Indah Kec. Bontang<br>Selatan |                      |         | Status              | Tayang               |          |
| 📃 PT. Ars Jaya Mulia  | a 💡 E                        |                                                                                                    |                      | tang    | Tanggal Penayangan  | 21 Okt 2021          |          |
| NPWP: 85.438.994.7-72 | 24.000 s                     |                                                                                                    |                      |         | Masa Berlaku Sanksi | 21 Okt 2021 s/d 21 O | kt 2023  |
|                       |                              |                                                                                                    |                      |         | SK Penetapan        | PA/KPA KECAMATAN     | BONTAN   |
|                       |                              | V Landak (Kab.), Kalimantan Barat<br>JL. KOMYOS SUDARSO GG. SRIKAYA 2                                               |                      |         | Status              | Tayang               |          |
| 📜 sinar akbar wijaya  | а <b>О</b> Г                 |                                                                                                    |                      |         | Tanggal Penayangan  | 18 Okt 2021          |          |
| NPWP: 94.508.266.7-70 | 01.000                       |                                                                                                    |                      |         | Masa Berlaku Sanksi | 18 Okt 2021 s/d 18 O | kt 2022  |
|                       |                              |                                                                                                    |                      |         | SK Penetapan        | PA/KPA Dinas Pekerj  | aan Umum |
|                       |                              |                                                                                                    |                      |         |                     |                      |          |

Gambar 104. Halaman Daftar Hitam Inaproc

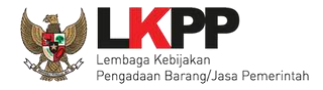

### 3.5. Log Akses

Menu Log Akses digunakan untuk menampilkan informasi riwayat akses waktu *login*, waktu *logout*, alamat IP pengguna, dan platform dalam akses aplikasi. Pengguna dapat melihat log akses dalam kurun waktu seminggu. Pilih *dropdown* menu Akun di pojok kanan atas lalu pilih log akses untuk mengakses log akses.

|                                |                                                             |                                                 | 🌒 AKUN 👻       |           |
|--------------------------------|-------------------------------------------------------------|-------------------------------------------------|----------------|-----------|
|                                |                                                             | PELAKU USANA PROFIL USE DAFTAR H                |                | \$        |
|                                | Log Akses                                                   |                                                 | (III Logout    |           |
|                                | Informasi     Filter berdasarkan tanggal hanya dapat digunt | akan untuk pencarian dalam kurun waktu seminggu |                |           |
|                                | Tanggal ad                                                  | C CARI                                          | Pencarian      |           |
| THE REAL PROPERTY AND INCOMENT | WAKTU LODIN                                                 | WAKTU LODOUT                                    | ALMAT IP       |           |
|                                | 02-Nov-2021 12:36                                           | 25                                              | 192.1.81.194   |           |
|                                | 02-Nov-2021 10:50                                           | 9                                               | 103.75.102.146 |           |
|                                | 02-Nov-2021 09:55                                           | 2                                               | 192.1.81.194   |           |
|                                | 01-Nov-2021 17:14                                           | 8                                               | 172.81.252.138 |           |
|                                | 01-Nov-2021 16:01                                           | 2                                               | 172.16.152.45  |           |
|                                | 01-Nov-2021 14:50                                           | 01-Nov-2021 14:59                               | 114.125.116.46 | Unt Saper |

Gambar 105. Halaman Log Akses (1)

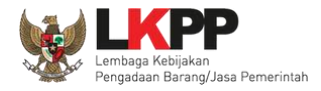

### 3.5.1. Cari Log Akses

Untuk melakukan pencarian data pada log akses input tanggal awal dan input tanggal akhir pada kolom pencarian lalu klik

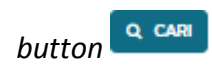

untuk melakukan pencarian

| SIKAP SUMBER REFERENSI - |                                                     |                                        | TAKUN V                         |                                |  |
|--------------------------|-----------------------------------------------------|----------------------------------------|---------------------------------|--------------------------------|--|
| Input tanggal awal       | Inpu                                                | ut tanggal akhir<br>pencarian          |                                 |                                |  |
| pencarian                | 3 Informasi<br>Filter berdasarkan tanggal hanya dap | rurtuk pencarian dalam kurun waktu ser | Klik <i>button</i> cari         |                                |  |
|                          | Tampal 01-Nev-2021 m ad                             | Vaxeru Logout II                       | Pencartan                       |                                |  |
| Hasil pencarian          | 01-Nev-2021 17:14<br>01-Nev-2021 16:01              | а<br>14                                | 172.81.282.180<br>172.16.182.45 |                                |  |
|                          | 01-Nev-2021 14:50                                   | 01-Nov-2021 14:59                      | 114.125.116.46                  |                                |  |
|                          | Menampilkan 1 sampai 2 dari 3 entri                 |                                        | Sebelumnya 1 Berikutnya         | Kik di sini untuk bantuani Top |  |

Gambar 106. Halaman Log Akses (2)

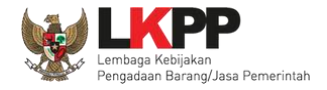

### 4.Keluar dari Aplikasi

Untuk keluar dari aplikasi SIKaP, pilih *dropdown* menu Akun di pojok kanan atas, kemudian pilih *Logout*.

|                                                                                                    |                                       | 🏽 AKUN 🗸                                                                             | 7                          |
|----------------------------------------------------------------------------------------------------|---------------------------------------|--------------------------------------------------------------------------------------|----------------------------|
| DATTAR PELAKU USAHA                                                                                                    | PROFIL LISSE DAFEAR HITIJAM INASIONAL | SIKaP<br>VERIFIKATOR 1                                                               | >                          |
| Profil LPSE                                                                                                    | Pilih Logout                          | G+ Logout                                                                            |                            |
| <ul> <li>JL Epicentrum Tengah Lot 11 8, Jakarta Selatan, DKI Jakarta - 12940</li> <li>LPSE tendekat atau: (021) 2993577   144</li> <li>Email: helpdeskpapae@gmail.com</li> </ul> | Lembaga Kebijakan Peng                | Copyright © 2006-2021<br>adaan Barang/Jasa Pemarintah (UKPP)<br>SiKaP-Vida u07102021 | Kik di sini untuk bantuan! |

Gambar 107. Halaman Keluar dari Aplikasi